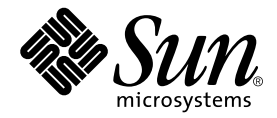

# Sun StorEdge™ 6320 システム 1.0 設置マニュアル

Sun Microsystems, Inc. 4150 Network Circle Santa Clara, CA 95054 U.S.A.

Part No. 817-2234-10 2003 年 5 月, Revision A

コメントの宛先: docfeedback@sun.com

#### Copyright 2003 Sun Microsystems, Inc., 4150 Network Circle, Santa Clara, CA 95054 U.S.A. All rights reserved.

米国 Sun Microsystems, Inc. (以下、米国 Sun Microsystems 社とします)は、本書に記述されている製品に採用されている技術に関する知的 所有権を有しています。これら知的所有権には、http://www.sun.com/patentsに掲載されているひとつまたは複数の米国特許、およ び米国ならびにその他の国におけるひとつまたは複数の特許または出願中の特許が含まれています。

本書およびそれに付属する製品は著作権法により保護されており、その使用、複製、頒布および逆コンパイルを制限するライセンスのもと において頒布されます。サン・マイクロシステムズ株式会社の書面による事前の許可なく、本製品および本書のいかなる部分も、いかなる 方法によっても複製することが禁じられます。

本製品のフォント技術を含む第三者のソフトウェアは、著作権法により保護されており、提供者からライセンスを受けているものです。

本製品の一部は、カリフォルニア大学からライセンスされている Berkeley BSD システムに基づいていることがあります。UNIX は、 X/Open Company Limited が独占的にライセンスしている米国ならびに他の国における登録商標です。

本製品は、株式会社モリサワからライセンス供与されたリュウミン L-KL (Ryumin-Light) および中ゴシック BBB (GothicBBB-Medium) の フォント・データを含んでいます。

本製品に含まれる HG 明朝 Lと HG ゴシック Bは、株式会社リコーがリョービイマジクス株式会社からライセンス供与されたタイプフェー スマスタをもとに作成されたものです。平成明朝体 W3 は、株式会社リコーが財団法人 日本規格協会 文字フォント開発・普及センターから ライセンス供与されたタイプフェースマスタをもとに作成されたものです。また、HG 明朝 Lと HG ゴシック Bの補助漢字部分は、平成明 朝体W3の補助漢字を使用しています。なお、フォントとして無断複製することは禁止されています。

Sun、Sun Microsystems、AnswerBook2、docs.sun.com、UltraSPARC、Solstice Backup、および Sun Professional Services は、米国および その他の国における米国 Sun Microsystems 社の商標もしくは登録商標です。サンのロゴマークおよび Solaris は、米国 Sun Microsystems 社 の登録商標です。

すべての SPARC 商標は、米国 SPARC International, Inc. のライセンスを受けて使用している同社の米国およびその他の国における商標また は登録商標です。SPARC 商標が付いた製品は、米国 Sun Microsystems 社が開発したアーキテクチャーに基づくものです。

OPENLOOK、OpenBoot、JLEは、サン・マイクロシステムズ株式会社の登録商標です。

ATOKは、株式会社ジャストシステムの登録商標です。ATOK8は、株式会社ジャストシステムの著作物であり、ATOK8にかかる著作権その他の権利は、すべて株式会社ジャストシステムに帰属します。ATOK Server/ATOK12は、株式会社ジャストシステムの著作物であり、ATOK Server/ATOK12にかかる著作権その他の権利は、株式会社ジャストシステムおよび各権利者に帰属します。

本書で参照されている製品やサービスに関しては、該当する会社または組織に直接お問い合わせください。

OPEN LOOK および Sun Graphical User Interface は、米国 Sun Microsystems 社が自社のユーザーおよびライセンス実施権者向けに開発し ました。米国 Sun Microsystems 社は、コンピュータ産業用のビジュアルまたはグラフィカル・ユーザーインタフェースの概念の研究開発 における米国 Xerox 社の先駆者としての成果を認めるものです。米国 Sun Microsystems 社は米国 Xerox 社から Xerox Graphical User Interface の非独占的ライセンスを取得しており、このライセンスは米国 Sun Microsystems 社のライセンス実施権者にも適用されます。

Use, duplication, or disclosure by the U.S. Government is subject to restrictions set forth in the Sun Microsystems, Inc. license agreements and as provided in DFARS 227.7202-1(a) and 227.7202-3(a) (1995), DFARS 252.227-7013(c)(1)(ii) (Oct. 1998), FAR 12.212(a) (1995), FAR 52.227-19, or FAR 52.227-14 (ALT III), as applicable.

本書は、「現状のまま」をベースとして提供され、商品性、特定目的への適合性または第三者の権利の非侵害の黙示の保証を含みそれに限定されない、明示的であるか黙示的であるかを問わない、なんらの保証も行われないものとします。

本書には、技術的な誤りまたは誤植のある可能性があります。また、本書に記載された情報には、定期的に変更が行われ、かかる変更は本 書の最新版に反映されます。さらに、米国サンまたは日本サンは、本書に記載された製品またはプログラムを、予告なく改良または変更す ることがあります。

本製品が、外国為替および外国貿易管理法 (外為法) に定められる戦略物資等 (貨物または役務)に該当する場合、本製品を輸出または日本国 外へ持ち出す際には、サン・マイクロシステムズ株式会社の事前の書面による承諾を得ることのほか、外為法および関連法規に基づく輸出 手続き、また場合によっては、米国商務省または米国所轄官庁の許可を得ることが必要です。

| 原典: | Sun StorEdge 6320 System Installation Guide<br>Part No: 816-7878-10 |
|-----|---------------------------------------------------------------------|
|     | Revision A                                                          |

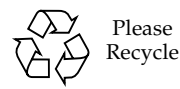

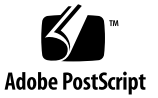

### 安全のための注意事項

作業を開始する前に、必ずこの節をお読みください。ここ では、Sun Microsystems 製品をインストールする際の安 全に関する注意事項について説明します。

### 安全に関する注意事項

機器を設置する際には、以下の安全に関する注意事項に 従ってください。

- 機器に記されているすべての注意事項および指示に 従ってください。
- 供給電源の電圧と周波数が、機器の定格電力ラベルに 記載されている値と一致していることを確認してくだ さい。
- 機器の開口部には、いかなる物体も差し込まないでください。危険な高電圧が流れていることがあります。 伝導性のある物体を差し込むと、機器がショートし、 火災や感電の原因になったり、機器が損傷することがあります。

### 記号について

本書では、以下の記号を使用します。

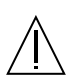

注意 - ケガをしたり、機器が損傷する可能性が あります。指示に従ってください。

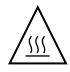

注意 - 表面が熱くなっています。触れないでく ださい。やけどする可能性があります。

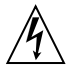

注意 - 危険な高電圧が流れています。感電およ びケガを防止するためにも指示に従ってくだ さい。

オン - システムに AC 電源を供給します。

使用している装置の電源スイッチの種類によっては、次の いずれかのシンボルが記されています。

**スタンバイ** - オン/スタンバイ スイッチは、ス タンバイの状態になっています。

#### 機器の改造

機械的または電気的な改造を施さないでください。Sun Microsystems は、改造した Sun 製品の規制に対する適合 性に関して一切責任を負いません。

### Sun 製品の設置場所

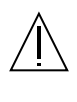

注意 - Sun 製品の開口部をふさいだり閉じたり しないでください。Sun 製品は、放熱器や温風 器の近くに設置しないでください。これに従わ ないと、機器がオーバーヒートし、Sun 製品の 信頼性に影響を与えることがあります。

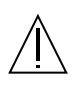

注意 - DIN 45 635 Part 1000 で定義されている 作業環境別の騒音レベルは 70Db(A) 未満でな ければなりません。

### SELV への適合性

入出力部の接続に関する安全性は、SELV に適合しています。

### 電源コードの接続

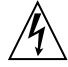

注意 - Sun 製品は、アース線のある単層の電源 系統で動作するように設計されています。感電 を防止するためにも、これ以外の電源系統に Sun 製品を接続しないでください。供給電源の 種類が不明な場合は、施設管理者または電気技 術者にお問い合わせください。

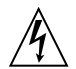

**注意** - 定格電流は電源コードごとに異なりま す。家庭用の延長コードは、過負荷保護機能を 備えていないためコンピュータ システムには 適していません。Sun 製品に家庭用の延長コー ドは使用しないでください。

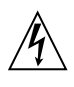

注意 - Sun 製品には、アース端子付きの電源 コード (3 芯) が付属しています。感電を防止す るためにも、電源コードは必ずアースが接続さ れたコンセントに差し込んでください。

以下の注意事項は、スタンバイ電源スイッチを装備してい る装置にだけ該当します。

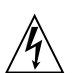

注意 - この製品の電源スイッチは、スタンバイ にしかなりません。電源を完全に切断するに は、電源コードを抜いてください。電源コード は、システムの近くにあり簡単に手が届く、 アースされたコンセントに差し込んでくださ い。システムのシャーシから電源ユニットを取 り外した状態で電源コードを接続しないでくだ さい。

### リチウム電池

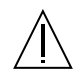

注意 - Sun の CPU ボードには、リアルタイム クロックにモールドされているリチウム バッ テリ(SCS 番号 MK48T59Y、MK48TXXB-XX、 MK48T18-XXXPCZ、M48T59W-XXXPCZ、 MK48T08) があります。バッテリはユーザー交 換可能な部品ではありません。取り扱いを誤る と爆発することがあります。バッテリは火中に 投じないでください。バッテリを分解したり、 充電しないでください。

### バッテリ パック

注意 - 製品名 ユニットの内部には、シールド タイプの鉛蓄電池があります(Portable Energy 社製品番号:TLC02V50)。バッテリ パックは、 取り扱いや交換方法を誤ると爆発することがあ ります。交換する場合は、Sun Microsystems のバッテリ パックと同じタイプのものを使用 してください。分解したり、システムから取り 外した状態で充電しないでください。バッテリ は火中に投じないでください。バッテリを廃棄 する場合は、ご使用の地域で指定されている方 法に従ってください。

### システムのユニット カバー

カード、メモリ、内部ストレージ デバイスを追加するに は、Sun コンピュータ システムのカバーを取り外す必要 があります。必ず上部カバーを取り付けてからコンピュー タ システムの電源を入れてください。

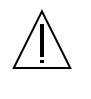

注意 - 上部カバーを取り外した状態で Sun 製品 を動作させないでください。この注意を守らな いと、ケガをしたり、システムが損傷する可能 性があります。

### レーザーに関する注意事項

レーザーを使用している Sun 製品は、Class 1 レーザー要件に適合しています。

Class 1 Laser Product Luokan 1 Laserlaite Klasse 1 Laser Apparat Laser KLasse 1

### CD-ROM

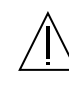

注意 - 本書で説明している以外のボタンやス イッチを使用したり、調整や手順を実行する と、危険な放射線が照射されることがあり ます。 **GOST-R** Certification Mark

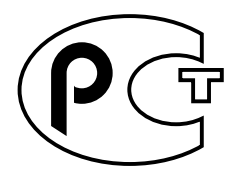

## 目次

はじめに xvii

- 1. 概要 1-1
  - 1.1 Sun StorEdge 6320 システムの概要 1-1
- 2. 設置に関するチェックリスト 2-1
  - 2.1 ワークシート 2-1
  - 2.2 チェックリスト 2-3
- 3. システムの設置 3-1
  - 3.1 システムの開梱 3-2
  - 3.2 システムの移動と配置 3-2
  - 3.3 高さ調整パッドの調節 3-3
  - 3.4 安定脚の取り付け 3-4
  - 3.5 床固定部品の取り付け 3-6
- 4. システムへのローカルの電源投入 4-1
  - 4.1 システムのローカルの電源投入の準備 4-2
    - 4.1.1 アース用ストラップの接続 4-2
    - 4.1.2 電源ケーブルの接続 4-4
  - 4.2 ローカルの電源投入のためのシステムの電源投入 4-7

- 4.3 設置の障害追跡 4-9
- 4.4 システムの電源のローカル切断 4-9
- 4.5 システムの再組み立て 4-10
- 5. 初期ネットワーク接続の確立 5-1
  - 5.1 初期ネットワーク接続の確立 5-3
- 6. ホストへの Sun StorEdge 6320 システムの接続 6-1
  - 6.1 ホストへの Sun StorEdge 6320 システムの接続 6-2
  - 6.2 Sun StorEdge 6320 システムと顧客提供のスイッチとの接続 6-4
  - 6.3 Sun StorEdge SAN Foundation Kit ソフトウェアのインストール 6-6
  - 6.4 ホストへの Sun StorEdge 6320 システムの接続 6-6
  - 6.5 ログインとログアウト 6-7

6.5.1 ログイン 6-7

- 6.5.2 ログアウト 6-10
- 6.6 セキュリティー保護なし HTTP サーバー接続の設定と確認 6-11
- 6.7 ホストへの Sun StorEdge 6320 システムの接続 6-15
- 6.8 システム時刻の設定 6-16
  - 6.8.1 現在の時間帯の変更 6-20
  - 6.8.2 時刻の自動設定 6-20
  - 6.8.3 時刻の手動設定 6-20
- 6.9 Sun StorEdge 6320 システムのデフォルト構成のレポートの取得 6-20
- 6.10 システム構成の変更 6-23
  - 6.10.1 ボリュームグループの作成 6-23
  - 6.10.2 Sun StorEdge 6320 システムへのボリュームの作成 6-28
  - 6.10.3 Sun StorEdge 6320 システムへのイニシエータグループの作成 6-36
  - 6.10.4 Sun StorEdge 6320 システムへのイニシエータの作成とイニシエー タグループへの登録 6-41

- 6.10.5 ボリュームグループのイニシエータグループとの関連付けの表示 6-48
- 6.10.6 変更および追加内容の確認 6-53
- 7. Sun StorEdge Remote Response サービスの初期化 7-1
  - 7.0.1 Remote Response サービスの初期化 7-2
  - 7.0.2 共用の Remote Response 用電話回線 7-2
- 8. Microsoft Windows NT オペレーティング環境を実行するサーバーへの接続 8-1
   8.0.1 Thin スクリプトクライアント 8-1
- 9. Microsoft Windows 2000 オペレーティング環境を実行するサーバーへの接続 9-1
   9.0.1 thin スクリプトのクライアント 9-1
- Red Hat Linux 7.2 オペレーティング環境を実行するサーバーへの接続 10-1
   10.0.1 thin スクリプトのクライアント 10-1
  - 10.1 Red Hat Linux サーバーへの Sun StorEdge 6320 システムの接続 10-3 10.1.1 Red Hat Linux サーバーの要件 10-3
  - 10.2 MultiLUN サポート用の Red Hat Linux 7.2 サーバーの設定 10-4
  - 10.3 Red Hat Linux 7.2 サーバーへの Sun StorEdge 6020 アレイの接続 10-7
    - 10.3.1 Sun StorEdge 6020 アレイのフェイルバック手順 10-8
  - 10.4 Sun StorEdge 6020 アレイの HWWN 権の設定 10-8
  - 10.5 Sun StorEdge 6020 アレイのボリュームスライスの検出 10-9
- 11. IBM AIX オペレーティング環境を実行するサーバーへの接続 11-1

12. Hewlett Packard HP-UX オペレーティング環境を実行するサーバーへの接続 12-1

12.0.1 thin スクリプトのクライアント 12-1

A. 2 台目のシステムキャビネットの接続 A-1

<sup>11.0.1</sup> thin スクリプトのクライアント 11-1

- A.1 スイッチを装備しているベースキャビネットへの拡張キャビネットの接続 A-2
  - A.1.1 ファイバチャネルケーブルの接続 A-2
  - A.1.2 Ethernet ケーブルの接続 A-4
- A.2 顧客提供のスイッチを装備しているベースキャビネットへの拡張キャビ ネットの接続 A-5
- B. 遠隔からのシステム電源投入と切断 B-1
  - B.1 システムの遠隔からの電源投入の準備 B-2
    - B.1.1 アース用ストラップの接続 B-5
    - B.1.2 電源ケーブルの接続 B-6
  - B.2 システムへの遠隔電源投入 B-9
  - B.3 設置の障害追跡 B-12
  - B.4 遠隔電源切断手順を使ったシステムの電源切断 B-12

B.4.1 遠隔からのシステム電源切断 B-13

B.4.2 システムの完全な電源切断 B-16

- B.5 遠隔からの部分停止後のシステムの回復 B-19
- B.6 遠隔からの完全停止後のシステムの回復 B-21
- B.7 システムの再組み立て B-22
- C. 製品仕様 C-1
  - C.1 物理特性 C-1
  - C.2 物理仕様 C-2
  - C.3 電源シーケンサの電気仕様 C-3
  - C.4 環境条件 C-3
  - 索引 索引-i

図目次

- 図 3-1 高さ調整パッド 3-4
- 図 3-2 安定脚 3-5
- 図 3-3 右安定脚の取り付け 3-5
- 図 3-4 安定脚の高さ調整パッドの調節 3-6
- 図 3-5 下部右側正面の取り付けネジの取り外し 3-7
- 図 3-6 床固定部品の取り付け 3-8
- 図 4-1 下部正面パネルのキースイッチの位置 4-2
- 図 4-2 アース用ストラップを正面電源シーケンサに接続する 4-3
- 図 4-3 電源シーケンサのコントロールパネル 4-4
- 図 4-4 電源ケーブルの接続 4-6
- 図 4-5 AC 電源シーケンサのコントロールパネル 4-7
- 図 4-6 正面シーケンサ状態ランプ 4-8
- 図 5-1 サーバーへのサービスケーブルの接続 5-3
- 図 6-1 Sun StorEdge 6320 システムとサン提供のスイッチとの接続 6-3
- 図 6-2 サービスパネルのホストファイバチャネル接続 6-4
- 図 6-3 Sun StorEdge 6320 システムと顧客提供のスイッチとの接続 6-5
- 図 6-4 構成サービスへのログイン用ページ 6-9
- 図 6-5 「管理一般」ページ 6-10
- 図 6-6 「管理一般 ポートのフィルタリング」ページ 6-13
- 図 6-7 「ポートのフィルタリング」ページ セキュリティー保護なし HTTP サーバー接続を有効 にする 6-14

- 図 6-8 「管理一般 システムの説明」ページ 6-16
- 図 6-9 「管理 システム時刻」ページ 6-18
- 図 6-10 「システム時刻」ページ 6-19
- 図 6-11 「管理一般 レポート」ページ 6-21
- 図 6-12 「レポート」ページ 6-22
- 図 6-13 「アレイの管理」メインメニューページ 6-24
- 図 6-14 「個別アレイのアクセス管理」ページ 6-25
- 図 6-15 ボリュームグループの管理 ボリュームグループの作成 6-26
- 図 6-16 ボリュームグループの新規作成ウィザード 6-27
- 図 6-17 ボリュームグループの新規作成ウィザード 「イニシエータグループの選択」ペー ジ 6-28
- 図 6-18 「アレイの管理」メインメニューページ 6-30
- 図 6-19 「個別アレイの構成」ページ 6-31
- 図 6-20 「個別アレイの構成 ボリュームの管理」ページ 6-32
- 図 6-21 ボリュームの新規作成ウィザード 6-33
- 図 6-22 ボリュームの新規作成ウィザード 「サイズ、アクセス権、LUN」ページ 6-34
- 図 6-23 ボリュームの新規作成ウィザード 「ボリュームグループの選択」ページ 6-35
- 図 6-24 ボリュームの新規作成の確認ページ 6-35
- 図 6-25 「アレイの管理」メインメニューページ 6-37
- 図 6-26 「ストレージアクセス イニシエータグループの管理」ページ 6-38
- 図 6-27 「個別アレイのアクセス管理 イニシエータグループの管理」ページ 6-39
- 図 6-28 「イニシエータグループの新規作成」ページ 6-40
- 図 6-29 新しいイニシエータが正しく作成されたことを示すページ 6-41
- 図 6-30 「アレイの管理」メインメニュー イニシエータの作成ページ 6-43
- 図 6-31 「ストレージアクセス イニシエータグループの管理」ページ 6-44
- 図 6-32 個別アレイのアクセス管理 イニシエータの管理 6-45
- 図 6-33 イニシエータの管理 イニシエータの新規作成 6-46
- 図 6-34 イニシエータの管理 イニシエータが作成されたことを示すページ 6-47
- 図 6-35 イニシエータの管理 「イニシエータの詳細」ページ 6-48
- 図 6-36 「アレイの管理」メインメニューページ 6-50

- 図 6-37 「個別アレイのアクセス管理」ページ 6-51
- 図 6-38 「ストレージアクセス ボリュームグループの管理」ページ 6-52
- 図 6-39 Doctstgrp1 に関連付けられているイニシエータグループ 6-53
- 図 A-1 Sun StorEdge 6320 システムのサービスパネル A-3
- 図 A-2 Sun StorEdge 6320 システム拡張キャビネットのケーブル接続 A-4
- 図 A-3 Sun StorEdge 6320 システムの拡張キャビネットと顧客提供のスイッチとの接続 A-5
- 図 B-1 正面下側パネルのキースイッチの位置(待機位置) B-3
- 図 B-2 ベースキャビネットの主サービスパネルへの正面および背面電源シーケンサの接続 B-4
- 図 B-3 サービスパネルの電源シーケンサジャック B-5
- 図 B-4 正面電源シーケンサへのアース用ストラップの接続 B-6
- 図 B-5 AC 電源シーケンサの制御パネル B-7
- 図 B-6 電源ケーブルの接続 B-8
- 図 B-7 正面下側パネルのキースイッチの位置 B-10
- 図 B-8 AC 電源シーケンサの制御パネル B-10
- 図 B-9 「管理一般 部分停止」ページ B-14
- 図 B-10 「部分停止の確認」ページ B-15
- 図 B-11 「管理一般 完全停止」ページ B-17
- 図 B-12 「完全停止の確認」ページ B-18
- 図 B-13 「管理一般 電源供給の再開」ページ B-20

## 表目次

- 表 2-1 設置の準備情報 2-2
- 表 2-2 設置に関するチェックリスト 2-3
- 表 4-1 電源ケーブル FRU リスト 4-1
- 表 4-2 最大動作電圧の電圧要件と周波数範囲 4-5
- 表 4-3 最大に構成された記憶装置システムにおける公称電源電圧時の電流要件 4-5
- 表 5-1 Storage Service Processor の設定 FRU リスト 5-2
- 表 6-1 ユーザーアカウント 6-8
- 表 A-1 2 台目のキャビネットへのケーブルの接続 FRU リスト A-1
- 表 B-1 電源ケーブル FRU リスト B-2
- 表 B-2 最大動作電圧の電圧要件と周波数範囲 B-7
- 表 B-3 最大構成のシステムに対する公称電源電圧時の電流要件 B-7
- 表 C-1 記憶装置システムの物理仕様 C-2
- 表 C-2 電源シーケンサの電気仕様 C-3
- 表 C-3 動作環境条件 C-3
- 表 C-4 最適な動作環境条件 C-4

## はじめに

『Sun StorEdge™ 6320 システム 1.0 設置マニュアル』では、Sun StorEdge™ 6320 シ ステムの設置方法を説明しています。Sun StorEdge 6320 システムは、完全に構成さ れた状態で出荷されるため、このマニュアルで説明しているのは、システムの初期設 定や電源の投入および切断手順、ホストへの接続方法などです。このマニュアルで説 明する作業は、ご購入先の有資格者だけが行うことができます。

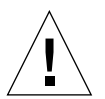

**注意** – このマニュアルの作業を開始する前に、『Sun StorEdge 6320 Regulatory and Safety Compliance Manual』または iii ページの「安全のための注意事項」をお読み ください。

## マニュアルの構成

第1章では、Sun StorEdge 6320の概要を説明しています。

第2章では、Sun StorEdge 6320 システムの設置とホストへの接続を行うための手順 のチェックリストを用意しています。

第3章では、Sun StorEdge 6320 システムを設置する手順を説明しています。

第4章では、システムをローカルに電源投入、切断する方法を説明しています。

第5章では、Sun StorEdge 6320 システムへの初期接続の手順を説明しています。

第6章では、ホストサーバーへのシステムの接続について説明しています。

第 7 章では、Sun StorEdge Remote Response サービスの初期化方法を説明しています。

第8章には、Microsoft Windows NT オペレーティング環境を実行するサーバーへの システムの接続について説明しているマニュアル名を記載しています。 第9章には、Microsoft Windows 2000 オペレーティング環境を実行するサーバーへのシステムの接続について説明しているマニュアル名を記載しています。

第 10 章では、Red Hat Linux オペレーティング環境を実行するサーバーへのシステムの接続について説明しています。

第11章には、IBM AIX オペレーティング環境を実行するサーバーへのシステムの接続について説明しているマニュアル名を記載しています。

第12章には、Hewlett Packard HP-UX オペレーティング環境を実行するサーバーへのシステムの接続について説明しているマニュアル名を記載しています。

付録 A では、Sun StorEdge 6320 システムに 2 台目のキャビネットを追加する方法を 説明しています。

付録 B では、システムを遠隔から電源投入、切断する方法を説明しています。

付録Cでは、システムの物理仕様をまとめています。

### UNIX コマンド

このマニュアルには、UNIX<sup>®</sup>の基本的なコマンド、およびシステムの停止、システムの起動、デバイスの構成などの基本的な手順の説明は記載されていません。

基本的なコマンドや手順についての説明は、次のマニュアルを参照してください。

- 『Sun 周辺機器 使用の手引き』
- Solaris<sup>™</sup> オペレーティング環境についてのオンライン AnswerBook2<sup>™</sup>
- 本システムに付属している他のソフトウェアマニュアル

# 書体と記号について

| 書体または記号                             | 意味                                             | 例                                                       |
|-------------------------------------|------------------------------------------------|---------------------------------------------------------|
| AaBbCc123                           | コマンド名、ファイル名、ディレ<br>クトリ名、画面上のコンピュータ<br>出力、コード例。 | .login ファイルを編集します。<br>ls -a を実行します。<br>% You have mail. |
| AaBbCc123                           | ユーザーが入力する文字を、画面<br>上のコンピュータ出力と区別して<br>表します。    | <b>マシン名</b> % <b>su</b><br>Password:                    |
| <i>AaBbCc123</i><br>または <b>ゴシック</b> | コマンド行の可変部分。実際の名<br>前や値と置き換えてください。              | rm <i>filename</i> と入力します。<br>rm <b>ファイル名</b> と入力します。   |
| ſ J                                 | 参照する書名を示します。                                   | 『Solaris ユーザーマニュアル』                                     |
| Γ                                   | 参照する章、節、または、<br>強調する語を示します。                    | 第6章「データの管理」を参照。<br>この操作ができるのは「スーパーユー<br>ザー」だけです。        |
| \                                   | 枠で囲まれたコード例で、テキス<br>トがページ行幅をこえる場合に、<br>継続を示します。 | <pre>% grep `^#define \     XV_VERSION_STRING'</pre>    |

# シェルプロンプトについて

| シェル                         | プロンプト |  |
|-----------------------------|-------|--|
| UNIXのCシェル                   | マシン名% |  |
| UNIX の Bourne シェルと Korn シェル | \$    |  |
| スーパーユーザー (シェルの種類を問わない)      | #     |  |

# 関連マニュアル

| 用途                                  | タイトル                                                                                                    | Part No.                                                 |
|-------------------------------------|----------------------------------------------------------------------------------------------------|----------------------------------------------------------|
| 最新情報                                | • Sun StorEdge 6320 システム 1.0 ご使用にあたって                                                                                                    | 817-2249-10                                              |
| Sun StorEdge 6320 システム<br>のハードウェア情報 | <ul> <li>Sun StorEdge 6320 システム 1.0 サイト計画の手引き</li> <li>Sun StorEdge 6320 Regulatory and Safety Compliance<br/>Manual</li> <li>Sun StorEdge 6320 システム 1.0 リファレンスおよびサービ<br/>スマニュアル</li> </ul> | 817-2244-10<br>816-7876-10<br>817-2239-10                |
| ホストの接続                              | <ul> <li>Sun StorEdge Configuration Service 1.2 管理マニュアル</li> <li>Sun StorEdge 6000 ファミリホストインストールソフトウェ<br/>アマニュアル</li> </ul>                                                                 | 817-2185-10<br>817-2198-10                               |
| Sun StorEdge 6020/6120 アレイ          | <ul> <li>Sun StorEdge 6120 アレイ導入の手引き</li> <li>Sun StorEdge 6120 アレイ設置マニュアル</li> <li>Sun StorEdge 6020 および 6120 アレイシステムマニュアル</li> <li>Sun StorEdge 6120 アレイご使用にあたって</li> </ul>               | 817-2203-nn<br>817-2208-nn<br>817-2213-nn<br>817-2223-nn |
| 診断                                  | <ul> <li>Storage Automated Diagnostics Environment 2.2 User's<br/>Guide</li> </ul>                                                                                                    | 817-0192-10                                              |

| 用途                                    | タイトル                                                                                                    | Part No.    |
|---------------------------------------|----------------------------------------------------------------------------------------------------|-------------|
| Sun StorEdge ネットワーク<br>ファイバチャネルスイッチ 8 | • Sun StorEdge Network FC Switch-8 および Switch-16 ご使<br>用にあたって                                                                                          | 816-0844-10 |
| およびスイッチ16                             | • Sun StorEdge Network FC Switch-8 および Switch-16 設置・構成の手引き                                                                                             | 816-0832-10 |
|                                       | • Sun StorEdge Network FC Switch-8 および Switch-16 最適<br>化にあたって                                                                                          | 816-0838-10 |
|                                       | <ul> <li>Sun StorEdge Network FC Switch-8 and Switch-16<br/>Operations Guide</li> </ul>                                                                | 816-1986-10 |
|                                       | • Sun StorEdge Network FC Switch-8 and Switch-16 Field Troubleshooting Guide                                                                           | 816-0252-10 |
| SANsurfer™ を使用した<br>SANbox® スイッチ管理    | <ul> <li>SANbox-8/16 Segmented Loop Switch Management User's<br/>Manual</li> </ul>                                                                     | 875-3060-10 |
|                                       | <ul> <li>SANbox-8 Segmented Loop Fibre Channel Switch<br/>Installer's/User's Manual</li> </ul>                                                         | 875-1881-11 |
|                                       | <ul> <li>SANbox-16 Segmented Loop Fibre Channel Switch<br/>Installer's/User's Manual</li> </ul>                                                        | 875-3059-10 |
| 拡張キャビネット                              | <ul> <li>Sun StorEdge Expansion Cabinet Installation and Service<br/>Manual</li> </ul>                                                                 | 805-3067-12 |
| Storage Service Processor             | • Sun V100 Server User's guide                                                                                                    | 806-5980-10 |
|                                       | • Netra X1 サーバーユーザーマニュアル                                                                                                    | 806-7454-10 |
|                                       | <ul> <li>Netra X1 Server Hard Disk Drive Installation Guide</li> </ul>                                                                                 | 806-7670-10 |
|                                       | Sun StorEdge Traffic Manager Software Installation and<br>Configuration Guide                                                                          | 816-1420-10 |
| Solaris オペレーティング環境                    | • Sun 周辺機器使用の手引き                                                                                                    | 816-4631-10 |
| Microsoft Windows                     | <ul> <li>Sun StorEdge Traffic Manager 3.0 Installation and User's<br/>Guide for Microsoft Windows 2000 and Windows NT<br/>Operating Systems</li> </ul> | 817-0830-10 |
| IBM AIX                               | <ul> <li>Sun StorEdge Traffic Manager 3.0 Installation and User's<br/>Guide for IBM AIX Operating System</li> </ul>                                    | 817-0832-10 |
| Hewlett Packard HP-UX                 | <ul> <li>Sun StorEdge Traffic Manager 3.0 Installation and User's<br/>Guide for Hewlett Packard HP-UX Operating System</li> </ul>                      | 817-0834-10 |

# Sun のオンラインマニュアル

サンの各種システムマニュアルは下記 URL より参照できます。 http://www.sun.com/products-n-solutions/hardware/docs Solaris およびその他のマニュアルは下記 URL より参照できます。

# コメントをお寄せください

弊社では、マニュアルの改善に努力しており、お客様からのコメントおよびご忠告を お受けしております。コメントは下記宛に電子メールでお送りください。

docfeedback@sun.com

電子メールの表題にはマニュアルの Part No. (817-2234-10) を記載してください。

なお、現在日本語によるコメントには対応できませんので、英語で記述してください。

### 第1章

### 概要

Sun StorEdge 6320 1.0 システムは、RAID 5 に合わせてあらかじめ構成し、出荷する 構成済みシステムとして、ストレージソリューションを提供します。

Sun StorEdge 6320 システムには、2 通りの構成が用意されています。

- Sun StorEdge 6320 システム 出荷前にサンが用意したインタフェーススイッチと ファイバチャネル (FC) スイッチが内蔵されています。
- Sun StorEdge 6320 システム 顧客が用意したインタフェーススイッチを装備します。

『Sun StorEdge 6320 システム 1.0 リファレンスおよびサービスマニュアル』では、 Sun StorEdge 6320 1.0 シリーズのシステムに関係するソフトウェアについて説明し ます。

この章は、以下の節で構成されています。

■ 1-1 ページの「Sun StorEdge 6320 システムの概要」

## 1.1 Sun StorEdge 6320 システムの概要

Sun StorEdge 6320 システムは、ホストインタフェースとして 16 ポートのファイバ チャネル (FC) スイッチを 2 つ使用します。ファイバチャネルスイッチは、システム の出荷前に取り付けられているものもあれば、システムの導入後に顧客が取り付ける ものもあります。ただし、それらの顧客の用意したスイッチ類は、Sun StorEdge 6320 システム内蔵のローカルエリアネットワーク (LAN) に接続できません。

Sun StorEdge 6320 システムのベースキャビネットは、アレイ 1 つにコントローラ 1 つの構成 (2 × 2 構成) で最高 10 台の Sun StorEdge 6020 アレイを収容することがで きます。その他、アレイ 2 つにコントローラ 1 つ (2 × 4) やアレイ 3 つにコント ローラ 1 つ (2 × 6) の構成で Sun StorEdge 6020 アレイを収容することもできます。 Sun StorEdge 6320 システムのベースキャビネットにはまた、セキュリティー保護お よび管理用の Storage Service Processor 1 つと、オプションでシステムの状態を監 視・報告することができる Sun StorEdge RRU (Remote Response Unit) 1 つも内蔵さ れています。

**2**つ目の Sun StorEdge 拡張キャビネットを追加した場合、Sun StorEdge 6320 システムは、使用可能なアレイ構成のどの組み合わせ (2 × 2、2 × 4、および 2 × 6) でも、 最高 22 台の Sun StorEdge 6020 アレイをサポートします。

## 第2章

## 設置に関するチェックリスト

この章には、ワークシートとチェックリストが含まれています。ワークシートの情報 は、Sun StorEdge 6320 システムをホストに接続するときに使用します。

チェックリストは、Sun StorEdge 6320 システムを設置、構成して、ホストに接続する際に従う必要がある事項を順に並べたリストです。このマニュアルでは、行う必要のある設置の手順に関する情報を提供しています。

- この章は、以下の節で構成されています。
- 2-1 ページの「ワークシート」
- 2-3 ページの「チェックリスト」

# 2.1 ワークシート

『Sun StorEdge 6320 システム 1.0 サイト計画の手引き』にある設置準備ワークシートで集めた情報をこのワークシートにコピーしてください。このワークシートの情報は、Sun StorEdge 6320 システムをホストに接続する際に必要になります。

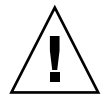

**注意** – Sun StorEdge 6320 システムは、その内部用の IP アドレスとして 174.30.0.x および 174.40.0.x を使用します。このため、Sun StorEdge 6320 システムに対する顧 客 IP アドレスには、これらの IP アドレスを使用しないでください。これらの ID ア ドレス (174.30.0.x および 174.40.0.x) をシステムに接続に使用する必要がある場合 は、顧客 LAN と Sun StorEdge 6320 システムの間に、別にネットワークアドレス変 換機能を用意する必要があります。この変換機能は、顧客 LAN から Sun StorEdge 6320 システムの IP アドレスを隠します。 **注** – 設置に必要な IP アドレスの個数は、選択した構成によって異なります。サポートされる各構成に必要な IP アドレスの個数については、『Sun StorEdge 6320 システム 1.0 リファレンスおよびサービスマニュアル』を参照してください。

| 項目              | 管理ホスト | アプリケーションホスト |
|-----------------|-------|-------------|
| ホストの ID         |       |             |
| ホストの名前          |       |             |
| ホストの IP アドレス    |       |             |
| ドメイン名           |       |             |
| HBA の WWN       |       |             |
| HBA တ WWN       |       |             |
| ゲートウェイの IP アドレス |       |             |
| OS/パッチのバージョン    |       |             |
| 主アプリケーション       |       |             |

凡例:

| 必須フィールド    |  |
|------------|--|
| 省略可能なフィールド |  |
| 該当なし       |  |

**表 2-1** 設置の準備情報

# 2.2 チェックリスト

| 表 2-2 | 設置に関するチェックリスト |  |
|-------|---------------|--|
|-------|---------------|--|

| 作業                                                      | 情報の記載箇所                                        |
|---------------------------------------------------------|------------------------------------------------|
| 1.) システムを開梱する。                                          | Sun StorEdge 6320 システム 1.0 設置マニュアル             |
| 2.)システムを移動、配置する。                                        |                                                |
| 3.)高さ調整パッド、安定脚で安定させるか、床に固<br>定する。                       |                                                |
| 4.) 拡張キャビネットを接続する (該当する場合)。                             |                                                |
| <ol> <li>システムのローカルまたは遠隔電源投入操作が<br/>行えるようにする。</li> </ol> |                                                |
| 6.)初期ネットワーク接続を確立する。                                     |                                                |
| 7.) Solaris ホストからシステムへの連絡先を設定す<br>る。                    |                                                |
| a) Configuration Service ソフトウェアにログイン<br>する。             | Configuration Services ソフトウェアを使用して<br>以下のことを行う |
| <b>b)</b> 「管理」を選択する。                                    |                                                |
| c) Sun StorEdge 6320 システムの説明を入力する。                      |                                                |
| d) システム時刻を設定する。                                         |                                                |
| e) 「レボート」を選択して、Sun StorEdge 6320 シ<br>ステムのデフォルト構成を確認する。 |                                                |
| f) 必要に応じて Sun StorEdge 6320 システム構成を<br>変更する。            |                                                |
| a) ボリュームグループを作成する。                                      |                                                |
| b) ボリュームを作成して、ボリュームグループに<br>追加する。                       |                                                |
| c) イニシエータグループを作成する。                                     |                                                |
| d) イニシエータを作成して、イニシエータグルー<br>プに追加する。                     |                                                |
| e) ボリュームグループとイニシエータグループの<br>関連付けを表示する。                  |                                                |
| c) ボリュームとイニシエータを検査する。                                   |                                                |
| 8.) 遠隔応答サービスを初期化する (該当する場合)。                            | Sun StorEdge 6320 システム 1.0 設置マニュアル             |
| 9. ) Microsoft Windows NT ホストにシステムを接続<br>する (該当する場合)。   |                                                |

### 表 2-2 設置に関するチェックリスト(続き)

| 作業                                                      | 情報の記載箇所 |
|---------------------------------------------------------|---------|
| 10.) Microsoft Windows 2000 ホストにシステムを接<br>続する (該当する場合)。 |         |
| 11. ) Red Hat Linux ホストにシステムを接続する (該<br>当する場合)。         |         |
| 12.) IBM AIX ホストにシステムを接続する (該当す<br>る場合)。                |         |
| 13. ) HP-UX ホストにシステムを接続する (該当する<br>場合)。                 |         |

## 第3章

# システムの設置

この章では、Sun StorEdge 6320 システムを開梱して設置する方法について説明します。

拡張キャビネットは、この章で説明する以下の部品などで完全に構成されて出荷され ています。

- 2 個の電源シーケンサ構成部品
- 4個の床固定部品
- 2 個の安定脚

床固定部品によって拡張キャビネットを床面にボルトで留めることができます。床固 定部品を取り付けない場合は、安定脚を取り付けます。安定脚を伸ばすことで、 フィールド交換可能装置 (FRU)の取り付け、取り外し、または保守を行うときに拡 張キャビネットが傾くのを防ぎます。

**注** – Sun StorEdge 6320 システムとともに 2 台目のキャビネットも設置する場合は、 両方のキャビネットに対してこの章の作業を行ってください。

この章の作業を行うには、以下のものが必要です。

- 高さ調整レンチ (システムに同梱)
- 7/16 インチのレンチ
- 床固定部品を床に固定するためのボルト

この章は、以下の節で構成されています。

- 3-2ページの「システムの開梱」
- 3-2ページの「システムの移動と配置」
- 3-3 ページの「高さ調整パッドの調節」
- 3-4 ページの「安定脚の取り付け」
- 3-6ページの「床固定部品の取り付け」

# 3.1 システムの開梱

拡張キャビネットをすでに開梱した場合は、3-2ページの「システムの移動と配置」 に進んでください。

1. 物理的に破損した形跡がないか、すべての出荷用コンテナを点検します。

出荷用の段ボールが破損している場合は、段ボールを開けるときに運送業者に立ち会 いを依頼します。運送業者に点検してもらうために、中身と梱包材のすべてを保管し ておきます。

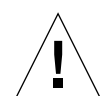

**注意** – 拡張キャビネットの開梱と設置は、3人以上で行ってください。出荷時の装置 の重量は、装置に同梱の FRU の数によって変わってきます。標準的な Sun StorEdge 6320 拡張キャビネットの重量は、最高 547 kg (1465ポンド)です。2 台のキャビネッ トを装備した標準的な Sun StorEdge 6320 システムの重量は、最高 1660 kg (2895 ポ ンド)です。

#### 2. システムを開梱します。

出荷用段ボールに印刷されている開梱指示を参照してください。

**注** – 拡張キャビネットが収納されている梱包材のサイドポケットに、安定脚、床固 定部品、および関連するハードウェアが梱包されています。使用しないハードウェア を廃棄しないでください。後で必要になる場合があります。

3. 受け取った商品が出荷リストと一致していることを確認します。

#### 4. 梱包材を再度組み立てて、後で使用するときのために保管しておきます。

出荷または保管用に拡張キャビネットを準備するには、各出荷用コンテナに添付また は印刷されている開梱手順を反対の順番で行ってください。

梱包材を保管できない場合は、適切にリサイクルまたは廃棄してください。具体的な 情報は、その地域のリサイクル機関にお問い合わせください。

## 3.2 システムの移動と配置

拡張キャビネットのアース用ストラップは、長さ 6.5 フィート (2 m) です。システム を配置する際は、この距離を考慮してください。(アース用ストラップの接続手順に ついては、4-2 ページの「アース用ストラップの接続」に詳述されています。) 拡張キャビネットの配置場所を決定する際は、付録 C の仕様を参照してください。

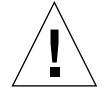

**注意** – システムの電源が入っているときは、絶対に拡張キャビネットを移動しない でください。電源が入った状態で移動すると、ディスクドライブに致命的な障害が生 じる場合があります。移動する際は、その前に必ずシステムの電源を切り、必要であ れば電源とホストから切り離してください。

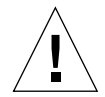

注意 - 化粧板の表面をつかんで拡張キャビネットを持ち上げたり、背面ドアをつか んで引っ張ったりしないでください。拡張キャビネットを安全に移動するために、3 人以上で作業を行ってください。2人が拡張キャビネットの正面に回って動きをコン トロールし、1人が拡張キャビネットの背面に回ります。移動時に拡張キャビネット が傾くのを防ぐために、拡張キャビネットの中央部のみを押したり引いたりしてくだ さい。

**注** – 必ず、3-3ページの「高さ調整パッドの調節」 および 3-4 ページの「安定脚の取り付け」、または 3-6 ページの「床固定部品の取り付け」 のいずれかの手順に従って、システムを安定させてください。

## 3.3 高さ調整パッドの調節

システムを床面に取り付ける場合は、3-6ページの「床固定部品の取り付け」に進ん でください。

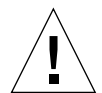

**注意**-4個の床固定部品を使用しない場合は、ラックの下部板に取り付けられている 4個の高さ調整パッドを床面の近くまで下げて、拡張キャビネットが保険業者研究所 の物理的な安定性要件を満たすようにしてください。

高さ調整パッド (ネジ) は、拡張キャビネット (図 3-1) の基部の四隅にあります。

- 1. システムキャビネットの背面ドアを開きます。
- 拡張キャビネットの上面近くの枠組みの内側に固定されているプラスチック製スト ラップを外して、高さ調整レンチを取り外します。
   ストラップは切らないでください。プラスチック製のつまみを押してレンチ周囲のス トラップを外してから、ロックを通してストラップ部分を滑らせ、レンチを緩めます。

 高さ調整レンチを使って、拡張キャビネットの枠組みの4個の高さ調整パッドを調 節します。

拡張キャビネットがいずれかの方向に動いたり揺れたりしないように、4 個のパッド すべてが床にしっかり押し付けられるようにしてください。

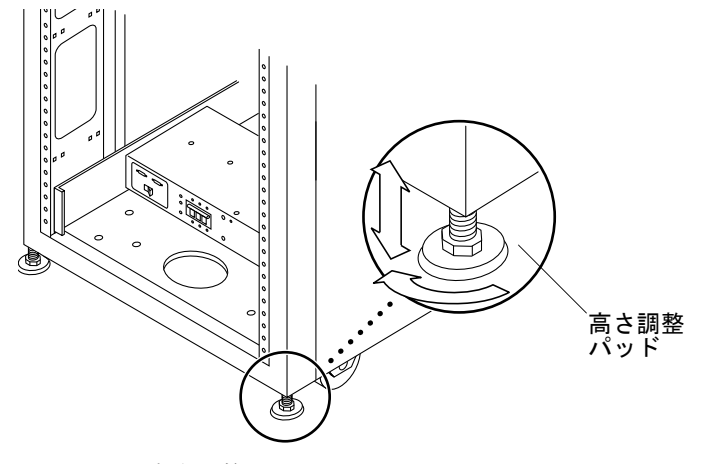

図 3-1 高さ調整パッド

- 4. プラスチック製ストラップに高さ調整レンチを戻して、ストラップを堅く締めます。
- 5. 3-4 ページの「安定脚の取り付け」に進みます。安定脚は、システムの FRU の保守 を行うときにシステムが傾くのを防ぐのに役立ちます。

## 3.4 安定脚の取り付け

システムを床面に取り付ける場合は、3-6ページの「床固定部品の取り付け」に進ん でください。

安定脚は、拡張キャビネットの FRU の保守を行うときに拡張キャビネットが傾くの を防ぐのに役立ちます。安定脚を正しく取り付けて、適切な働きをするように設定し てください。

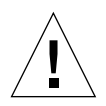

**注意 –** 新しい FRU を取り付けたり拡張キャビネットの FRU の保守を行う場合は、 その前に必ず安定脚を伸ばしてください。

1. 右安定脚の固定ネジを緩めます (図 3-2)。

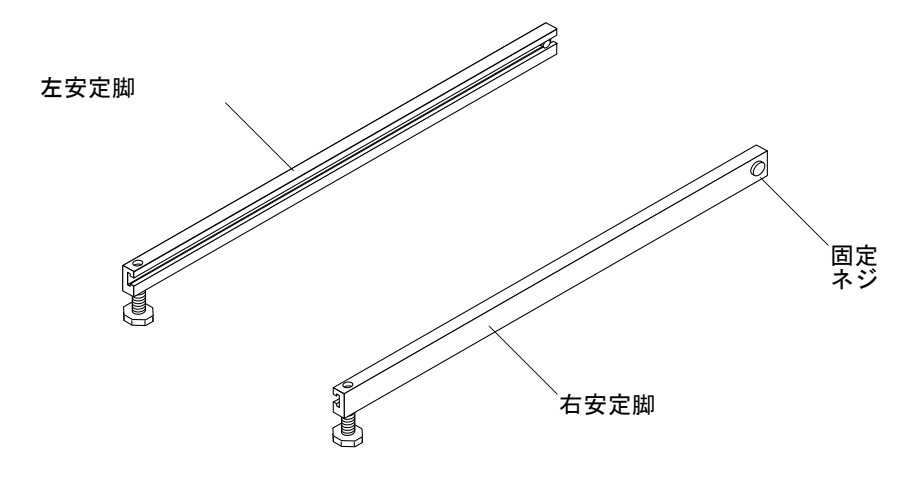

**図 3-2** 安定脚

 拡張キャビネット下部の3個の取り付けネジを被うようにして右安定脚を滑り込ま せます(図 3-3)。

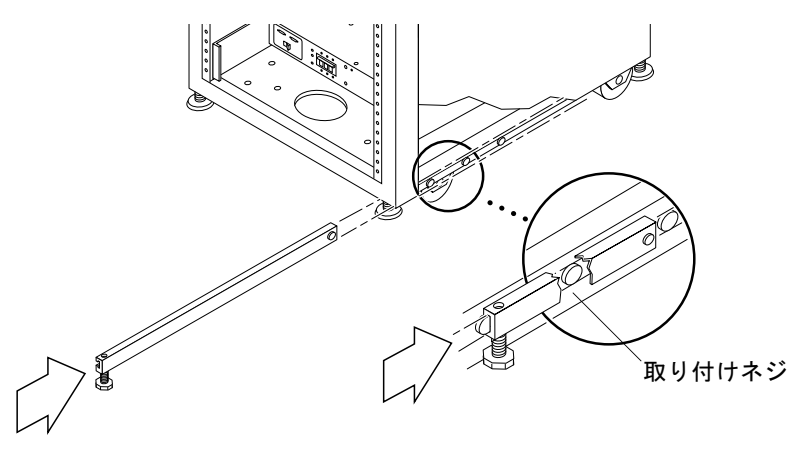

図 3-3 右安定脚の取り付け

- 3. 右安定脚を完全に伸ばします。
- 4. 固定ネジを締めます。

こうして、安定脚を伸ばしたときに安定脚が取り付けネジから外れなくなります。

5. 左安定脚についても、手順1から手順4を繰り返します。

高さ調整レンチを使って、安定脚が床面に接するように両方の安定脚の足を調節します(図 3-4)。

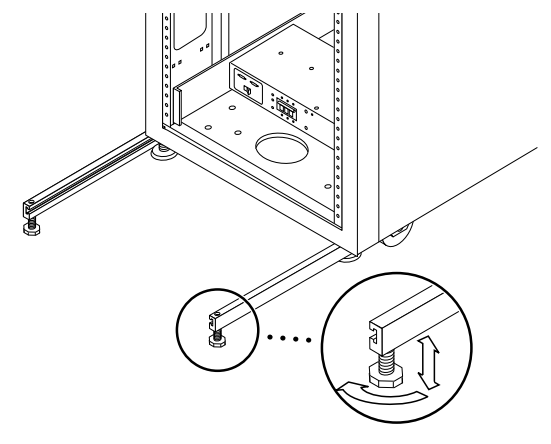

**図 3-4** 安定脚の高さ調整パッドの調節

- 7. 拡張キャビネットの底にある両方の安定脚を滑らせます。
- 8. 拡張キャビネット内側の高さ調整レンチを締めます。
- 9. ドアを閉じます。

2 台目のキャビネットを装備して Sun StorEdge 6320 システムを設置する場合は、付録 Aに進んでください。それ以外の場合は、第4章に進みます。

## 3.5 床固定部品の取り付け

3-3 ページの「高さ調整パッドの調節」および 3-4 ページの「安定脚の取り付け」で 安定脚を取り付けて、高さ調整パッドを調節した場合は、この節をとばして先に進ん でください。

拡張キャビネットを床に直接取り付ける場合は、安定脚の代わりに4個の床固定部品 を使用します。

床固定部品を床面に固定するためのボルトは、同梱されていません。

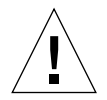

**注意** – 床固定部品は、高床 (コンピュータ室) 式の床にボルトで留めないでください。これを行うと、取り付け状態が安定しません。

**注** – 以前に取り付けたネジ棒に床固定部品を取り付ける場合は、まずネジ棒に床固 定部品を緩く取り付けてから拡張キャビネットに取り付けてください。

1. 拡張キャビネット正面下部右側の3個の取り付けネジと、背面下部右側の3個の取り付けネジを取り外します(図 3-5)。

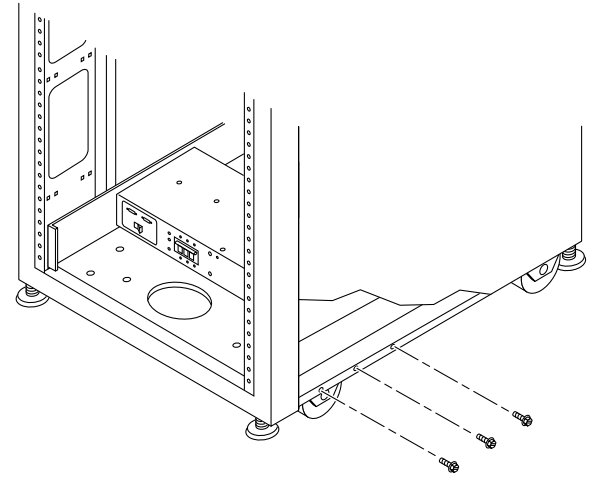

図 3-5 下部右側正面の取り付けネジの取り外し

2. 7/16 インチのレンチを使って、今6 個の取り付けネジを取り外した拡張キャビネットの正面と背面に右側の床固定部品を取り付けます (図 3-6)。

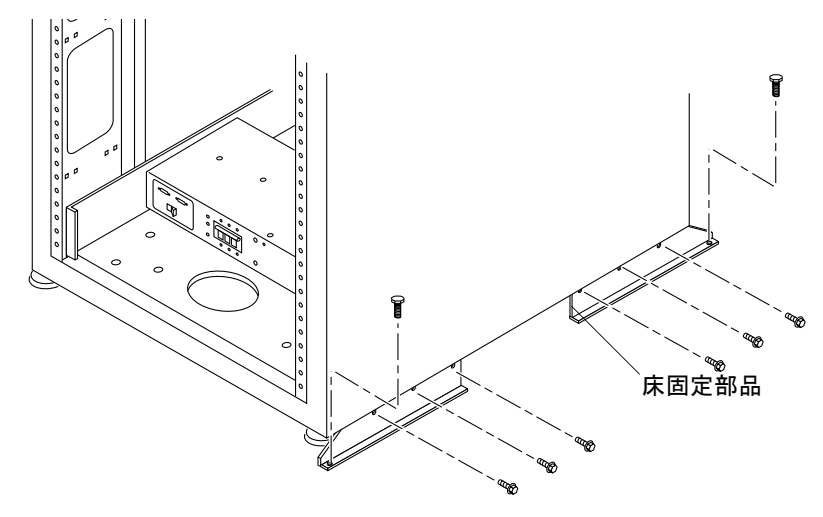

図 3-6 床固定部品の取り付け

3. 右側の床固定部品を床面にボルトで留めます。

床固定部品を床面に固定するためのボルトは、同梱されていません。

4. 左側の床固定部品について、手順 1から手順 3を繰り返します。

2 台目のキャビネットを装備して Sun StorEdge 6320 システムを設置する場合は、付録 Aに進んでください。それ以外の場合は、第4章に進みます。
## 第4章

## システムへのローカルの電源投入

システムは、以下の2つの電源投入方法をサポートするためのハードウェアとソフト ウェアを装備して出荷されます。

- ローカルの電源投入 システムでローカルに電源を投入する。
- 遠隔からの電源投入 システムにローカルまたは遠隔で電源を投入する。

この章では、システムにローカルに電源を投入および切断する方法について説明しま す。システムの電源を遠隔から投入または切断する方法については、付録 B を参照 してください。

**注 – Sun StorEdge 6320** システムとともに 2 台目のキャビネットも設置した場合は、 両方のキャビネットに対してこの章の作業を行ってください。

この章の作業を行うには、表 4-1の FRU が必要です。

#### 表 4-1 電源ケーブル — FRU リスト

| FRU の説明                                                        | パーツ番号       | 数量 |
|----------------------------------------------------------------|-------------|----|
| 72 インチ (185 cm) Sun StorEdge 拡張キャビネット用電源<br>ケーブル (米国)、L6-30P   | 595-4881    | 2  |
| 72 インチ (185 cm) Sun StorEdge 拡張キャビネット用電源<br>ケーブル (米国外)、IEC 309 | 595-4882    | 2  |
| 78.74 インチ (2 m) アース用ストラップ (システム同梱の<br>キットに含まれる)                | 530-1619-01 | 1  |

この章の作業を行うには、以下のものが必要です。

- キースイッチのキー (システム同梱のキットに含まれる)
- マイナスドライバ

この章は、以下の節で構成されています。

■ 4-2ページの「システムのローカルの電源投入の準備」

- 4-2 ページの「アース用ストラップの接続」
- 4-4 ページの「電源ケーブルの接続」
- 4-7 ページの「ローカルの電源投入のためのシステムの電源投入」
- 4-9 ページの「設置の障害追跡」
- 4-9 ページの「システムの電源のローカル切断」
- 4-10 ページの「システムの再組み立て」

## 4.1 システムのローカルの電源投入の準備

**注** - ローカルで電源投入および電源切断操作を行う場合、キースイッチの位置は関係ありません。

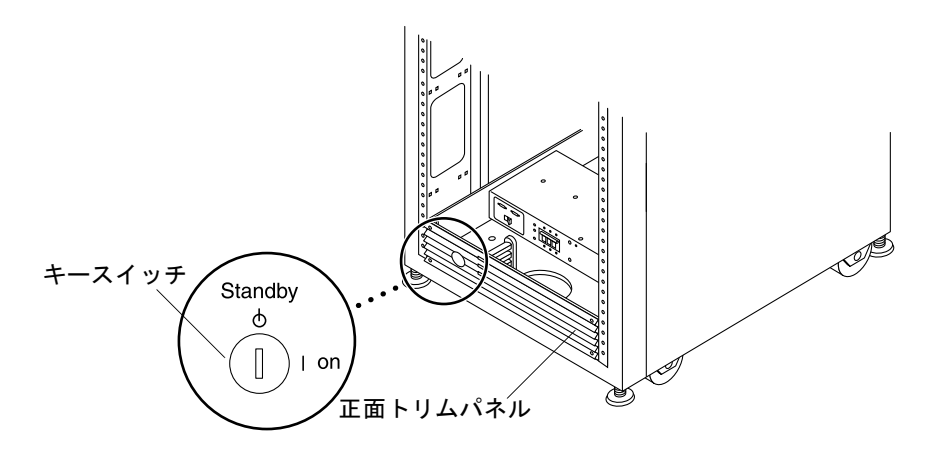

図 4-1 下部正面パネルのキースイッチの位置

- 1. システムの正面ドアと背面ドアを開けます。
- 正面トリムパネルの4個のネジを緩めて、パネルを取り外します。
   パネルを脇に置きます。
- 3. 「4-2 ページの「アース用ストラップの接続」」に進みます。

### 4.1.1 アース用ストラップの接続

以下のいずれかにアース用導体を接続する必要があります。

- サービス機器のアース
- 電源変圧器またはモーター発電機装置 (別の誘導システムで給電する場合)

装置周辺のコンセントはアース端子付きで、それらコンセントのアース用導体が接地 されている必要があります。

- 1. 拡張キャビネットに同梱のキットから 78.74 インチ (2 m) アース用ストラップを取り 出します。
- 2. アース用ストラップの一端をサーバーキャビネットまたは拡張キャビネットに最も近 い場所でアースされているキャビネットの電源シーケンサに接続します。
- アース用ストラップの他端を拡張キャビネットの正面電源シーケンサに接続します (図 4-2)。

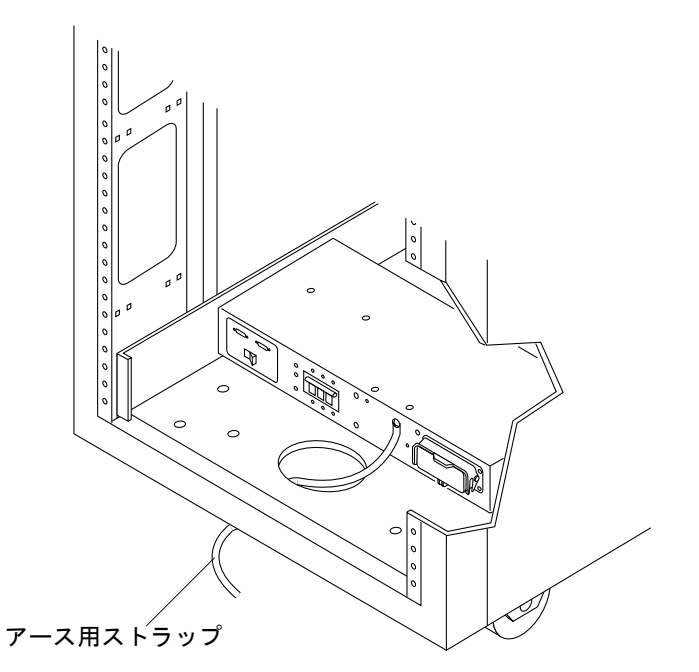

図 4-2 アース用ストラップを正面電源シーケンサに接続する

**注** - システムとともに拡張キャビネットを設置する場合は、拡張キャビネットから ベースキャビネットにアース用ストラップを接続しないで、別の場所から拡張キャビ ネットのアースを取ってください。

### 4.1.2 電源ケーブルの接続

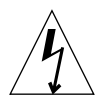

**注意** – 拡張キャビネットは、アースされた中性線を備えた単相電力系で動作するように設計されています。感電の危険性を低減するために、他の種類の電力系に拡張 キャビネットを接続しないでください。

 各AC電源シーケンサのブレーカーがオフの位置になっていて、各電源シーケンサの ローカル / オフ / 遠隔スイッチがローカルの位置になっていることを確認します (図 4-3)。

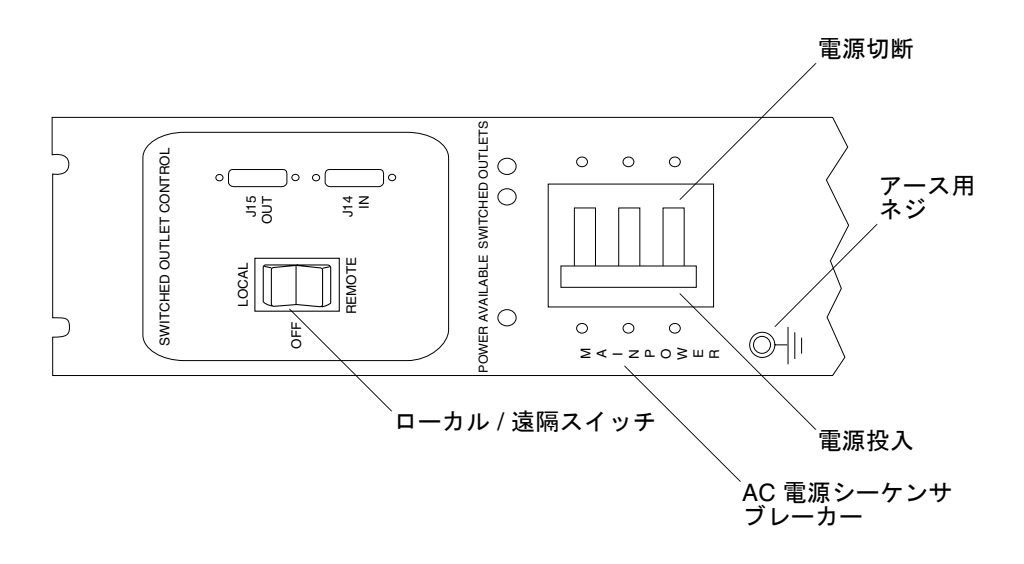

図 4-3 電源シーケンサのコントロールパネル

### 記載されている定格がシステムに対する AC 入力電圧と適合することを確認します (表 4-2 および表 4-3)。

電源シーケンサ貼付のシリアル番号ラベルの電気定格表示をチェックします。

表 4-2 最大動作電圧の電圧要件と周波数範囲

| 電圧および周波数範囲 | 要件                    |  |  |
|------------|-----------------------|--|--|
| AC 定格電圧    | AC 200 $\sim$ 240 V   |  |  |
| AC 電圧範囲    | AC 180 $\sim$ 264 V   |  |  |
| 周波数範囲      | $47\sim 63~\text{Hz}$ |  |  |

**表 4-3** 最大に構成された記憶装置システムにおける公称電源電圧時の電流要件

| 公称および最大電圧と電流          | 要件                  |
|-----------------------|---------------------|
| 公称 AC 定格単相入力電圧        | AC 200 $\sim$ 240 V |
| 最大電流要件                | 24A (AC 240 V 時)    |
| 電源シーケンサのコンセントあたりの最大電流 | 32A                 |

- 電源ケーブルの四角いメス端を背面電源シーケンサコネクタに接続します。もう一方の電源ケーブルの四角いメス端を正面電源シーケンサコネクタに接続します (図 4-4)。
  - a. カバーラッチを開いて、コネクタにアクセスします。

b. 拡張キャビネットの基部の開口部から電源ケーブルを直接通します。

4. 電源ケーブル上にラッチカバーを引いて、これらを電源ソケットに固定します。

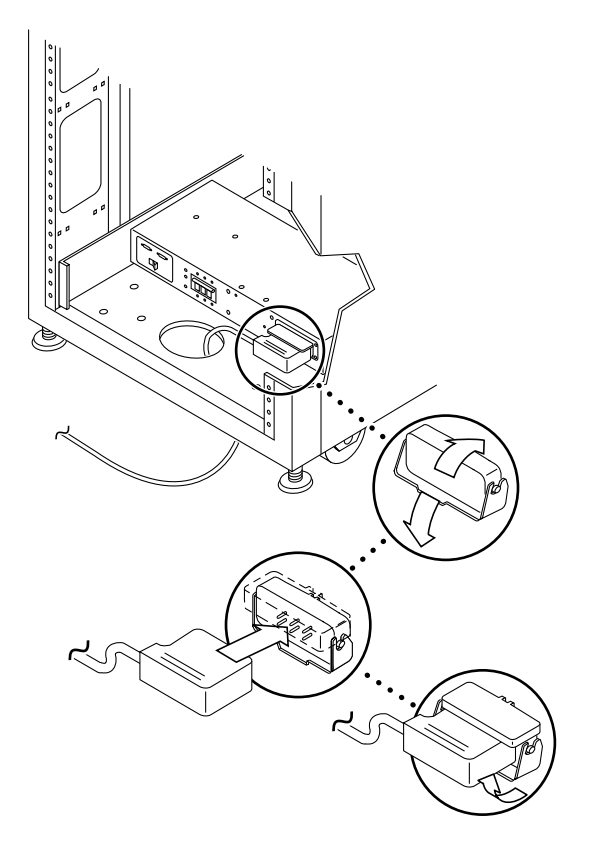

**図 4-4** 電源ケーブルの接続

### 5. 電源ケーブルのもう一端をアースされた電源コンセントに接続します。

電源ケーブルには、以下のコネクタタイプが装備されています。

- 200 ~ 240 V 北米用 NEMA L6-30P
- 220 ~ 240 V 米国以外向け 32A、単相、IEC 309 コネクタ

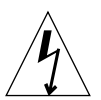

**注意** – 感電の危険性を低減するために、すべての注意と注の説明を必ず順守してください。

**注** – 一致する適切なソケットがない場合は、電気技術者に依頼してコネクタをケー ブルから取り外し、ケーブルを専用分岐回路に固定接続できます。適切な取り付け要 件については、電気に関する設置地域の規則を確認してください。

# 4.2 ローカルの電源投入のためのシステムの 電源投入

注 - 拡張キャビネットが取り付けられた Sun StorEdge 6320 システムの電源を入れる場合は、両方のキャビネットに対して電源投入操作を行ってください。

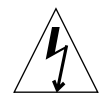

**注意** – 内部回路の破損を避けるために、ケーブルに関係する FRU の電源が入っているときは、そのケーブルを接続したり抜いたりしないでください。

- 1. 正面ドアと背面ドアが閉じている場合は、これらを開けます。
- 2. まだ行っていない場合は、システムの正面トリムパネルを取り外して脇に置きます。
- 拡張キャビネットの下部正面と下部背面で、AC 電源シーケンサのブレーカーを押し てオフにします (図 4-5)。

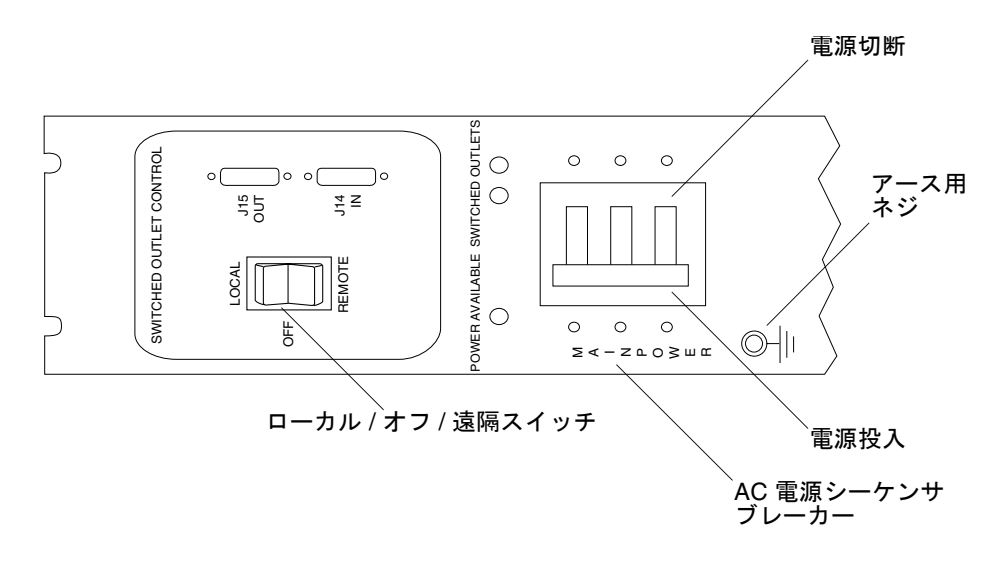

図 4-5 AC 電源シーケンサのコントロールパネル

 拡張キャビネットの AC 電源ケーブルが適切な AC コンセントに接続されていること を確認します。

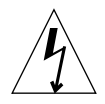

**注意 -** 拡張キャビネットを使用しているときに、AC 電源ケーブルをコンセントから 抜かないでください。この接続は、静電気放電による損傷を防ぐアース経路になって います。

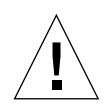

**注意** – システムの電源が入っているときは、絶対に拡張キャビネットを移動しない でください。電源が入った状態で移動すると、ディスクドライブに致命的な障害が生 じる場合があります。移動する際は、その前に必ずシステムの電源を切ってくださ い。

- 拡張キャビネット下部正面と下部背面で、ローカル / オフ / 遠隔スイッチを押して、 ローカルに設定します (図 4-5)。
- 6. 拡張キャビネットの下部正面と下部背面で、AC 電源シーケンサのブレーカーを押し てオフにします (拡張キャビネット)。

**注** – ベースシステムのキャビネット、Storage Service Processor、および Storage Service Processor アクセサリトレイは、本体のスイッチと連動しない電源コンセントに接続されているため、すでに電源が入っています。

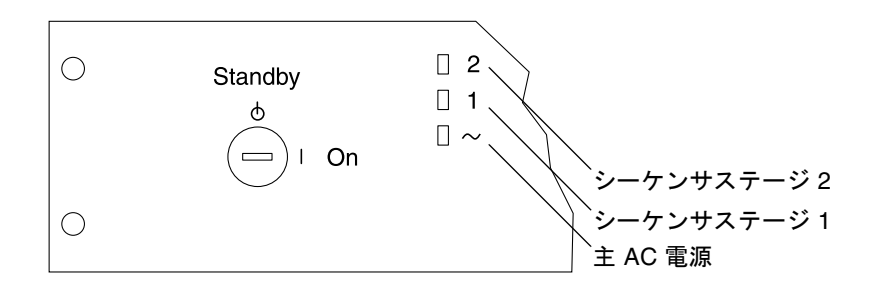

#### 図 4-6 正面シーケンサ状態ランプ

正面パネル上の3個の電源状態インジケータが、正面電源シーケンサの状態を示しま す(図 4-6)。拡張キャビネットに電流が流れると、メイン AC 電源の発光ダイオード (LED) が点灯します。次にシーケンサステージ1の LED が点灯し、その後でシーケ ンサステージ2の LED が点灯します。

Sun StorEdge システムの全コンポーネントに最適な状態で電源が入ります。

**注** – 背面電源シーケンサの状態をチェックするには、拡張キャビネットの背面ドア を開けて、緑色の3個の LED を確認します。 7. 全コンポーネントについて緑色の LED のみが点灯していることを確認します。

それ以外の場合は、4-9ページの「設置の障害追跡」を参照して障害を検出し、解決してください。

8. 必要に応じて、ホストシステムをオンラインに戻します。

ホストシステムがオンラインでない場合は、ホストシステムに拡張キャビネットを認 識させるために、場合によっては特定のソフトウェアコマンドを入力してホストシス テムをオンラインに戻す必要があります。

詳細は、使用しているホストシステムのソフトウェアマニュアルを参照してください。

現時点でシステムの電源を切らない場合は、4-10ページの「システムの再組み立て」 を参照してください。

## 4.3 設置の障害追跡

以下のリストを参考にして、設置上の一般的な問題を特定してください。

- すべての電源およびデータケーブルが正しく接続されて、適切な位置にあること を確認します。
- すべてのファイバチャネルケーブル、ケーブルアダプタ、およびギガビットイン タフェースコンバータ (GBIC) がしっかりと接続されていることを確認します。
- システムへの電源が入っていることを確認します。
- AC 電源シーケンサのコントロールパネルをチェックします。
  - 本体のスイッチと連動するコンセント用の LED が1つ点灯し、他方は点灯して いない場合は、点灯していない LED の電源シーケンサの状態をチェックしま す。
  - 一部の FRU に電流が流れ、他の FRU には流れていない場合は、電流が流れていない FRU の電源投入スイッチをチェックします。

障害の検出および特定手順については、『Sun StorEdge 6320 システム 1.0 リファレ ンスおよびサービスマニュアル』、『Storage Automated Diagnostic Environment User's Guide, System Edition』を参照してください。

# 4.4 システムの電源のローカル切断

拡張キャビネットの電源を切る前に、ホストシステムと拡張キャビネットの間のすべての入出力を停止する必要があります。

ホストシステムとホストシステム上で動作しているソフトウェアの種類に応じて、必 要であれば以下の手順に従ってください。

- オペレーティング環境を終了します。
- ホストシステムを Sun StorEdge 6320 システムからオフラインにします。

具体的な指示については、以下のマニュアルを参照してください。

- **『Sun** 周辺機器使用の手引き』
- 使用しているオペレーティングシステムに対応するシステム管理ガイド
- 使用しているホストシステムに付属するマニュアル

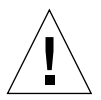

**注意** – ホストシステムと拡張キャビネットの間の入出力を停止しないと、データが 失われることがあります。

**注** – 拡張キャビネットが設置された Sun StorEdge 6320 システムの電源を切る場合 は、両方のキャビネットに対して電源切断操作を行ってください。

以下の手順に従って、Sun StorEdge 6320 システムの電源を切ります。

- 1. 正面ドアが閉じている場合は、正面ドアを開きます。
- 2. 正面トリムパネルの 4 個のネジを緩めて、パネルを取り外します。 パネルを脇に置きます。
- 3. 拡張キャビネットの下部正面と下部背面で、AC 電源シーケンサのブレーカーを押し てオフにします (拡張キャビネット)。
- 4. Sun StorEdge 6020 アレイ以外の FRU (電源シーケンサなど) の保守の場合は、アース端子付きの電源コンセントからシステムの電源ケーブルを抜き取ります。

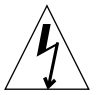

**注意** – 拡張キャビネットへのすべての AC 電源入力を停止するには、両方の電源 シーケンサから電源ケーブルを抜き取る必要があります。

## 4.5 システムの再組み立て

1.4 個のネジを元に戻して締め、拡張キャビネットの正面トリムパネルを固定します。

**注** – 床下にケーブルを配線する場合は、下部パネルとキックパネルの間にケーブル を通します。 2. システムの開いているドアをすべて閉じます。

## 第5章

## 初期ネットワーク接続の確立

Sun StorEdge 6320 システムを最初に設置したときは、まずネットワークを構成する 必要があります。この構成は、コマンド行インタフェース (CLI) を使って TTYA 接続 経由で実行できます。ネットワークが利用できるようになると、残りのインストール は Web ブラウザから実行できます。

システムは、Netscape Navigator 4.7.x 以上または Microsoft Internet Explorer 4.x 以 上の Web ブラウザから管理できます (最新バージョンについては、『Sun StorEdge 6320 システム 1.0 ご使用にあたって』を参照してください)。Web ブラウザから Sun StorEdge Configuration ソフトウェアを使って、Sun StorEdge 6320 システムへの初 期ネットワーク接続を実行します。

注 - 最大8台のSun StorEdge 6320システムをチェーン接続して1本の電話回線を 共用し、Sun Service Centerやサポートチームとの通信を行うことができます。この 構成では、各Sun StorEdge 6320システムをチェーンから切り離して別個のユニット として構成する必要があります。構成が完了すると、システムを1つのチェーンに一 緒に接続できます。アップグレードのためにチェーン内のSun StorEdge 6320システ ムを構成解除する必要がある場合も、やはりチェーンから切り離してから構成解除と アップグレードを行う必要があります。チェーンにシステムを接続する方法は、第7 章を参照してください。

この作業では、Sun StorEdge 6320 システムの電源が入っており、システムのすべての LED が緑色であることを前提としています。

注 – この章の手順を行うには、第2章のワークシートの情報が必要となります。

この章の作業を行うには、表 5-1の FRU が必要です。

表 5-1 Storage Service Processor の設定 — FRU リスト

| <br>FRU の説明 | パーツ番号       |
|-------------|-------------|
| サービスケーブル    | 530-2093-01 |
| ネットワークケーブル  | 530-1871-04 |

この章の作業を行うには、以下のものが必要です。

■ ラップトップコンピュータまたはサーバー端末

この章は、以下の節で構成されています。

■ 5-3 ページの「初期ネットワーク接続の確立」

# 5.1 初期ネットワーク接続の確立

1. シリアルケーブルの一端を、ベースシステム背面のサービスパネルの Storage Service Processor パネルのサービスコンソールポートに接続します。

注 – この接続には、DB9 および DB25 アダプタを使用します。

| SERVICE<br>PROCESSC<br>PANEL | SP LAN SP LAN LASER SERVICE SERVICE<br>OUT IN LAN AUX SERIAL CONSOL PHONE                 |
|------------------------------|-------------------------------------------------------------------------------------------|
| I/O                          | $ \begin{array}{c ccccccccccccccccccccccccccccccccccc$                                    |
| I/O                          | NPORT 6 7 8 9 10 11 12 13 14<br>A 60 60 60 60 60 60 60 60 60<br>B 60 60 60 60 60 60 60 60 |

図 5-1 サーバーへのサービスケーブルの接続

2. シリアルケーブルの他端をホストコンピュータまたはラップトップシステムに接続します。

注 – この接続には、DB9 および DB25 アダプタを使用します。

3. Sun StorEdge 6320 システム内蔵のネットワーク端末コンセントレータ (NTC) にロ グインします。

rss として、パスワード sun1rss を使ってログインしてください。たとえば、次の ようになります。

```
# login: rss
パスワード:
Lantronix SCS400 Version B2.0/202(021016)
Type HELP at the `ntc0:' prompt for assistance
ntc0:
```

この手順で入力を間違えた場合は、ntc0: プロンプトで resume と入力します。

ntc0: プロンプトで、Storage Service Processor のコンソールポートに接続します。たとえば、次のようになります。

```
ntc0:connect local port_2
Local protocol emulation 1.0 - Local Switch:< >.
Sun StorEdge 6320 Service Processor
WARNING: This is a restricted access server: If you do not have
explicit permission to access this server, please disconnect
immediately. Unauthorized access to this system is an actionable
offense and will be prosecuted to the fullest extent of the law.
new sp console login:
```

5. Storage Service Processor のコンソールにログインします。setup として、パス ワード !setup を使ってログインします。

このアカウントは、Sun StorEdge 6320 システムを正しく設定するための情報を入力 するように求める構成スクリプトを自動的に実行します。 たとえば、次のようになります。

 初期構成ユーティリティーメニューで、「初期構成」オプションを選択します。たと えば、次のようになります。

```
* StorEdge 6320 初期構成ユーティリティー*
行う操作を選択してください:
1. 初期構成
2. 以前に定義した構成の復元

 3. 構成解除

4. 完全自動操作の S/W サポートを有効
 選択: 1
* StorEdge 6320 の初期構成*
初期構成では、StorEdge 6320 のID と
ネットワークパラメータを設定します。
ネットワーク上にあるその他の StorEdge 6320 システムを探しています...
ホスト名 sp0 で StorEdge 6320 を探しています...見つかりませんでした。
. . .
```

7. Sun StorEdge 6320 システムの ID 番号を入力します。

複数の Sun StorEdge 6320 システムを設置しており、第7章で説明されているように 共通の電話回線を通してまとめて Sun StorEdge Remote Response Unit 管理を行うよ うにこれらが接続されている場合は、一意の Storage Service Processor ID を割り当 てる必要があります。詳細は、第7章を参照してください。

StorEdge 6320 の ID を入力してください。 有効な値は 0 から 7 の範囲の数字です。 選択: 0

 構成スクリプトの指示に従って Sun StorEdge 6320 システムのネットワーク設定を 入力します。

IP アドレスやネームサーバーのドメイン名などのシステムのネットワーク設定は、
 第2章のワークシートの情報を使います。

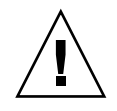

**注意** – Sun StorEdge 6320 システムは、その内部用の IP アドレスとして 174.30.0.x および 174.40.0.x を使用します。このため、Sun StorEdge 6320 システムに対する顧 客 IP アドレスには、これらの IP アドレスを使用しないでください。これらの ID ア ドレス (174.30.0.x および 174.40.0.x) をシステムに接続に使用する必要がある場合 は、顧客 LAN と Sun StorEdge 6320 システムの間に、別にネットワークアドレス変 換機能を用意する必要があります。この変換機能は、顧客 LAN から Sun StorEdge 6320 システムの IP アドレスを隠します。

| ネットワーク設定:                                                                                                    |                                                                                                    |
|----------------------------------------------------------------------------------------------------|----------------------------------------------------------------------------------------------------|
| DHCP または固定ネットワークアドレスのと<br>1. DHCP<br>2. 固定<br>深切、2                                                                                                | どちらを使用しますか?                                                                                                    |
| StorEdge 6320 の IP アドレスを入力し<br>StorEdge 6320 のネームサーバーの IP<br>StorEdge 6320 のネットワークマスクを<br>StorEdge 6320 のネームサーバーの IP<br>StorEdge 6320 のネームサーバーのドメ | してください: 172.20.20.28<br>アドレスを入力してください: 172.20.20.248<br>入力してください: 255.255.255.0<br>アドレスを入力してください: 129.147.62.1<br>インを入力してください: domain.name |
| ************************************                                                                                                    | * * * * * * * * * * * * * * * * * * * *                                                                                                    |
| StorEdge 6320 Ø ID                                                                                                    | : 0                                                                                                    |
| ネットワーク設定                                                                                                    |                                                                                                    |
| ネットワークタイプ<br>StorEdge の IP アドレス<br>StorEdge のゲートウェイアドレス<br>StorEdge のネットワークマスク<br>StorEdge のネームサーバーアドレス<br>StorEdge のドメイン名                        | : 固定<br>: 172.20.20.28<br>: 172.20.20.248<br>: 255.255.255.0<br>: 129.147.62.1<br>: domain.name                                            |

9. 設定が正しいことを確認します。

10. 設定が正しい場合、構成ユーティリティーは Sun StorEdge 6320 システムの構成に 進みます。 **注** – 構成処理の最後に、重複する IP アドレスは追加されないことを示す一連のエ ラーが表示されます。これらは、ネットワーク端末コンセントレータからのメッセー ジです。これらのメッセージはシステム構成の一部として表示されるもので、インス トールが成功したことを示します。

上記の設定でよろしいですか? (Y/N) Y \*\*\*\*\*\*\*\*\*\*\*\*\*\*\*\*\*\*\*\*\*\* \* StorEdge 6320 の構成 \* 手順 1/8 を実行しています... SP のネットワーク設定を更新しています... 成功しました。 手順 2/8 を実行しています... ホスト名とホストファイルを設定しています... 成功しました。 手順 3/8 を実行しています... ファイアウォールの構成を更新しています... 注: この操作は完了するまでに数分かかります! お待ちください... リターンコード(0): 正常終了 手順 4/8 を実行しています... デフォルトの経路を更新しています... 成功しました。 手順 5/8 を実行しています... ファイル resolv.conf を更新しています... 成功しました。 手順 6/8 を実行しています... sendmail を再起動しています... 成功しました。

続き

手順 7/8 を実行しています... se6000 を再起動しています... Requesting WBEM and Tomcat Services to be Restarted お待ちください... . . . . . . . . . . . . . WBEM And Tomcat Services Have Been Restarted 成功しました。 手順 8/8 を実行しています... NTC の構成を更新しています... 注: この操作は完了するまでに数分かかります! お待ちください... . . . . . . . . . . . . . . . . . リターンコード(0): 正常終了 注: NTC の構成に成功しました。NTC は 2 分以内に 再初期化されます。構成に進み、 ログオフにするには、 指示に従って "Enter" を押してください。NTC から切り離し、 2 分ほどして再接続します。その後の ネットワークの妥当性検査に成功すると、 その他の構成を開始することができます。 成功しました。 続行するには、Enter を押してください.... ログイン:

Web ブラウザを使って、新たに構成された Sun StorEdge 6320 システムに接続します。

ホストへの接続および Sun StorEdge 6320 システムへの接続の確立の詳細について は、第6章を参照してください。

## 第6章

# ホストへの Sun StorEdge 6320 シス テムの接続

Sun StorEdge 6320 システムを構成して、稼働可能な状態になったら、次にホストを システムに接続します。この章では、ホストへの Sun StorEdge 6320 システムの接続 とホストからの Sun StorEdge 6320 システムへの連絡先の設定について説明します。

ただし、この章では、Solaris ホストへの Sun StorEdge 6320 システムの接続につい てのみ説明します。

Microsoft Windows NT/2000 や Red Hat Linux ホストに接続する場合は、6-4 ページの「Sun StorEdge 6320 システムと顧客提供のスイッチとの接続」の後で、このマニュアルの、該当するホストでの操作を説明している章に進んでください。

Sun StorEdge 6320 システムを Hwelett Packard の HP-UX あるいは IBM の AIX ホ ストに接続する場合は、6-6 ページの「Sun StorEdge SAN Foundation Kit ソフト ウェアのインストール」の後で、このマニュアルの、該当するホストでの操作を説明 している章に進んでください。

この章の作業を行うには、以下のツールが必要です。

■ サーバー端末

この章は、以下の節で構成されています。

- 6-2 ページの「ホストへの Sun StorEdge 6320 システムの接続」
- 6-4 ページの「Sun StorEdge 6320 システムと顧客提供のスイッチとの接続」
- 6-6 ページの「Sun StorEdge SAN Foundation Kit ソフトウェアのインストール」
- 6-6 ページの「ホストへの Sun StorEdge 6320 システムの接続」
- 6-7 ページの「ログインとログアウト」
- 6-11 ページの「セキュリティー保護なし HTTP サーバー接続の設定と確認」
- 6-15 ページの「ホストへの Sun StorEdge 6320 システムの接続」
- 6-16 ページの「システム時刻の設定」
- 6-20 ページの「Sun StorEdge 6320 システムのデフォルト構成のレポートの取得」
- 6-23 ページの「システム構成の変更」

# 6.1 ホストへの Sun StorEdge 6320 システム の接続

Sun StorEdge 6320 システムでは、ファイバチャネルスイッチはベースキャビネット のサービスパネルに接続されています。サービスパネルは、サービスパネルの入出力 ポートを通してホストに接続します。Sun StorEdge 6320 システムには、スイッチ1 つあたり1~4つのホストバスアダプタ (HBA) 用接続機構が用意されています (ホ スト1つあたり最低2つの接続)。この接続については、図 6-1 および図 6-2 の図を 参照してください。 マスターキャビネット

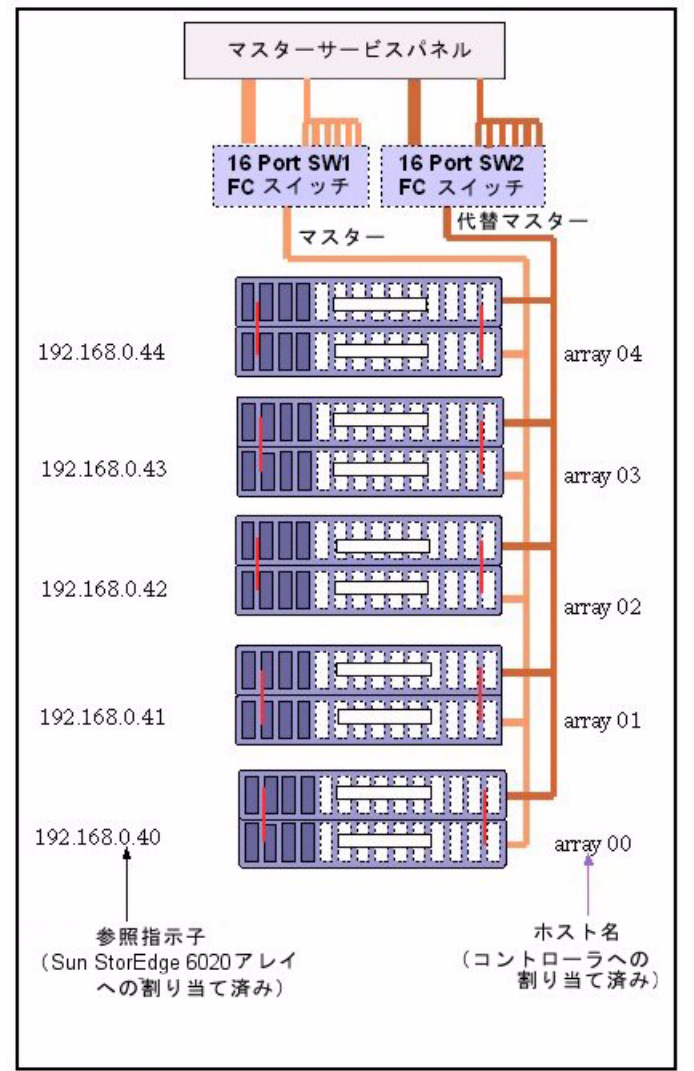

#### 図 6-1 Sun StorEdge 6320 システムとサン提供のスイッチとの接続

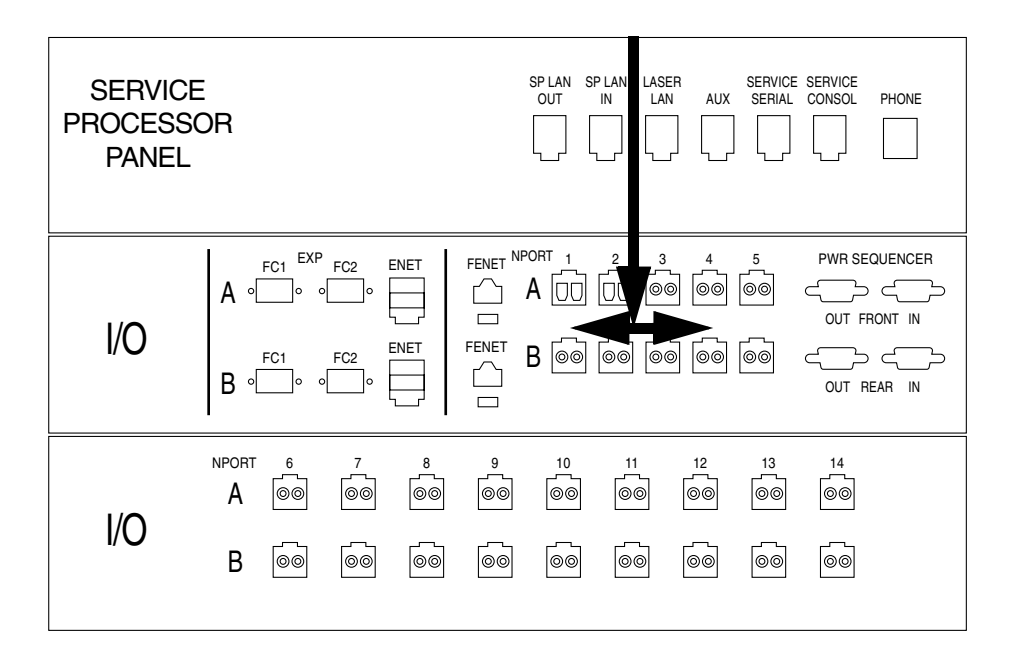

図 6-2 サービスパネルのホストファイバチャネル接続

図 6-2 では、ホストとの接続に NPORT A および B のポート 1 ~ 5 を使用します。

# 6.2

## Sun StorEdge 6320 システムと顧客提供 のスイッチとの接続

Sun StorEdge 6320 システムには、ホスト接続用のファイバチャネルスイッチがない 場合があります。この場合システムは、顧客が用意した外部ファイバチャネルスイッ チ経由でホストに接続する必要があります。

Sun StorEdge 6020 アレイからのケーブルは、ベースキャビネットのサービスパネル の入出力接続の背面に接続します。ホストからのケーブルは、背面にある Sun StorEdge 6020 アレイと同じケーブルを使用して、ベースキャビネットのサービスパ ネル前面に接続します。

システムは、システムキャビネット内にスイッチが内蔵されているかのように構成さ れます。ただし、サン提供のスイッチを持つ Sun StorEdge 6320 システムで使用され るユーティリティーは、システムキャビネット外部のスイッチを保守しません。これ らのスイッチは、スイッチのメーカーが提供するユーティリティーによって構成し保 守する必要があります。 ベースキャビネット

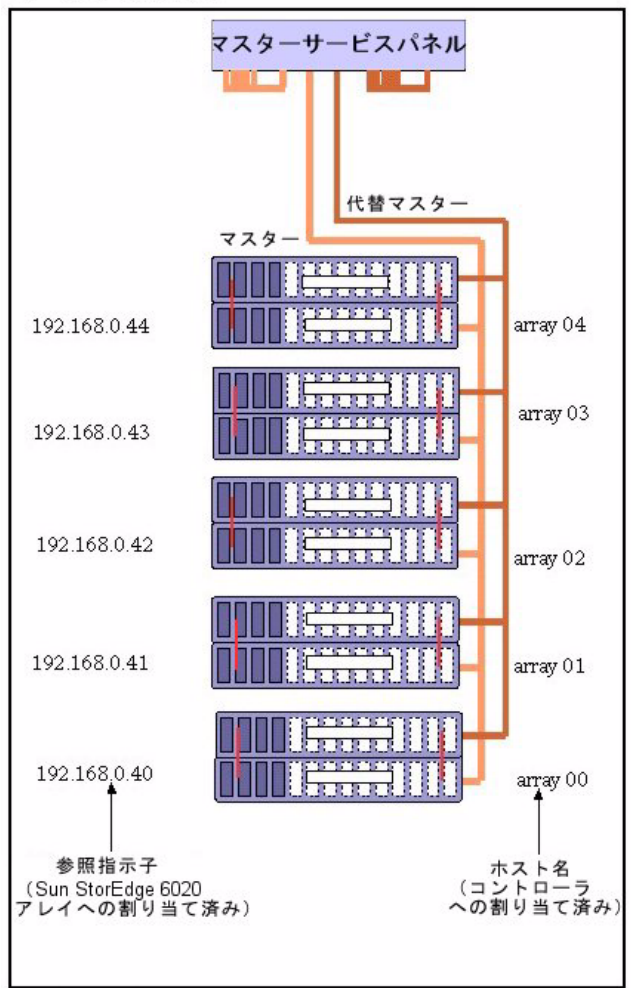

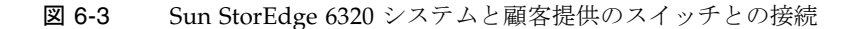

# 6.3 Sun StorEdge SAN Foundation Kit ソフ トウェアのインストール

Sun StorEdge SAN Foundation 4.2 ソフトウェアは、Solaris ホスト側にインストール する必要があります。このソフトウェアは、Sun StorEdge 6000 ファミリホストイン ストールソフトウェアパッケージの CD に収録されています。この CD にはまた、製 品が正しく動作するようにするインストール後の手順を説明した『Sun StorEdge SAN Foundation Software Installation Guide』も含まれています。この『Sun StorEdge SAN Foundation Software Installation Guide』は、 http://www.sun.com/storage/san から入手することもできます。

Sun StorEdge 6000 ファミリ用ホストインストールソフトウェア用のパッチがある場合は、以下から入手することができます。

http://sunsolve.sun.com

他のオペレーティングシステムへの Sun StorEdge 6320 システムの接続については、 このマニュアルの、該当するオペレーティングシステムの情報の入手方法を説明して いる章を参照してください。

# 6.4 ホストへの Sun StorEdge 6320 システム の接続

1. Web ブラウザを使って、新たに構成された Sun StorEdge 6320 システムに接続しま す。

Sun StorEdge 6320 のシステム構成スクリプト (第5章で説明) が終了すると、顧客 LAN からサービスパネルの Storage Service Processor 上のユーザー LAN IN ポート への Ethernet ケーブル接続を使用して、Sun StorEdge 6320 システムに接続すること ができます。顧客 LAN 上のホストから以下の URL を使用して、Sun StorEdge 6320 システムに接続してください。

https://<6320\_Customer\_LAN\_IP\_Address>:9443/se6000ui/login.do

6320\_Customer\_LAN\_IP\_Address は、『Sun StorEdge 6320 システム 1.0 サイト計 画の手引き』の設置準備ワークシートまたは第2章のワークシートに記載されている ホストの IP アドレスかホスト名です。

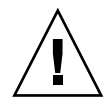

注意 – Sun StorEdge 6320 システムは、その内部用の IP アドレスとして 174.30.0.x および 174.40.0.x を使用します。このため、Sun StorEdge 6320 システムに対する顧 客 IP アドレスには、これらの IP アドレスを使用しないでください。これらの ID ア ドレス (174.30.0.x および 174.40.0.x) をシステムに接続に使用する必要がある場合 は、顧客 LAN と Sun StorEdge 6320 システムの間に、別にネットワークアドレス変 換機能を用意する必要があります。この変換機能は、顧客 LAN から Sun StorEdge 6320 システムの IP アドレスを隠します。

# 6.5 ログインとログアウト

Web ユーザーインタフェースに対するログインおよびログアウト手順を以下に示し ます。ログインは、Storage Service Processor にパスワードがあるユーザーのみ行う ことができます。

### 6.5.1 ログイン

注 – この章では Web ブラウザユーザーインタフェースの基本的な機能について説明 します。Web ユーザーインタフェースから使用できるオンラインヘルプには、特定 の機能についてより詳細な説明が含まれています。

Web ユーザーインタフェースには、Web ブラウザからログインできます。サポート されているブラウザは以下のとおりです。

- Netscape Navigator のバージョン 4.79 以上
- Microsoft Internet Explorer のバージョン 5.0 以上

Storage Service Processor、電源シーケンサ、ストレージアレイ、および関連するシ ステムネットワーク機能を管理できます。また、Web ユーザーインタフェースから は Sun Automated Diagnostic Environment 2.2 ソフトウェアアプリケーションを起 動できます。このアプリケーションは、サンの記憶装置の障害管理および健全性レ ポートを提供します。

このソフトウェアは、以下のデフォルトポートを使用してセキュリティー保護ありの サーバー接続とセキュリティー保護なしのサーバー接続をサポートします。

 9080 - セキュリティー保護なしのアクセスには、この HTTP ポートを使用します (6-11 ページの「セキュリティー保護なし HTTP サーバー接続の設定と確認」を参照)。

- 9443 セキュリティー保護ありのアクセス、特にパスワードセキュリティーを重 視する場合に使用する HTTPS ポート
- 1. Netscape Navigator などの Web ブラウザを開きます。
- 2. URL を入力するテキストフィールドに、以下の URL を入力します。

https://hostname:9443/

*hostname* には、ソフトウェアがインストールされているホスト名を入力します。 Storage Service Processor を含む Sun StorEdge 6000 ファミリ構成の場合、デフォル ト名は new sp になります。

ログイン用のページが表示されます。

Sun StorEdge 6320 システムは、表 6-1 に示すような 3 つなユーザーアカウントとパ スワードが設定されています。Web ユーザーインタフェースを使用して、これらア カウントに対するパスワードを設定することができます。admin ユーザーは、ソフ トウェアやシステムに対するユーザーアクセスを許可します。これらのユーザーアカ ウントを表 6-1 に示します。

表 6-1 ユーザーアカウント

| ユーザー<br>アカウント | 説明                                                                                                    | パスワード    |
|---------------|----------------------------------------------------------------------------------------------------|----------|
| admin         | admin ユーザーはすべての管理特権を持ち、 ユー<br>ザーの追加、変更、および削除に加え、「管理」<br>ページでシステム属性を変更できる。                                           | !admin   |
| storage       | storage ユーザーは、ストレージデバイスの構成に<br>関するソフトウェア機能の大部分を使用できる。<br>「管理」ページは使用できない。「アレイの管理」<br>および「ストレージアクセス」ページの機能は使用<br>できる。 | !storage |
| guest         | guest は読み取り専用特権を持ち、Web ユーザーイ<br>ンタフェースのページの情報を表示できる。設定や<br>機能の変更はできない。                                              | !guest   |

「管理」ページの「パスワード」リンクを使用すると、Web ユーザーインタフェー スへのアクセスを許可される3つのユーザーアカウントのパスワードを設定できま す。追加されたユーザーは、admin、storage、またはguestユーザー名とパス ワードを使ってソフトウェアにログインできます。

### 3. パスワード !admin を使い、admin でログインします。

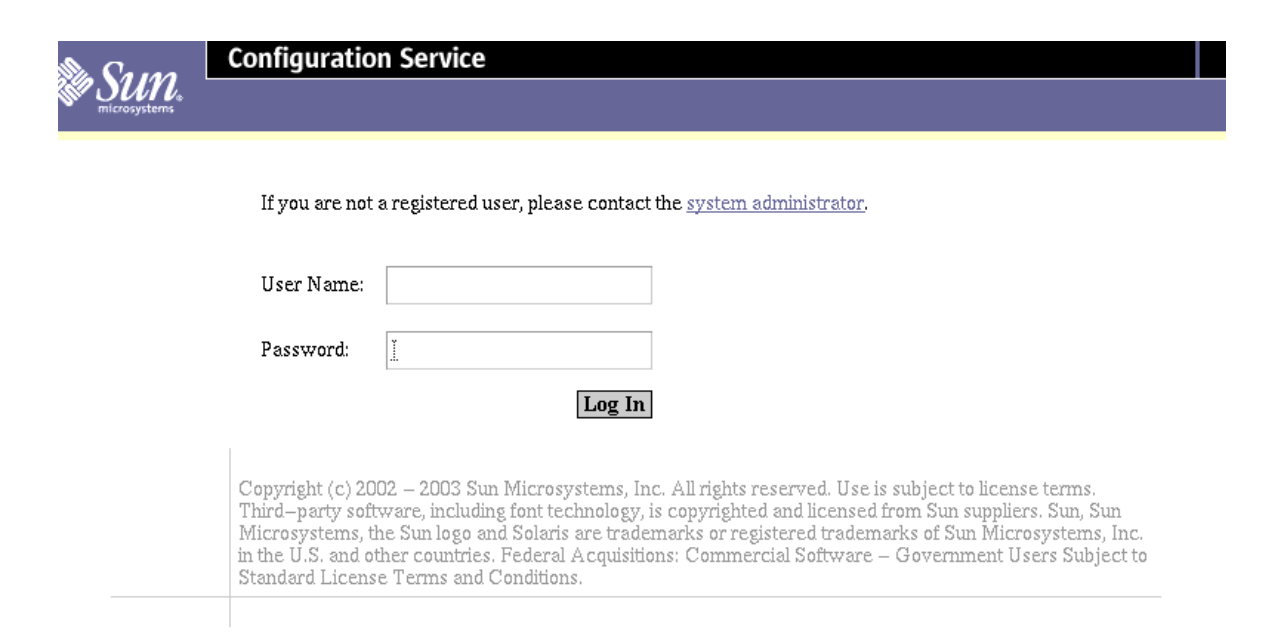

図 6-4 構成サービスへのログイン用ページ

### 4. 「ログイン」をクリックします。

図 6-5 に示されているような「管理一般」ページが表示されます。

| 💥 Administration: General - Netscape     |                               |                     |                     |                       |                             | <u>_                                    </u> |
|------------------------------------------|-------------------------------|---------------------|---------------------|-----------------------|-----------------------------|----------------------------------------------|
| File Edit View Go Communicator Help      |                               |                     |                     |                       |                             |                                              |
| Back Forward Reload Home Se              | 🧈 🔟 ᡝ<br>earch Netscape Print | Security Shop       | Stop                |                       |                             | N                                            |
| Bookmarks 🙏 Location: https://172.20.67. | 23:9443/se6000ui/login.do;jse | ssionid=E03DBB7FFD8 | 4C0C75550435A920D0E | BC                    |                             | 👻 🐑 What's Related                           |
| Configuration Service                    | . 🖳 Connections 🖳 BizJour     | mal 🖳 SmartUpdate   | Mktplace            |                       |                             | t   Search   Heln                            |
| Sun.                                     |                               |                     |                     | F                     | riday, May 9, 2003 10:17:   | 31 AM US/Mountain                            |
| Array Manageme                           | nt Jobs Storag                | e Access Ad         | ministration        |                       |                             |                                              |
| General Network                          | System Time                   | Passwords           | Port Filtering      | Notifications   Log   | s Reports                   |                                              |
| General                                  |                               |                     |                     |                       |                             |                                              |
|                                          |                               |                     |                     |                       |                             |                                              |
| Global Power Management                  |                               |                     |                     |                       |                             |                                              |
| Partial Shutdown Full S                  | hutdown                       |                     |                     |                       |                             |                                              |
|                                          |                               |                     |                     |                       |                             |                                              |
| System                                   |                               |                     |                     |                       |                             |                                              |
| Save Cancel                              |                               |                     |                     |                       |                             |                                              |
| Property                                 | Value                         |                     |                     |                       |                             | <u> </u>                                     |
| Sun StorEdge 6320 ID (0-7)               | 3                             |                     |                     |                       |                             |                                              |
| Description                              |                               |                     |                     |                       |                             |                                              |
| Vendor                                   | "Sun Microsyster              | ms"                 |                     |                       |                             |                                              |
| Model                                    | "StorEdge 6320                | Managed Arra        | у"                  |                       |                             |                                              |
|                                          |                               |                     |                     |                       |                             | -10                                          |
| Array Power Management ar                | nd Array Reconf               | iguration           |                     | -                     |                             |                                              |
| Click on the array name to see           | array details and             | re-configure a      | irray. Select a     | n array to perform sh | nutdown, restart, or to res | tore defaults on the                         |
|                                          |                               |                     |                     |                       |                             |                                              |
| Shutdown Restart Res                     | store Defaults                | Refresh             |                     |                       |                             |                                              |
| Name Description                         | Health Status                 |                     |                     |                       |                             |                                              |
| <u>array00</u> array00                   | OK                            |                     |                     |                       |                             |                                              |
|                                          |                               |                     |                     |                       |                             |                                              |
|                                          |                               |                     |                     |                       |                             |                                              |
|                                          |                               |                     |                     |                       |                             |                                              |
|                                          |                               |                     |                     |                       |                             |                                              |
| Malaba Document Doco                     |                               |                     |                     |                       |                             |                                              |
| 13, 9 Jocument Done                      |                               |                     |                     |                       |                             |                                              |

図 6-5 「管理一般」ページ

## 6.5.2 ログアウト

 ●構成サービスソフトウェアからログアウトするには、構成サービスの Web ブラウザ ユーザーインタフェースの任意のページで「ログアウト」をクリックします。

## 6.6

## セキュリティー保護なし HTTP サーバー 接続の設定と確認

Web ブラウザから Sun StorEdge 6320 システムの Storage Service Processor への接続 には、セキュリティー保護あり HTTP サーバー接続とセキュリティー保護なしの HTTP サーバー接続の 2 つがあります。セキュリティー保護あり HTTP サーバー接 続だけ使用する場合は、この節を飛ばして、6-15 ページの「ホストへの Sun StorEdge 6320 システムの接続」に進んでください。それ以外の場合は、この節の手 順を行って、セキュリティー保護なし HTTP サーバー接続を開くか、開いているこ とを確認してください。

- 1. Netscape Navigator などの Web ブラウザを開きます。
- URL を入力するテキストフィールドに、以下の URL を入力します。

https://hostname:9443/

*hostname*には、ソフトウェアがインストールされているホスト名を入力します。 Storage Service Processor を含む Sun StorEdge 6000 ファミリ構成の場合、デフォル ト名は new sp になります。

ログイン用のページが表示されます。

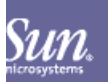

### **Configuration Service**

If you are not a registered user, please contact the system administrator.

|            |   | Log In |
|------------|---|--------|
| Password:  | Ĭ |        |
|            |   |        |
| User Name: |   |        |
|            |   |        |

Copyright (c) 2002 – 2003 Sun Microsystems, Inc. All rights reserved. Use is subject to license terms. Third-party software, including font technology, is copyrighted and licensed from Sun suppliers. Sun, Sun Microsystems, the Sun logo and Solaris are trademarks or registered trademarks of Sun Microsystems, Inc. in the U.S. and other countries. Federal Acquisitions: Commercial Software – Government Users Subject to Standard License Terms and Conditions.

- 3. パスワード !admin を使い、admin として、ログインします。
- 4. 「ログイン」をクリックします。

「管理一般」ページが表示されます。

| X Administration: General - Netscope       File     File       File     Fold                                                                                                    | <u>- 🗆 ×</u>                               |
|----------------------------------------------------------------------------------------------------|--------------------------------------------|
| Barly Environd Baland Honor Sparch Natersana Dirit Sparcity Share Share                                                                                                    | N                                          |
| Code Invited Freedom Freedom Free | <ul> <li>Control What's Related</li> </ul> |
| 🛛 🔏 Instant Message 🗒 Members 🖷 WebMail 🔄 Connections 🖳 BizJournal 🖾 SmartUpdate 🗒 Mitplace                                                                                                    |                                            |
| Configuration Service Log Out   58                                                                                                    | arch Help                                  |
| Array Management Tobs Storage Access Administration                                                                                                    | <u>US/Mountain</u>                         |
| General Network System Time Passwords Port Filtering Notifications Logs Reports                                                                                                    |                                            |
| General                                                                                                    |                                            |
|                                                                                                    |                                            |
|                                                                                                    |                                            |
| Global Power Management                                                                                                    |                                            |
| Partial Shutdown Full Shutdown                                                                                                    |                                            |
|                                                                                                    |                                            |
| System                                                                                                    |                                            |
| Save Cancel                                                                                                    |                                            |
| Property Value                                                                                                    |                                            |
| Sun StorEdge 6320 ID (0-7) 3                                                                                                    |                                            |
| Description                                                                                                    |                                            |
| Vendor "Sun Microsystems"                                                                                                    |                                            |
| Model "StorEdge 6320 Managed Array"                                                                                                    |                                            |
|                                                                                                    |                                            |
| Array Power Management and Array Reconfiguration                                                                                                    |                                            |
| Click on the array name to see array details and re-configure array. Select an array to perform shutdown, restart, or to restore de                                                                                                    | faults on the                              |
| array.                                                                                                    |                                            |
| Shutdown Restart Restore Defaults Refresh                                                                                                    |                                            |
| I Name Description Health Status                                                                                                    |                                            |
|                                                                                                    |                                            |
|                                                                                                    |                                            |
|                                                                                                    |                                            |
|                                                                                                    |                                            |
|                                                                                                    |                                            |
|                                                                                                    |                                            |
| G B™ Document Done State                                                                                                    | 3.8 al 🖬 % //                              |
|                                                                                                    |                                            |

図 6-6 「管理一般 - ポートのフィルタリング」ページ

### 「ポートのフィルタリング」サブタブをクリックして、「ポートのフィルタリング」 ページを表示します。

| ₩ Administ    | ration: Firewall Configuration - Netscape                                         |                  |          |                     |             |              | <u>-0×</u>                         |
|---------------|-----------------------------------------------------------------------------------|------------------|----------|---------------------|-------------|--------------|------------------------------------|
| File Edit     | View Go Communicator Help                                                         |                  |          |                     |             |              |                                    |
| Back          | Forward Reload Home Search Netscape Print Security Shi                            | ) (1)<br>op Stop |          |                     |             |              | N                                  |
| Bool          | kmarks 🤞 Location: https://172.20.67.23.9443/se6000ui/root.menu.item3.item4.do    |                  |          |                     |             |              | <ul> <li>What's Related</li> </ul> |
| 🕺 🧏 Instant I | Message  Members  MebMail  Connections  BitJournal  SmartUp Configuration Service | late 💾 Mktplace  |          |                     |             | Log Out      | Soorch   Holp                      |
| New Su        | n.                                                                                |                  |          | Fri                 | dav. Mav 9. | 2003 10:58:3 | 30 AM US/Mountain                  |
|               | Array Management Jobs Storage Access                                              | Administratio    | on       |                     |             |              |                                    |
|               | General   Network   System Time   Passwords                                       | Port Filter      | ing   No | otifications   Log: | Reports     |              |                                    |
| Port F        | iltering                                                                          |                  |          |                     |             |              |                                    |
|               |                                                                                   |                  |          |                     |             |              |                                    |
| Admini        | stration: Firewall Configuration                                                  |                  |          |                     |             |              |                                    |
| Select a      | port associated with its service to open and click Sa                             | ave. Leave a po  | ort unse | lected to close it. |             |              |                                    |
| Save          | Cancel                                                                            |                  |          |                     |             |              |                                    |
| Open          | Service                                                                           | Direction        | Port     |                     |             |              |                                    |
|               | Storage Management HTTP (non-secure Web/CLI)                                      | inbound          | 9080     |                     |             |              |                                    |
| R             | Storage Management HTTPS (secure Web/CLI)                                         | inbound          | 9443     |                     |             |              |                                    |
|               | Service HTTP (non-secure Web/CLI)                                                 | inbound          | 7654     |                     |             |              |                                    |
|               | Service HTTPS (secure Web/CLI)                                                    | inbound          | 7443     |                     |             |              |                                    |
|               | SNMP (third party management tools)                                               | bidirectional    | 161      |                     |             |              |                                    |
|               | CIM HTTP (external management)                                                    | inbound          | 5988     |                     |             |              |                                    |
|               | NTP (time synchronization)                                                        | outbound         | 123      |                     |             |              |                                    |
| Open          | PatchPro (firmware/software updates)                                              | outbound         | 443      |                     |             |              |                                    |
|               |                                                                                   |                  |          |                     |             |              |                                    |
|               |                                                                                   |                  |          |                     |             |              |                                    |
|               |                                                                                   |                  |          |                     |             |              |                                    |
|               |                                                                                   |                  |          |                     |             |              |                                    |
|               |                                                                                   |                  |          |                     |             |              |                                    |
|               |                                                                                   |                  |          |                     |             |              |                                    |
|               |                                                                                   |                  |          |                     |             |              |                                    |
|               |                                                                                   |                  |          |                     |             |              |                                    |
|               |                                                                                   |                  |          |                     |             |              |                                    |
|               |                                                                                   |                  |          |                     |             |              |                                    |
|               |                                                                                   |                  |          |                     |             |              |                                    |
|               | Document: Done                                                                    |                  |          |                     |             |              | 🤹 🤐 🖉 🖬 💋 //                       |
|               |                                                                                   |                  |          |                     |             |              |                                    |

図 6-7 「ポートのフィルタリング」ページ - セキュリティー保護なし HTTP サー バー接続を有効にする

- 6. 「Storage Management HTTP (Non-secure Web/CLI) Open」チェックボックスを選択します。
- 7. 「保存」をクリックします。

これで、セキュリティー保護ありとセキュリティー保護なし両方の HTTP サーバー 接続を使用できます。

8. ログアウトします。
# 6.7 ホストへの Sun StorEdge 6320 システム の接続

- 1. Netscape Navigator などの Web ブラウザを開きます。
- 2. URL の場所を入力するテキストフィールドに、以下の URL の 1 つを入力します。
  - セキュリティー保護なしの HTTP サーバー接続の場合:

http://hostname:9080/

■ セキュリティー保護ありの HTTPS サーバー接続の場合:

https://hostname:9443/

*hostname*には、ソフトウェアがインストールされているホスト名を入力します。 Storage Service Processor を含む Sun StorEdge 6000 ファミリ構成の場合、デフォル ト名は new sp になります。

ログイン用のページが表示されます。

- 3. パスワード !admin を使い、admin でログインします。
- 4. 「ログイン」をクリックします。

図 6-8 に示されているような「管理一般」ページが表示されます。

| X Administration: General - Netscape                                                                                                    |                   |
|----------------------------------------------------------------------------------------------------|-------------------|
| File Edit View Go Communicator Help                                                                                                    |                   |
| Back Forward Reload Home Search Netscape Print Security Shop Stop                                                                                                    |                   |
| T 🕷 Bookmaker 🔏 Location https://1723.06.7233443/se6000u/logindo.jsessiond=E030BB/7FD046C075590105BCC<br>S Alotant Message 19 Members 19 WebMebl 19 Connections 19 BioLound 19 SmartUpdate 19 Matylace | V What's Related  |
| Configuration Service Log Out                                                                                                    | Search Help       |
| Friday, May 9, 2003 10:17:31                                                                                                    | AM US/Mountain    |
| Array Management Jobs Storage Access Administration                                                                                                    |                   |
| General                                                                                                    |                   |
| Central                                                                                                    |                   |
|                                                                                                    |                   |
| Global Power Management                                                                                                    |                   |
| Partial Shutdown Full Shutdown                                                                                                    |                   |
| System                                                                                                    |                   |
|                                                                                                    |                   |
| Save Cancel                                                                                                    |                   |
| Property Value                                                                                                    |                   |
| Sun StorEdge 6320 ID (0-7) 3                                                                                                    |                   |
| Description                                                                                                    |                   |
| Vendor "Sun Microsystems"                                                                                                    |                   |
| Model "StorEdge 6320 Managed Array"                                                                                                    |                   |
| Array Power Management and Array Reconfiguration                                                                                                    |                   |
| Click on the array name to see array details and re-configure array. Select an array to perform shutdown, restart, or to restor                                                                        | e defaults on the |
| array.                                                                                                    |                   |
| Shutdown Restart Restore Defaults Refresh                                                                                                    |                   |
| 3 Name Description Health Status                                                                                                    |                   |
| array00 array00 OK                                                                                                    |                   |
|                                                                                                    |                   |
|                                                                                                    |                   |
|                                                                                                    |                   |
|                                                                                                    |                   |
|                                                                                                    |                   |
| Document Dane                                                                                                    | 🤹 🤐 🖓 🖬 🎸 //      |

図 6-8 「管理一般 - システムの説明」ページ

- 5. 「説明」テキストフィールドに Sun StorEdge 6320 システムの説明を入力します。
- 6. 「保存」をクリックします。

# 6.8 システム時刻の設定

- 1. Netscape Navigator などの Web ブラウザを開きます。
- 2. URL の場所を入力するテキストフィールドに、以下の URL の 1 つを入力します。

■ セキュリティー保護なしの HTTP サーバー接続の場合:

http://hostname:9080/

■ セキュリティー保護ありの HTTPS サーバー接続の場合:

https://hostname:9443/

*hostname*には、ソフトウェアがインストールされているホスト名を入力します。 Storage Service Processor を含む Sun StorEdge 6000 ファミリ構成の場合、デフォル ト名は new sp になります。

ログイン用のページが表示されます。

- 3. パスワード !admin を使い、admin でログインします。
- 4. 「ログイン」をクリックします。

図 6-9 に示されているような「管理一般」ページが表示されます。

| X Administration: General - Netscape         File         File         File         Communicator         Hain                   | <u>-                                    </u> |
|----------------------------------------------------------------------------------------------------|----------------------------------------------|
|                                                                                                    | N                                            |
| Back Forward Reload Home Search Netscape Print Security Shop Stop Stop Stop Stop Stop Stop Stop St                              | What's Related                               |
| 🕺 🌡 Instant Message 🔛 Members 🖼 WebMail 🖳 Connections 🖳 BizJournal 🖳 SmartUpdate 🖳 Mitplace                                     |                                              |
| Configuration Service Log Out                                                                                                   | Search Help                                  |
| W DEVICE Arrow Management John Storage Access Administration                                                                    | AM US/Mountain                               |
| General Network System Time Passwords Port Filtering Notifications Logs Reports                                                 |                                              |
| General                                                                                                    |                                              |
|                                                                                                    |                                              |
|                                                                                                    |                                              |
| Global Power Management                                                                                                    |                                              |
| Partial Shutdown Full Shutdown                                                                                                  |                                              |
| Suctor m                                                                                                    |                                              |
| System                                                                                                    |                                              |
| Save Cancel                                                                                                    |                                              |
| Property Value                                                                                                    |                                              |
| Sun StorEdge 6320 ID (0-7) 3                                                                                                    |                                              |
| Description                                                                                                    |                                              |
| Vendor "Sun Microsystems"                                                                                                    |                                              |
| Model "StorEdge 6320 Managed Array"                                                                                             |                                              |
|                                                                                                    |                                              |
| Array Power Management and Array Reconfiguration                                                                                |                                              |
| Click on the array name to see array details and re-configure array. Select an array to perform shutdown, restart, or to restor | e defaults on the                            |
|                                                                                                    |                                              |
| Shutdown Restart Restore Defaults Refresh                                                                                       |                                              |
| 🛿 🖩 Name Description Health Status                                                                                              |                                              |
| array00 array00 OK                                                                                                    |                                              |
|                                                                                                    |                                              |
|                                                                                                    |                                              |
|                                                                                                    |                                              |
|                                                                                                    |                                              |
| 1                                                                                                    |                                              |
| S PDF Document Done                                                                                                    | 🤹 🤐 🖉 🖬 🎸 //                                 |
|                                                                                                    |                                              |

図 6-9 「管理 - システム時刻」ページ

5. 「システム時刻」をクリックします。図 6-10 に示すような「システム時刻」ページ が表示されます。

| KAdministration: System Time - No<br>File Edit View Go Communicato | letscape<br>ar Help                                                                 |
|--------------------------------------------------------------------|-------------------------------------------------------------------------------------|
| Back Forward Reload H                                              | 👔 🧈 🛅 🍜 😩 🗟 🐉<br>Home Search Netscape Print Security Shop Stop                      |
| 📔 🎲 Bookmarks 🧳 Location: http:                                    | is://10.4.52.65.9443/se6000ui/root.menu.item3.item2.do                              |
| Zinstant Message Members                                           | WebMail      Connections      BizJournal      SmartUpdate      Mktplace     Service |
| Sun.                                                               | Wednesday, April 23, 2003 11:0                                                      |
| Array Man                                                          | agement Jobs Storage Access Administration                                          |
| General N                                                          | letwork System Time Passwords Port Filtering Notifications Logs Reports             |
| System Time                                                        |                                                                                     |
| System Time Properti                                               | ies                                                                                 |
| Save Cancel Cha                                                    | nge time zone                                                                       |
| Property                                                           | Value                                                                               |
| Current System Time                                                | Apr 23, 2003 11:02:18 AM                                                            |
| Time Zone                                                          | America/Chicago                                                                     |
| Time Setting                                                       | • NTPNTP Server IP                                                                  |
|                                                                    | ⊙ Manual—                                                                           |
|                                                                    | Month 4 Day 23 Year 2003                                                            |
|                                                                    | Enter month from 1-12 Enter day from 1-31 Enter 4-digit year                        |
|                                                                    | -Time 11:02 AM                                                                      |
|                                                                    | -Enter time in the following format: hh:mm [AM   PM]                                |
|                                                                    |                                                                                     |
|                                                                    |                                                                                     |
|                                                                    |                                                                                     |
|                                                                    |                                                                                     |
|                                                                    |                                                                                     |
|                                                                    |                                                                                     |
|                                                                    |                                                                                     |
|                                                                    |                                                                                     |
|                                                                    |                                                                                     |
|                                                                    |                                                                                     |
|                                                                    |                                                                                     |
|                                                                    |                                                                                     |

図 6-10 「システム時刻」ページ

「システム時刻」ページでは、ネットワーク上の NTP (Network Time Protocol) サー バーからシステム時刻を自動的に取得したり、手動で時刻を設定したりすることがで きます。

### 6.8.1 現在の時間帯の変更

- a. 「時間帯の変更」をクリックします。
- b. 「フィルタ」リストからグリニッジ標準時からの時差を選択します。 たとえば所在地がグリニッジ標準時 (GMT) から 8 時間または 8 時間帯遅れの地域 にある場合は、GMT-08 を選択します。
- c. 選択リストから所在地の時間帯を選択します。

d. 「保存」をクリックします。

### 6.8.2 時刻の自動設定

- a. 「NTP」を選択し、「NTP サーバーの IP アドレス」フィールドに NTP の IP ア ドレスを入力します。
- b. 「保存」をクリックします。

### 6.8.3 時刻の手動設定

- a.「手動」を選択します。
- b. テキストフィールドにそれぞれ月、日、年を入力します。
- c. 「時刻」フィールドに時刻を入力します。
- d. 「保存」をクリックします。

## 6.9 Sun StorEdge 6320 システムのデフォル ト構成のレポートの取得

- 1. Netscape Navigator などの Web ブラウザを開きます。
- 2. URL の場所を入力するテキストフィールドに、以下の URL の 1 つを入力します。
  - セキュリティー保護なしの HTTP サーバー接続の場合:

http://hostname:9080/

■ セキュリティー保護ありの HTTPS サーバー接続の場合:

https://hostname:9443/

*hostname*には、ソフトウェアがインストールされているホスト名を入力します。 Storage Service Processor を含む Sun StorEdge 6000 ファミリ構成の場合、デフォル ト名は new sp になります。

ログイン用のページが表示されます。

- 3. パスワード !admin を使い、admin でログインします。
- 4. 「ログイン」をクリックします。

図 6-11 に示されているような「管理一般」ページが表示されます。

| K Administration: General - Netscape<br>File Edit View Go Communicator Help |                         |                   |                 |                       |                            | <u>-□×</u>             |
|-----------------------------------------------------------------------------|-------------------------|-------------------|-----------------|-----------------------|----------------------------|------------------------|
| 🧳 🗳 🖪 👌 .                                                                   | » 🖻 🎒                   | <u>a</u> <u>a</u> | 1               |                       |                            | N                      |
| Back Forward Reload Home Se                                                 | arch Netscape Print     | Security Shop     | Stop            | PC                    |                            | What's Related         |
| Sinstant Message Members WebMail                                            | Connections     BizJour | ial 🖳 SmartUpdate | Mktplace        | BC.                   |                            | - C. White a real of a |
| Configuration Service                                                       |                         | _                 |                 |                       | Log Ou                     | t Search Help          |
| SUIL.                                                                       |                         |                   |                 | <u> </u>              | iday, May 9, 2003 10:17:   | 31 AM US/Mountain      |
| Array Manageme                                                              | nt Jobs Storage         | Access Ad         | ministration    |                       |                            |                        |
| General Network                                                             | System Time             | Passwords         | Port Filtering  | Notifications Logs    | Reports                    |                        |
| General                                                                     |                         |                   |                 |                       |                            |                        |
|                                                                             |                         |                   |                 |                       |                            |                        |
|                                                                             |                         |                   |                 |                       |                            |                        |
| Global Power Management                                                     |                         |                   |                 |                       |                            |                        |
| Partial Shutdown Full S                                                     | nutdown                 |                   |                 |                       |                            |                        |
| System                                                                      |                         |                   |                 |                       |                            |                        |
| System                                                                      |                         |                   |                 |                       |                            |                        |
| Save Cancel                                                                 |                         |                   |                 |                       |                            |                        |
| Property                                                                    | Value                   |                   |                 |                       |                            |                        |
| Sun StorEdge 6320 ID (0-7)                                                  | 3                       |                   |                 |                       |                            |                        |
| Description                                                                 |                         |                   |                 |                       |                            |                        |
| Vendor                                                                      | "Sun Microsystem        | าร"               |                 |                       |                            |                        |
| Model                                                                       | "StorEdge 6320 N        | lanaged Arra      | y"              |                       |                            |                        |
|                                                                             |                         | -                 |                 |                       |                            | 4                      |
| Array Power Management a                                                    | nd Array Reconfi        | guration          |                 |                       |                            |                        |
| Click on the array name to see                                              | array details and       | re-configure a    | array. Select a | n array to perform sh | utdown, restart, or to res | tore defaults on the   |
| array.                                                                      |                         |                   |                 |                       |                            |                        |
| Shutdown Restart Res                                                        | store Defaults          | Refresh           |                 |                       |                            |                        |
| All Name Description                                                        | Health Status           |                   |                 |                       |                            |                        |
|                                                                             | OK                      |                   |                 |                       |                            |                        |
| anayoo anayoo                                                               | UN                      |                   |                 |                       |                            |                        |
|                                                                             |                         |                   |                 |                       |                            |                        |
|                                                                             |                         |                   |                 |                       |                            |                        |
|                                                                             |                         |                   |                 |                       |                            |                        |
|                                                                             |                         |                   |                 |                       |                            |                        |
|                                                                             |                         |                   |                 |                       |                            |                        |
| Document: Done                                                              |                         |                   |                 |                       |                            | 🔅 🐸 📣 🖬 🎸 //           |

図 6-11 「管理一般 - レポート」ページ

# 5. 「レポート」をクリックします。図 6-12 に示すような「レポート」ページが表示されます。

「レポート」ページは、Sun StorEdge 6320 システムのデフォルト構成を示します。 システムの設定値をすべて見るには、下にスクロールする必要があります。

| Text Control   Back Feedback   Booker Feedback   Booker Control   Booker Control   Booker Control   Control Storage   Array Management Jobs   Storage Access   Administration Construct   Control Storage   Array Management Jobs   Storage Access   Array Management Jobs   Storage Access   Administration Log   General Network   System Storage   Array Management Jobs   Storage Access   Administration Log   General Network   System Storage   Array Management Jobs   Storage Access   Administration Log   Coreall Health: Unknown              Array arrayO2   Health: OK   Description: NewTestDesc   Profile: Random 1   Segment Size: 16K   Read Ahead: off   Disk Recon Rate: medium   Fiber Channel Port Speed: 1   Fiber Channel Port Speed: 1   Porti 1   Porti 1   Hortsprent 1   Hortsprent 1   Hortsprent 1   Array Type: 1   Controller 1 <                                                                                                    | 嵌 Administration: Reports - Netsca | ape                                                                            |      |
|----------------------------------------------------------------------------------------------------|------------------------------------|--------------------------------------------------------------------------------|------|
| Both Configuration Read Note:       Description:       Description:       Description:       Configuration Service       Log Out       See Service                                                                                                    | File Edit View Go Communicato      | ar nep                                                                         |      |
| Configuration Service     Configuration Service     Configuration | Back Forward Reload H              | Home Search Netscape Print Security Shop Stop                                  |      |
| Configuration Service       Log Out       Set Management       Jobs       Storage Access       Administration         Array Management       Jobs       Storage Access       Administration       Wednesday, April 23, 2003 9:06:43         General       Network       System Time       Passwords       Port Filtering       Notifications       Logs       Reports         Reports                                                                                                    | Blootent Massage W Mambara         | os //10.452.65.9443/se6000ui/progress.do                                       |      |
| Wednesday, April 23, 2003 9:06:43 /         Array Management Jobs Storage Access Administration         General Network System Time Passwords Port Filtering Notifications Logs Reports         Reports         Reports         Reports         Overall Health:       Unknown         Array: array02         Health:       OK         Description:       NewTestDesc         Profile:       Random 1         Segment Size:       16K         Read Ahead:       off         Disk Recon Rate:       medium         Failover Mode:       Explicit         Cache Mode:       auto         Fiber Channel Topology:       no connection         Fiber Channel Port Speed: 1 gigabit       Tray: 0         Tray Type:       Controller         Number of Drives: 7                                                                                                    | Configuration                      | Service                                                                        | Se   |
| Array Management Jobs Storage Access Administration         General       Network       System Time       Passwords       Port Filtering       Notifications       Logs       Reports         Reports       Reports       Reports       Reports       Reports       Reports         Overall Health:       Unknown       Unknown       Reports       Reports       Repo                                                                                                    | SUN.                               | Wednesday, April 23, 2003 9:06:                                                | 43 / |
| General Network System Time Passwords Port Filtering Notifications Logs Reports     Reports     Reports     Overall Health: Unknown     Array: array02   Health: OK   Description:   NewTestDesc   Profile: Random 1   Segment Size: 16K   Read Ahead: off   Disk Recon Rate: medium   Failover Mode: Explicit   Cache Mode: auto   Fiber Channel Topology: no connection   Fiber Channel Topology: 0 connection   Fiber Channel Topology: 33.91GB     Pool: 03.91GB     Pool: 01.   Raid Level 1   Hotspare 1   Hotspare 1   Total Capacity 50.58GB                                                                                                    | Array Man                          | nagement Jobs Storage Access Administration                                    |      |
| Reports         Reports         Reports         Reports         Reports         Verall Health:       Unknown         Array: array02         Health:       OK         Description:       NewTestDesc         Profile:       Random 1         Segment Size:       16K         Read Ahead:       off         Disk Recon Rate:       medium         Failover Mode:       Explicit         Cache Mode:       auto         Fiber Channel Topology:       no connection         Fiber Channel Topology:       in connection         Fiber Channel Topology:       1 gigabit         Tray: Type:       Controller         Tray Type:       Controller         Proi: u0v1       I         Proi: u0v1       I         Raid Level       1         Hotspare       1         Hotspare       1         Total Capacity       50.58GB                                                                                                    | General N                          | letwork System Time Passwords Port Filtering Notifications Logs <b>Reports</b> |      |
| Reports   Reports   Overall Health: Unknown     Array: array02   Health: OK   Description: NewTestDesc   Profile: Random 1   Segment Size: 16K   Read Ahead: off   Disk Recon Rate: medium   Failover Mode: Explicit   Cache Mode: auto   Fiber Channel Topology: no connection   Fiber Channel Topology: no connection   Fiber Channel Port Speed: 1 gigabit   Tray: 0                                                                                                    | Reports                            |                                                                                |      |
| Reports   Overall Health: Unknown   Array: array02   Health: OK   Description: NewTestDesc   Profile: Random 1   Segment Size: 16K   Read Ahead: off   Disk Recon Rate: medium   Failover Mode: Explicit   Cache Mode: auto   Fiber Channel Topology: no connection   Fiber Channel Port Speed: 1 gigabit   Tray: 0 Tray: 7   Drive Capacity 33.91GB   Pool: 1   Hotspare 1   Hotspare 1   Total Capacity 50.58GB   Available Capacity 40 33GB                                                                                                    |                                    |                                                                                |      |
| Overall Health:       Unknown         Array: array02                                                                                                    | Reports                            |                                                                                |      |
| Overall Health:       Unknown         Array: array02       Array: array02         Health:       OK         Description:       NewTestDesc         Profile:       Random 1         Segment Size:       16K         Read Ahead:       off         Disk Recon Rate:       medium         Failover Mode:       Explicit         Cache Mode:       auto         Fiber Channel Topology:       no connection         Fiber Channel Topology:       no connection         Fiber Channel Topology:       no connection         Fiber Channel Topology:       auto         Tray: 0                                                                                                    | Reports                            |                                                                                |      |
| Array: array02         Health:       OK         Description:       NewTestDesc         Profile:       Random 1         Segment Size:       16K         Read Ahead:       off         Disk Recon Rate:       medium         Failover Mode:       Explicit         Cache Mode:       auto         Fiber Channel Topology:       no connection         Fiber Channel Port Speet:       1 gigabit         Tray: 0                                                                                                    | Overall Health:                    | Unknown                                                                        |      |
| Health:       OK         Description:       NewTestDesc         Profile:       Random 1         Segment Size:       16K         Read Ahead:       off         Disk Recon Rate:       medium         Failover Mode:       Explicit         Cache Mode:       auto         Fiber Channel Topology:       no connection         Fiber Channel Port Speed:       1 gigabit         Tray: 0                                                                                                    | Arrav: arrav02                     |                                                                                |      |
| Description:       NewTestDesc         Profile:       Random 1         Segment Size:       16K         Read Ahead:       off         Disk Recon Rate:       medium         Failover Mode:       Explicit         Cache Mode:       auto         Fiber Channel Topolog:       no connection         Fiber Channel Port >=ee:       1 gigabit         Tray: 0       Tray: 1 gigabit         Tray Type:       Controller         Drive Capacity       33.91GB         Pool: u0v1       I         Raid Level       1         Hotspare       1.         Total Capacity       90.58GB                                                                                                    | Health:                            | OK                                                                             |      |
| Profile:       Random 1         Segment Size:       16K         Read Ahead:       off         Disk Recon Rate:       medium         Failover Mode:       Explicit         Cache Mode:       auto         Fiber Channel Topology:       no connection         Fiber Channel Port Speed:       1 gigabit         Tray: 0       Tray: 1 gigabit         Tray Type:       Controller         Drive Capacity       33.91GB         Pool: u0v1       I         Raid Level       1         Hotspare       1         Total Capacity       50.58GB                                                                                                    | Description:                       | NewTestDesc                                                                    |      |
| Segment Size:       16K         Read Ahead:       off         Disk Recon Rate:       medium         Failover Mode:       Explicit         Cache Mode:       auto         Fiber Channel Topology:       no connection         Fiber Channel Port Speet:       1 gigabit         Tray: 0                                                                                                    | Profile:                           | Random 1                                                                       |      |
| Read Ahead:       off         Disk Recon Rate:       medium         Failover Mode:       Explicit         Cache Mode:       auto         Fiber Channel Topology:       no connection         Fiber Channel Port Speed:       1 gigabit         Tray: 0                                                                                                    | Segment Size:                      | 16K                                                                            |      |
| Disk Recon Rate:     medium       Failover Mode:     Explicit       Cache Mode:     auto       Fiber Channel Topology:     no connection       Fiber Channel Port Speed:     1 gigabit       Tray: 0                                                                                                    | Read Ahead:                        | off                                                                            |      |
| Failover Mode:     Explicit       Cache Mode:     auto       Fiber Channel Topology:     no connection       Fiber Channel Port Speed:     1 gigabit       Tray: 0     Tray: Type:       Ortroller     Controller       Drive Capacity     33.91GB       Pool: u0v1     Image: Controller       Raid Level     1       Hotspare     1       Otal Capacity     90.58GB                                                                                                    | Disk Recon Rate:                   | medium                                                                         |      |
| Cache Mode: auto Fiber Channel Topology: no connection Fiber Channel Port Speed: 1 gigabit Tray: 0 Tray Type: Controller Number of Drives: 7 Drive Capacity 33.91GB Pool: u0v1 Raid Level 1 Hotspare 1 Hotspare 1 Total Capacity 49.33GB                                                                                                    | Failover Mode:                     | Explicit                                                                       |      |
| Fiber Channel Topology: no connection<br>Fiber Channel Port Speed: 1 gigabit<br>Tray: 0<br>Tray Type: Controller<br>Number of Drives: 7<br>Drive Capacity 33.91GB<br>Pool: u0v1<br>Raid Level 1<br>Hotspare 1<br>Total Capacity 50.58GB<br>Available Capacity 49.33GB                                                                                                    | Cache Mode:                        | auto                                                                           |      |
| Fiber Channel Port Speed: 1 gigabit Tray: 0 Tray Type: Controller Number of Drives: 7 Drive Capacity 33.91GB Pool: u0v1 Raid Level 1 Hotspare 1 Total Capacity 50.58GB Available Capacity 49.33GB                                                                                                    | Fiber Channel Topology             | /: no connection                                                               |      |
| Tray: 0         Tray Type:       Controller         Number of Drives:       7         Drive Capacity       33.91GB         Pool: u0v1                                                                                                    | Fiber Channel Port Spee            | ed: 1 gigabit                                                                  |      |
| Tray Type:       Controller         Number of Drives:       7         Drive Capacity       33.91GB         Pool:       u0v1         Raid Level       1         Hotspare       1         Total Capacity       50.58GB         Available Capacity 49.33GB                                                                                                    | Tray: 0                            |                                                                                |      |
| Number of Drives: 7         Drive Capacity       33.91GB         Pool: u0v1         Raid Level       1         Hotspare       1         Total Capacity       50.58GB         Available Capacity 49.33GB                                                                                                    | — Tray Type: Co                    | ontroller                                                                      |      |
| Drive Capacity 33.91GB<br>Pool: u0v1<br>Raid Level 1<br>Hotspare 1<br>Total Capacity 50.58GB<br>Available Capacity 49.33GB                                                                                                    | -Number of Drives: 7               |                                                                                |      |
| Pool: u0v1 Raid Level 1 Hotspare 1 Total Capacity 50.58GB Available Capacity 49.33GB                                                                                                    | — Drive Capacity 33                | 3.91GB                                                                         |      |
| Raid Level     1       Hotspare     1       Total Capacity     50.58GB       Available Capacity     49.33GB                                                                                                    | _Pool: u0v1                        |                                                                                |      |
| Hotspare 1<br>Total Capacity 50.58GB                                                                                                    | Raid Level 1                       | 1                                                                              |      |
| Total Capacity 50.58GB                                                                                                    | Hotspare 1                         | 1                                                                              |      |
| Available Canacity 49,33GB                                                                                                    | Total Capacity                     | 50.58GB                                                                        |      |
|                                                                                                    | Available Capacity 4               | 49.33GB                                                                        | 1000 |

図 6-12 「レポート」ページ

この手順の最後で Sun StorEdge 6320 システムが稼働して、ホストが Sun StorEdge 6320 システムと通信可能になります。

## 6.10 システム構成の変更

この節では、Sun StorEdge 6320 システムのデフォルト構成を変更する方法を説明し ます。また、ボリュームグループの作成、ボリュームの作成、ボリュームグループへ のボリュームの追加、イニシエータの作成、イニシエータグループの作成、イニシ エータグループへのボリュームグループの追加機能の使用方法を確認してみます。

### 6.10.1 ボリュームグループの作成

Sun StorEdge 6320 システムでボリュームグループを作成する手順は以下のとおりです。

- 1. Netscape Navigator などの Web ブラウザを開きます。
- URL の場所を入力するテキストフィールドに、以下の URL の1 つを入力します。
  - セキュリティー保護なしの HTTP サーバー接続の場合:

http://hostname:9080/

■ セキュリティー保護ありの HTTPS サーバー接続の場合:

https://hostname:9443/

*hostname*には、ソフトウェアがインストールされているホスト名を入力します。 Storage Service Processor を含む Sun StorEdge 6000 ファミリ構成の場合、デフォル ト名は new sp になります。

ログイン用のページが表示されます。

- 3. パスワード !storage を使い、storage でログインします。
- 4. 「ログイン」をクリックします。

図 6-18 に示されているような「アレイの管理」メインメニューページが表示されま す。

| ₩ Array Management Main Menu - Netscape<br>File Edit View Go Communicator Help                                                     |                                            |
|----------------------------------------------------------------------------------------------------|--------------------------------------------|
| A A A A A A A A A A A A A A A A A A A                                                                                              | N                                          |
| 2 deck Privata Redad Police Search Resolve Print Security Shap Shap                                                                | • 🕼 What's Related                         |
| Kinstant Message     Members     WebMail     Connections     BizJournal     SmartUpdate     Mktplace     Configuration     Service | Los Out I Search I Help                    |
|                                                                                                    | Friday, May 9, 2003 2:09:29 PM US/Mountain |
| Array Management Jobs Storage Access Administration                                                                                |                                            |
| Main Menu   Individual Configuration   Multiple Array Configuration                                                                |                                            |
| Array management main menu                                                                                                    |                                            |
| StorEdge 6320                                                                                                    |                                            |
| Overall Health Status: Error                                                                                                    |                                            |
|                                                                                                    |                                            |
| Access detailed system health and status information with Storage Automated Diagnostic Environ                                     | ment                                       |
| Array Configuration                                                                                                    |                                            |
| Do you want to configure settings on individual arrays or duplicate settings from one array to othe                                | ers?                                       |
| Individual Configuration Multiple Array Configuration                                                                              |                                            |
|                                                                                                    |                                            |
|                                                                                                    |                                            |
|                                                                                                    |                                            |
|                                                                                                    |                                            |
|                                                                                                    |                                            |
|                                                                                                    |                                            |
|                                                                                                    |                                            |
|                                                                                                    |                                            |
|                                                                                                    |                                            |
|                                                                                                    |                                            |
|                                                                                                    |                                            |
| R HE Designed Deep                                                                                                    |                                            |
| lia) «I loomieu oois.                                                                                                    |                                            |

図 6-13 「アレイの管理」メインメニューページ

5. 「ストレージアクセス」タブをクリックします。図 6-14 に示すような「個別アレイのアクセス管理」ページが表示されます。

| ₩ Array Management Main Menu - Netscape<br>File Edit View Go Communicator Help     |                                      |
|------------------------------------------------------------------------------------|--------------------------------------|
| A C C C C C C C C C C C C C C C C C C C                                            | N                                    |
| 🌱 🖗 Bookmarks 🐇 Location: https://10.452.65.9443/se6000ui/rootmenu.item1.item0.do# | ▼ ∰"What's Related                   |
| Configuration Service                                                              | Log Out   Search   Help              |
| W SUIL                                                                             | Thursday, May 1, 2003 8:14:20 PM GMT |
| Individual Array Access Management   Multiple Array Access Management              | Selected Array: array02              |
| Individual Array Access Management                                                 |                                      |
|                                                                                    |                                      |
| StorEdae 6320                                                                      |                                      |
| Array Selection                                                                    |                                      |
| Click on the radio button next to the name of the array and choose an action.      |                                      |
| Manage Volume Groups Manage Initiator Groups Manage Initiators                     |                                      |
| Name Description Health Status                                                     |                                      |
| • array02 NewTestDesc OK                                                           |                                      |
| · · · · · · · · · · · · · · · · · · ·                                              |                                      |
|                                                                                    |                                      |
|                                                                                    |                                      |
|                                                                                    |                                      |
|                                                                                    |                                      |
|                                                                                    |                                      |
|                                                                                    |                                      |
|                                                                                    |                                      |
|                                                                                    |                                      |
|                                                                                    |                                      |
|                                                                                    |                                      |
|                                                                                    |                                      |
|                                                                                    |                                      |
| [ <b>3</b> ]≈⊅=                                                                    |                                      |

図 6-14 「個別アレイのアクセス管理」ページ

# 6. アレイ名横のラジオボタンをクリックして、「ボリュームグループの管理」をクリックします。

図 6-15 に示すような「ボリュームグループの管理」ページが表示されます。

| ₩ Mana     | ge Volume Groups - Net | scape                           | The second second second second second second second second second second second second second second second s | ×                                    |
|------------|------------------------|---------------------------------|----------------------------------------------------------------------------------------------------|--------------------------------------|
|            | in view Go Communica   | ator melip 🔬 👌                  |                                                                                                    | N                                    |
| Bac        | k Forward Reload       | Home Search Netscape Print      | Security Shap Stap                                                                                             | - Cit What's Balatad                 |
| & Inst     | ant Message 🔛 Members  | 및 WebMail 및 Connections 및 BizJo | umal 🖳 SmartUpdate 🖳 Mktplace                                                                                  |                                      |
| alle S     | Configuratio           | n Service                       |                                                                                                    | Log Out   Search   Help 🧧            |
| What D mic | Array Ma               | nagement John Stora             | a Access Administration                                                                                        | Thursday, May 1, 2003 8:32:35 PM GMT |
|            | Individua              | Array Access Manager            | ment   Multiple Array Access Management                                                                        | Selected Array: array02              |
| Indi       | vidual Array Ac        | cess Management > Ma            | anage Volume Groups                                                                                            |                                      |
| _          |                        |                                 |                                                                                                    |                                      |
|            |                        |                                 |                                                                                                    |                                      |
| Mana       | ge Volume Gro          | ups                             |                                                                                                    |                                      |
| Cre        | ate Delete             |                                 |                                                                                                    |                                      |
| Items      | 1-25 of 34   Fir       | st   Previous   Next   Last     | :                                                                                                    |                                      |
| 88         | Name                   | Initiator Groups                | -                                                                                                    |                                      |
|            | Ot volgroup            | <u>show</u>                     |                                                                                                    |                                      |
|            | <u>t vg x1</u>         | <u>show</u>                     |                                                                                                    |                                      |
|            | <u>t vg x10</u>        | show                            |                                                                                                    |                                      |
|            | <u>t vg x11</u>        | show                            |                                                                                                    |                                      |
|            | <u>t vg x13</u>        | <u>show</u>                     |                                                                                                    |                                      |
|            | <u>t vg x15</u>        | <u>show</u>                     |                                                                                                    |                                      |
|            | <u>t vg x17</u>        | <u>show</u>                     |                                                                                                    |                                      |
|            | <u>t vg x18</u>        | show                            |                                                                                                    |                                      |
|            | <u>t vg x19</u>        | show                            |                                                                                                    |                                      |
|            | t vg x2                | show                            |                                                                                                    |                                      |
|            | <u>t vg x20</u>        | <u>show</u>                     |                                                                                                    |                                      |
|            | <u>t vg x21</u>        | show                            |                                                                                                    |                                      |
|            | <u>t vg x22</u>        | show                            |                                                                                                    |                                      |
|            | t vg x23               | show                            |                                                                                                    |                                      |
|            | t vg x24               | show                            |                                                                                                    |                                      |
|            | t vg x25               | show                            |                                                                                                    |                                      |
|            | t vg x26               | show                            |                                                                                                    | -                                    |
|            | Document: D            | one                             |                                                                                                    |                                      |

図 6-15 ボリュームグループの管理 - ボリュームグループの作成

このページは、構成済みのボリュームグループと関連付けられているイニシエータグループの詳細へのリンクからなる表形式の一覧です。

7. 「作成」をクリックします。新しいウィンドウで、図 6-16 に示すようなボリューム グループの新規作成ウィザードが表示されます。

| 🔆 Create New Volume Group Wizard - Netscape |                                                       |  |  |  |
|---------------------------------------------|-------------------------------------------------------|--|--|--|
| Create New Volume Group Wizard              |                                                       |  |  |  |
| Steps                                       |                                                       |  |  |  |
| Enter name                                  | Enter volume group name and add volumes               |  |  |  |
| ⇒ 1. and select<br>volumes                  | Enter volume group name and select volumes as members |  |  |  |
| 2. Select initiator                         | of this new group. Click Next to continue.            |  |  |  |
| group                                       | Property Value                                        |  |  |  |
| 3. choices                                  | Name doctstgrp1                                       |  |  |  |
|                                             | Volumes in volume group:                              |  |  |  |
|                                             | Name Status Size                                      |  |  |  |
|                                             | □ l_22_v_2 online 1.01 GB                             |  |  |  |
|                                             | □ l_23_v_1 online 1.01 GB                             |  |  |  |
|                                             | □ l_23_v_2 online 1.01 GB                             |  |  |  |
|                                             |                                                       |  |  |  |
|                                             | « Back Next » Cancel                                  |  |  |  |

図 6-16 ボリュームグループの新規作成ウィザード

8. 「名前」テキストフィールドに作成するボリュームグループの名前を入力します。 ボリュームグループ内のボリュームとして表示させない場合、ボリュームを選択する 必要はありません。

ボリュームグループに追加するボリュームを選択する場合、ボリュームは次の条件を 満たしている必要があります。

- 1つのボリュームを複数のボリュームグループに割り当てないでください。
- 既存のボリュームグループのボリュームを別のボリュームグループに追加するには、まず既存のボリュームグループからそのボリュームを削除します。

9. 「次へ」をクリックします。図 6-17 に示すような「イニシエータグループの選択」 ページが表示されます。

| ∰ Create New Volume Group Wizard - Netscape |                        |                                                             |  |  |
|---------------------------------------------|------------------------|-------------------------------------------------------------|--|--|
| Create New Volum                            | e Group Wizard         |                                                             |  |  |
| Steps                                       |                        | 1                                                           |  |  |
| Enter name                                  | Select Initiator Gro   | up                                                          |  |  |
| 1. and select<br>volumes                    | Select initiator group | Select initiator group to associate with this volume group. |  |  |
| Select                                      | Name                   | Access                                                      |  |  |
| group                                       | doctstinit1            | Read/Write •                                                |  |  |
| 3. Confirm                                  | □ I_22-ACCESS-1        | Read/Write •                                                |  |  |
| choices                                     | D MIG-1                | Read/Write -                                                |  |  |
|                                             | D MIG-2                | Read/Write -                                                |  |  |
|                                             | D MIG-3                | Read/Write -                                                |  |  |
|                                             | D MIG-4                | Read/Write -                                                |  |  |
|                                             |                        |                                                             |  |  |
|                                             | «                      | Back Next > Cancel                                          |  |  |

- 図 6-17 ボリュームグループの新規作成ウィザード 「イニシエータグループの選択」 ページ
- ボリュームグループに関連付けるイニシエータグループを選択することができます。
   「次へ」をクリックすると、確認ページが表示されます。
- 確認ページの情報に誤りがなければ、「確認」をクリックします。Sun StorEdge 6320 システムにボリュームグループが作成されます。
   この例ではボリュームグループ名は doctstgrp1 です、次節では、作成したボリュー

### 6.10.2 Sun StorEdge 6320 システムへのボリュームの作 成

Sun StorEdge 6320 システムでボリュームを作成する手順は以下のとおりです。

**注** – ボリュームを作成した後、ボリューム名を変更することはできません。

1. Netscape Navigator などの Web ブラウザを開きます。

ムをこのボリュームグループに追加します。

2. URL の場所を入力するテキストフィールドに、以下の URL の 1 つを入力します。

■ セキュリティー保護なしの HTTP サーバー接続の場合:

http://hostname:9080/

■ セキュリティー保護ありの HTTPS サーバー接続の場合:

https://hostname:9443/

*hostname*には、ソフトウェアがインストールされているホスト名を入力します。 Storage Service Processor を含む Sun StorEdge 6000 ファミリ構成の場合、デフォル ト名は new sp になります。

ログイン用のページが表示されます。

- 3. パスワード !storage を使い、storage でログインします。
- 4. 「ログイン」をクリックします。

図 6-18 に示されているような「アレイの管理」メインメニューページが表示されま す。

| ₩ Array Management Main Menu - Netscape<br>File Edit View Go Communicator Help                                                     |                                            |
|----------------------------------------------------------------------------------------------------|--------------------------------------------|
| A A A A A A A A A A A A A A A A A A A                                                                                              | N                                          |
| 2 deck Privata Redad Police Search Resolve Print Security Shap Shap                                                                | • 🕼 What's Related                         |
| Kinstant Message     Members     WebMail     Connections     BizJournal     SmartUpdate     Mktplace     Configuration     Service | Los Out I Search I Help                    |
|                                                                                                    | Friday, May 9, 2003 2:09:29 PM US/Mountain |
| Array Management Jobs Storage Access Administration                                                                                |                                            |
| Main Menu   Individual Configuration   Multiple Array Configuration                                                                |                                            |
| Array management main menu                                                                                                    |                                            |
| StorEdge 6320                                                                                                    |                                            |
| Overall Health Status: Error                                                                                                    |                                            |
|                                                                                                    |                                            |
| Access detailed system health and status information with Storage Automated Diagnostic Environ                                     | ment                                       |
| Array Configuration                                                                                                    |                                            |
| Do you want to configure settings on individual arrays or duplicate settings from one array to othe                                | ers?                                       |
| Individual Configuration Multiple Array Configuration                                                                              |                                            |
|                                                                                                    |                                            |
|                                                                                                    |                                            |
|                                                                                                    |                                            |
|                                                                                                    |                                            |
|                                                                                                    |                                            |
|                                                                                                    |                                            |
|                                                                                                    |                                            |
|                                                                                                    |                                            |
|                                                                                                    |                                            |
|                                                                                                    |                                            |
|                                                                                                    |                                            |
| R HE Designed Deep                                                                                                    |                                            |
| lia) «I loomieu one.                                                                                                    |                                            |

図 6-18 「アレイの管理」メインメニューページ

5. 「個別の構成」をクリックします。図 6-19 に示すような「個別アレイの構成」ページが表示されます。

| X Array Management Main Menu - Netscape                                                      |                                                                 |
|----------------------------------------------------------------------------------------------|-----------------------------------------------------------------|
|                                                                                              | N                                                               |
| Back Forwaria Helosa Home Search Netscape Print Security Shop Stop                           | Vhat's Related                                                  |
| 👔 🔏 Instant Message 💾 Members 🗒 WebMail 🗒 Connections 🖼 BizJournal 🖼 SmartUpdate 🚆 Mittplace |                                                                 |
| Sun.                                                                                         | Log Out   Search   Help<br>Tuesday, May 20, 2003 6:48:58 PM GMT |
| Array Management Jobs Storage Access Administration                                          | <u> </u>                                                        |
| Main Menu   Individual Configuration   Multiple Array Configuration                          | Selected Array: array02                                         |
| Single Array Configuration                                                                   |                                                                 |
|                                                                                              |                                                                 |
| StorEdge 6320                                                                                |                                                                 |
| Array Selection                                                                              |                                                                 |
| Select the array name to change the current selection.                                       |                                                                 |
| Express Configuration Custom Configuration Manage Volumes Refresh List                       |                                                                 |
| Name Description Health Status                                                               |                                                                 |
| • array02 NewTestDesc OK                                                                     |                                                                 |
| · · · · · · · · · · · · · · · · · · ·                                                        |                                                                 |
|                                                                                              |                                                                 |
|                                                                                              |                                                                 |
|                                                                                              |                                                                 |
|                                                                                              |                                                                 |
|                                                                                              |                                                                 |
|                                                                                              |                                                                 |
|                                                                                              |                                                                 |
|                                                                                              |                                                                 |
|                                                                                              |                                                                 |
|                                                                                              |                                                                 |
|                                                                                              |                                                                 |
|                                                                                              |                                                                 |
|                                                                                              |                                                                 |
|                                                                                              |                                                                 |
| B - Document: Done                                                                           |                                                                 |

図 6-19 「個別アレイの構成」ページ

6. アレイの一覧でボリュームの作成先のアレイをクリックします。

7. 「ボリュームの管理」をクリックします。図 6-20 に示すような「個別アレイの構成 - ボリュームの管理」ページが表示されます。

| X Mana                | age Volumes - Nets                 | cape       | Halp            |                 |                   |               |        |                         |            |             |        |             | <u>- 🗆 ×</u>   |
|-----------------------|------------------------------------|------------|-----------------|-----------------|-------------------|---------------|--------|-------------------------|------------|-------------|--------|-------------|----------------|
|                       |                                    | 1 di       | rieip           | 🖻 🕹             | <u>a</u> <u>à</u> | 1             |        |                         |            |             |        |             | N              |
| Bac                   | sk Forward Rel<br>Bookmarks 🎝 Loca | oad Hom    | e Search Ne     | tscape Print    | Security Shop     | Stop          |        |                         |            |             |        | J COT What  | t's Belated    |
| & Insti               | ant Message 📳 Me                   | mbers 🖳 V  | VebMail 🖳 Conne | ctions 🖳 BizJou | mal 🖳 SmartUpdate | 🖳 Mktplace    |        |                         |            |             |        | -1 <b>4</b> | or for a local |
| all S                 | Configu                            | ration Se  | rvice           |                 |                   |               |        |                         |            | Log Out     | Sea    | rch         | Help           |
| Mr. O mic             | Array                              | Manad      | ement lo        | storad          |                   | ministration  |        |                         | Tuesday, I | 4ay 20, 200 | 3 4:13 | :20 PM      | GMT            |
|                       | Main M                             | lenu   ]   | Individual      | Configurat      | ion   Multiple    | Array Configu | ration | Selected Array: array02 |            |             |        |             |                |
| Sing                  | ile Array Co                       | nfigura    | tion > Mar      | age Volui       | nes               | , ,           |        |                         |            |             |        | -           |                |
|                       |                                    |            |                 |                 |                   |               |        |                         |            |             |        |             |                |
|                       |                                    |            |                 |                 |                   |               |        |                         |            |             |        |             |                |
| Mana                  | ge Volumes                         | i ,        |                 |                 |                   |               |        |                         |            |             |        |             |                |
| Crea                  | ate Del                            | ete        |                 |                 |                   |               |        |                         |            |             |        |             |                |
|                       |                                    |            |                 |                 |                   |               |        |                         |            |             |        |             |                |
| Items                 | s 1-25 of 35                       | First      | Previous   [    | lext Last       |                   |               |        |                         |            |             |        |             |                |
|                       | Name                               | LUN        | Capacity        | Status          |                   |               |        |                         |            |             |        |             |                |
|                       | <u>1 22 V 2</u>                    | 34         | 1.01 GB         | online          |                   |               |        |                         |            |             |        |             |                |
|                       | $1 23 \vee 1$                      | 20         | 1.01 GB         | online          |                   |               |        |                         |            |             |        |             |                |
|                       | $\frac{1}{23} \sqrt{2}$            | 30         | 1.01 GB         | online          |                   |               |        |                         |            |             |        |             |                |
|                       | 124 v 1                            | 40         | 1.01 GB         | online          |                   |               |        |                         |            |             |        |             |                |
|                       | MIG-V-1                            | 43         | 1.01 GB         | online          |                   |               |        |                         |            |             |        |             |                |
|                       | MIG-V-2                            | 44         | 1.01 GB         | online          |                   |               |        |                         |            |             |        |             |                |
|                       | myl 1 1                            | 2          | 1.01 GB         | online          |                   |               |        |                         |            |             |        |             |                |
|                       | myl 1 2                            | 3          | 1.01 GB         | online          |                   |               |        |                         |            |             |        |             |                |
|                       | s 22 v 1                           | 31         | 1.01 GB         | online          |                   |               |        |                         |            |             |        |             |                |
|                       | s 22 v 2                           | 33         | 1.01 GB         | online          |                   |               |        |                         |            |             |        |             |                |
|                       | s 23 v 1                           | 35         | 1.01 GB         | online          |                   |               |        |                         |            |             |        |             |                |
|                       | s 23 v 2                           | 37         | 1.01 GB         | online          |                   |               |        |                         |            |             |        |             |                |
|                       | <u>s 24 v 1</u>                    | 39         | 1.01 GB         | online          |                   |               |        |                         |            |             |        |             |                |
|                       | <u>s 24 v 2</u>                    | 41         | 1.01 GB         | online          |                   |               |        |                         |            |             |        |             |                |
|                       | <u>t vol x10</u>                   | 22         | 1.01 GB         | online          |                   |               |        |                         |            |             |        |             |                |
|                       | <u>t vol x11</u>                   | 23         | 1.01 GB         | online          |                   |               |        |                         |            |             |        |             |                |
| <b>3</b> - <b>0</b> - | Docur                              | nent: Done |                 |                 |                   |               |        |                         |            |             |        | . دی ک      | a 🌝 🖌          |

図 6-20 「個別アレイの構成 - ボリュームの管理」ページ

8. 「作成」をクリックします。「個別アレイの構成 - ボリュームの管理」ページにボ リュームの新規作成ウィザードが表示されます。

図 6-21 は、ボリュームの新規作成ウィザードを示しています。 test

| 💥 Create a new Volume - Nets                                         | саре                                                         | - 🗆 × |  |  |  |  |  |  |  |  |
|----------------------------------------------------------------------|--------------------------------------------------------------|-------|--|--|--|--|--|--|--|--|
| Create a new Volu                                                    | me                                                           |       |  |  |  |  |  |  |  |  |
| Steps                                                                |                                                              | X     |  |  |  |  |  |  |  |  |
| Enter name                                                           | Enter name and select pool                                   |       |  |  |  |  |  |  |  |  |
| I. and select<br>pool You have 29 of 64 volumes currently available. |                                                              |       |  |  |  |  |  |  |  |  |
| 2. Enter size and                                                    | 2. Enter size and Enter volume name. Click Next to continue. |       |  |  |  |  |  |  |  |  |
| Add to volume                                                        | Property Value                                               |       |  |  |  |  |  |  |  |  |
| 3. group                                                             | Name doctstvol1                                              |       |  |  |  |  |  |  |  |  |
| 4 Confirm<br>choices                                                 | Pools                                                        |       |  |  |  |  |  |  |  |  |
|                                                                      | Name RAID Total Capacity Available Ca                        | pac   |  |  |  |  |  |  |  |  |
|                                                                      | ◎ t_pool_1 1 101.16 GB 58.8 GB                               |       |  |  |  |  |  |  |  |  |
|                                                                      |                                                              |       |  |  |  |  |  |  |  |  |
|                                                                      |                                                              | *     |  |  |  |  |  |  |  |  |
|                                                                      |                                                              |       |  |  |  |  |  |  |  |  |
|                                                                      | « Back Next » Car                                            | icel  |  |  |  |  |  |  |  |  |

図 6-21 ボリュームの新規作成ウィザード

- 9. 「名前」テキストフィールドに作成するボリュームの名前を入力します。 名前は半角で最大 12 文字の長さです。
- 10. 作成するボリュームからプールを選択します。「次へ」をクリックすると、図 6-22 に示すような「サイズとアクセス権を入力」ページが表示されます。

 「要求サイズ」テキストフィールドに必要なボリュームのサイズ、「デフォルトのボ リュームアクセス権」テキストフィールドに任意のボリュームアクセス権、「デフォ ルトの LUN」テキストフィールドにボリュームの論理装置番号を入力します。

「要求サイズ」テキストフィールドに、「使用可能な最大サイズ」に指定した値より 大きい値を入力しないでください。

| 🕱 Create a new Volume - Netscape                                                                                                    |                                                                                                    |                    |  |  |  |  |  |  |  |
|----------------------------------------------------------------------------------------------------|----------------------------------------------------------------------------------------------------|--------------------|--|--|--|--|--|--|--|
| Create a new Volun                                                                                                    | ne                                                                                                    |                    |  |  |  |  |  |  |  |
| Create a new Volum<br>Steps<br>1. Enter name<br>and select pool<br>Enter size<br>2. and<br>permissions<br>3. Add to volume<br>group<br>4. Confirm<br>choices | Enter size and permissions Specify configuration settings for new volume.  Property Value Maximum Available Size 58.80 GB Requested Size  GB Property Value Default Volume Permissions None Default Logical Unit Number O |                    |  |  |  |  |  |  |  |
|                                                                                                    | Back Next >                                                                                                    | <b>⊻</b><br>Cancel |  |  |  |  |  |  |  |

図 6-22 ボリュームの新規作成ウィザード - 「サイズ、アクセス権、LUN」ページ

#### 12. 「次へ」をクリックして、ボリュームの追加先のボリュームグループを選択します (図 6-23を参照)。

この例では、6-23 ページの「ボリュームグループの作成」で作成した doctstgrp1 ボリュームグループを選択します。

「ボリュームグループ」一覧からのボリュームグループの選択には、次の制約があります。

■ 1 つのボリュームを複数のボリュームグループに割り当てないでください。

既存のボリュームグループのボリュームを別のボリュームグループに追加するには、まず既存のボリュームグループからそのボリュームを削除します。

| ₩ Create a new Volume - Netscape                                                                                    |                                                                                                    |  |  |  |  |  |  |  |  |  |
|----------------------------------------------------------------------------------------------------|----------------------------------------------------------------------------------------------------|--|--|--|--|--|--|--|--|--|
| Create a new Volume                                                                                                 |                                                                                                    |  |  |  |  |  |  |  |  |  |
| Steps                                                                                                    | Select Volume Groups                                                                                             |  |  |  |  |  |  |  |  |  |
| <ol> <li>Enter name<br/>and select pool</li> <li>Enter size and</li> </ol>                                          | Optional: Select the Volume Group(s) to which this volume should be added. Click Next to continue.               |  |  |  |  |  |  |  |  |  |
| <ul> <li>permissions</li> <li>Add to</li> <li>a. volume</li> <li>group</li> <li>Confirm</li> <li>choices</li> </ul> | Volume Groups           Ot_volgroup           doctstgrp1           t_vg_x1           t_vg_x10           t_vg_x11 |  |  |  |  |  |  |  |  |  |
|                                                                                                    | □ t_vg_x13<br>□ t_vg_x15<br>□ t_vg_x17<br>□ t_vg_x18<br>□ t_vg_x18<br>■ t_vg_v19                                 |  |  |  |  |  |  |  |  |  |

図 6-23 ボリュームの新規作成ウィザード - 「ボリュームグループの選択」ページ

13. 「次へ」をクリックします。図 6-24に示すような確認ページが表示されます。

| ∰ Create a new Volume - Netscape |                                     |                  |        |  |  |  |  |  |  |
|----------------------------------|-------------------------------------|------------------|--------|--|--|--|--|--|--|
| Create a new Volur               | ne                                  |                  |        |  |  |  |  |  |  |
| Steps                            | Confirm choices                     |                  |        |  |  |  |  |  |  |
| 1. Enter name<br>and select pool | Review all selections for accuracy. |                  |        |  |  |  |  |  |  |
| 2. Enter size and permissions    | ı will have use<br>m if this is ok. | ed 36 of your 64 |        |  |  |  |  |  |  |
| 3. Add to volume                 | Property                            | Value            |        |  |  |  |  |  |  |
| Confirm                          | Name                                | test             |        |  |  |  |  |  |  |
| ⇒ 4. choices                     | Pool                                | t_pool_1         |        |  |  |  |  |  |  |
|                                  | Size                                | 1.0 GB           |        |  |  |  |  |  |  |
|                                  | Default Logical Unit Number         | 1                |        |  |  |  |  |  |  |
|                                  | Default Volume Permissions          | None             |        |  |  |  |  |  |  |
|                                  | Volume Groups                       | doctstgrp1       |        |  |  |  |  |  |  |
|                                  |                                     |                  |        |  |  |  |  |  |  |
|                                  |                                     | C                |        |  |  |  |  |  |  |
|                                  | « Back Co                           | nfirm            | Cancel |  |  |  |  |  |  |

図 6-24 ボリュームの新規作成の確認ページ

14. 確認ページの情報に誤りがなければ、「確認」をクリックします。

この例では、doctstgrp1 ボリュームグループに test というボリュームを追加しています。

### 6.10.3 Sun StorEdge 6320 システムへのイニシエータグ ループの作成

Sun StorEdge 6320 システムでイニシエータグループを作成する手順は以下のとおりです。

- 1. Netscape Navigator などの Web ブラウザを開きます。
- URL の場所を入力するテキストフィールドに以下の URL の1 つを入力します。
  - セキュリティー保護なしの HTTP サーバー接続の場合:

http://hostname:9080/

■ セキュリティー保護ありの HTTPS サーバー接続の場合:

https://hostname:9443/

*hostname*には、ソフトウェアがインストールされているホスト名を入力します。 Storage Service Processor を含む Sun StorEdge 6000 ファミリ構成の場合、デフォル ト名は new sp になります。

ログイン用のページが表示されます。

- 3. パスワード !storage を使い、storage でログインします。
- 4. 「ログイン」をクリックします。

図 6-25 に示されているような「アレイの管理」メインメニューページが表示されます。

| Array Management Main Menu - Netscape            File         Edit         View         Go         Communicator         Help                                    | ×  |
|----------------------------------------------------------------------------------------------------|----|
| Back Forward Reload Home Search Netscape Print Security Shop Stop                                                                                               | N  |
| Configuration Service                                                                                                    | _  |
| SULL         Fri Jan 03 09:05:15 PST 2003                                                                                                    |    |
| Array Management Jobs Storage Access Administration           Main Menu         Individual Configuration         Multiple Array Configuration                   |    |
| Array Management Main Menu                                                                                                    |    |
| StorEdge 6320<br>Overall Health Status: OK                                                                                                    |    |
| Access detailed system health and status information with <u>Storage Automated Diagnostic Environment</u>                                                       |    |
| Array Configuration                                                                                                    |    |
| Do you want to configure settings on individual arrays or duplicate settings from one array to others?<br>Individual Configuration Multiple Array Configuration |    |
|                                                                                                    | 1. |

図 6-25 「アレイの管理」メインメニューページ

5. 「ストレージアクセス」タブをクリックします。図 6-26 に示すような「ストレージ アクセス」ページが表示されます。

| Back Forward Reliced Home Search Netscope Print Security Shop Stop                                                                                                    | N                                    |
|----------------------------------------------------------------------------------------------------|--------------------------------------|
| Contraction Participation Participation Part | - 👘 "What's Related                  |
| Configuration Service     Configuration Service                                                                                                    | Log Out   Search   Help              |
| W SULL.                                                                                                    | Thursday, May 1, 2003 8:14:20 PM GMT |
| Array Management Jobs Storage Access Administration                                                                                                    | Selected Array array02               |
| Individual Array Access Management Multiple Array Access Management                                                                                                    | Selected Anay, anayoz                |
| Thurvidual Array Access Management                                                                                                    |                                      |
|                                                                                                    |                                      |
| StorEdge 6320                                                                                                    |                                      |
| Array Selection                                                                                                    |                                      |
| Click on the radio button next to the name of the array and choose an action.                                                                                                    |                                      |
| Manage Volume Groups         Manage Initiator Groups         Manage Initiators           Name         Description         Health Status         Manage Initiators <ul></ul>                                                                                                    |                                      |
|                                                                                                    |                                      |
|                                                                                                    |                                      |
|                                                                                                    |                                      |
|                                                                                                    |                                      |
|                                                                                                    |                                      |
|                                                                                                    |                                      |
|                                                                                                    |                                      |
|                                                                                                    |                                      |
|                                                                                                    |                                      |
|                                                                                                    |                                      |
|                                                                                                    |                                      |

図 6-26 「ストレージアクセス - イニシエータグループの管理」ページ

 イニシエータグループの作成先のアレイを選択して、「イニシエータグループの管理」を選択します。図 6-27 に示されているような「個別アレイのアクセス管理」 ページが表示されます。

| 💥 Manage Initiator Groups - Netscape                            |                                          |                                      |
|-----------------------------------------------------------------|------------------------------------------|--------------------------------------|
| File Edit View Go Communicator Help                             |                                          |                                      |
| Back Forward Reload Home Search Netscape P                      | t Security Shop Stop                     | N                                    |
| Bookmarks 🙏 Location: https://10.4.52.65:9443/se6000ui/root.men | item1.item0inigrps.do                    | - 👘 What's Related                   |
| Anstant Message Members WebMail Connections B                   | Journal 🖳 SmartUpdate 🖳 Mktplace         | Log Out   Search   Help              |
| Sun.                                                            |                                          | Tuesday, May 20, 2003 8:59:52 PM GMT |
| Array Management Jobs Stor                                      | age Access Administration                |                                      |
| Individual Array Access Manag                                   | ement   Multiple Array Access Management | Selected Array: array02              |
| Individual Array Access Management >                            | nitiator Groups                          |                                      |
|                                                                 |                                          |                                      |
|                                                                 |                                          |                                      |
| Manage Initiator Groups                                         |                                          |                                      |
| Create Delete                                                   |                                          |                                      |
| Items 1-25 of 37   First   Previous   <u>Next</u>   La          | st                                       |                                      |
| 🛤 Name Volume Groups                                            |                                          |                                      |
| □ <u>doctstinit1</u> <u>show</u>                                |                                          |                                      |
| □ <u>I 22-ACCESS-1</u> show                                     |                                          |                                      |
| □ <u>MIG-1</u> <u>show</u>                                      |                                          |                                      |
| □ <u>MIG-2</u> show                                             |                                          |                                      |
| □ <u>MIG-3</u> <u>show</u>                                      |                                          |                                      |
| □ <u>MIG-4</u> show                                             |                                          |                                      |
| □ <u>MIG-61</u> <u>show</u>                                     |                                          |                                      |
| □ <u>MIG-62</u> show                                            |                                          |                                      |
| □ <u>MIG-63</u> <u>show</u>                                     |                                          |                                      |
| □ <u>MIG-64</u> <u>show</u>                                     |                                          | -                                    |
| □ <u>MIG-65</u> <u>show</u>                                     |                                          |                                      |
| □ <u>MIG-66</u> <u>show</u>                                     |                                          |                                      |
| □ <u>MIG-67</u> <u>show</u>                                     |                                          |                                      |
| □ <u>MIG-71</u> <u>show</u>                                     |                                          |                                      |
| □ <u>MIG-AE-1</u> <u>show</u>                                   |                                          |                                      |
| □ <u>MIG-DE-1</u> <u>show</u>                                   |                                          |                                      |
| □ <u>MIG-DE-2</u> <u>show</u>                                   |                                          |                                      |
| Document: Done                                                  |                                          |                                      |

図 6-27 「個別アレイのアクセス管理 - イニシエータグループの管理」ページ

7. 「作成」をクリックします。図 6-28 に示すような「イニシエータグループの作成」 ページが表示されます。 このページは、イニシエータグループに追加することができる既存のイニシエータの 一覧です。

| 叢 New Initiator Group - Netscape                                                            | ×                                                                         |
|---------------------------------------------------------------------------------------------|---------------------------------------------------------------------------|
| File Edit View Go Communicator Help                                                         |                                                                           |
| Back Forward Reload Home Search Netscape Print Security Shop Stop                           | N                                                                         |
| Bookmarks & Location https://172.20.67.23.9443/se6000ui/root.menu.item1.item0newinigrp.do   | - 👘 What's Related                                                        |
| a 从Instant Message 当 Members 当 WebMail 当 Connections 当 BizJournal 当 SmartUpdate 当 Mktplace  |                                                                           |
| Sun                                                                                         | Log Out   Search   Help<br>Wednesday, May 21, 2003 2:56:15 PM US/Mountain |
| Array Management Jobs Storage Access Administration                                         |                                                                           |
| Individual Array Access Management   Multiple Array Access Management                       | Selected Array: array00                                                   |
| Individual Array Access Management > Initiator Groups > Create New Group                    |                                                                           |
|                                                                                             |                                                                           |
|                                                                                             |                                                                           |
| New Initiator Group                                                                         |                                                                           |
| Please enter initiator group name and select initiators as members of this new group. Press | "Save" to complete initiator group creation.                              |
| Save Cancel                                                                                 |                                                                           |
| Property Value                                                                              |                                                                           |
| Name doctstinitgrp1                                                                         |                                                                           |
|                                                                                             |                                                                           |
| Select initiators from the list below to add to this initiator group                        |                                                                           |
| WWN Description                                                                             |                                                                           |
| www.beschpton                                                                               |                                                                           |
|                                                                                             |                                                                           |
|                                                                                             |                                                                           |
|                                                                                             |                                                                           |
|                                                                                             |                                                                           |
|                                                                                             |                                                                           |
|                                                                                             |                                                                           |
|                                                                                             |                                                                           |
|                                                                                             |                                                                           |
|                                                                                             |                                                                           |
|                                                                                             |                                                                           |
|                                                                                             |                                                                           |
|                                                                                             |                                                                           |
|                                                                                             |                                                                           |
|                                                                                             |                                                                           |
| 13 = 0 =                                                                                    | 🍕 🚇 🕫 🐲 💋                                                                 |
|                                                                                             |                                                                           |

図 6-28 「イニシエータグループの新規作成」ページ

8.「名前」フィールドにイニシエータグループ名を入力します。

名前は半角で最大 16 文字の長さです。名前にコロン文字 (:) 文字は使用できません。 この例のイニシエータグループ名は doctstinitgrp1 です。

- 9. イニシエータグループにイニシエータを追加する場合は、そのイニシエータを選択し ます。
- 10. 「保存」をクリックします。

保存が終了すると、図 6-29に示すような全イニシエータグループの一覧が表示されま す。作成したイニシエータグループが一覧にあることを確認します。

| 💥 Manage Initiator Groups - Netscape                                                      |                                                                                                    |
|-------------------------------------------------------------------------------------------|----------------------------------------------------------------------------------------------------|
| File Edit View Go Communicator Help                                                       |                                                                                                    |
| Back Forward Reload Home Search Netscape Print Security Shop Stop                         |                                                                                                    |
| Bookmarks 🔏 Location https://172.20.67.23.9443/se6000ui/root.menu.item1.item0newinigrp.do | - Current Stated                                                                                                |
| Configuration Service                                                                     | Log Out   Search   Help                                                                                         |
| WOULL                                                                                     | Wednesday, May 21, 2003 2:59:50 PM US/Mountain                                                                  |
| Individual Array Access Management   Multiple Array Access Management                     | Selected Array: array00                                                                                         |
| Individual Array Access Management > Initiator Groups                                     | the second second second second second second second second second second second second second second second se |
|                                                                                           |                                                                                                    |
|                                                                                           |                                                                                                    |
| W New initiator group successfully created.                                               |                                                                                                    |
| Manage Initiator Groups                                                                   |                                                                                                    |
| Create Delete                                                                             |                                                                                                    |
| 88 Name Volume Groups                                                                     |                                                                                                    |
| □ <u>doctstinitgrp1</u> <u>show</u>                                                       |                                                                                                    |
|                                                                                           |                                                                                                    |
|                                                                                           |                                                                                                    |
|                                                                                           |                                                                                                    |
|                                                                                           |                                                                                                    |
|                                                                                           |                                                                                                    |
|                                                                                           |                                                                                                    |
|                                                                                           |                                                                                                    |
|                                                                                           |                                                                                                    |
|                                                                                           |                                                                                                    |
|                                                                                           |                                                                                                    |
|                                                                                           |                                                                                                    |
|                                                                                           |                                                                                                    |
|                                                                                           |                                                                                                    |
|                                                                                           |                                                                                                    |
| S Document Done                                                                           |                                                                                                    |

図 6-29 新しいイニシエータが正しく作成されたことを示すページ

この例で作成したイニシエータグループは doctstinitgrp1 で、一覧に表示されています。

11. 「ログアウト」をクリックします。

## 6.10.4 Sun StorEdge 6320 システムへのイニシエータの 作成とイニシエータグループへの登録

Sun StorEdge 6320 システムにイニシエータを作成し、そのイニシエータをイニシ エータグループに登録する手順は次のとおりです。

1. Netscape Navigator などの Web ブラウザを開きます。

- 2. URL の場所を入力するテキストフィールドに、以下の URL の 1 つを入力します。
  - セキュリティー保護なしの HTTP サーバー接続の場合:

http://hostname:9080/

■ セキュリティー保護ありの HTTPS サーバー接続の場合:

https://hostname:9443/

*hostname*には、ソフトウェアがインストールされているホスト名を入力します。 Storage Service Processor を含む Sun StorEdge 6000 ファミリ構成の場合、デフォル ト名は new sp になります。

ログイン用のページが表示されます。

- 3. パスワード !storage を使い、storage でログインします。
- 4. 「ログイン」をクリックします。

図 6-25 に示されているような「アレイの管理」メインメニューページが表示されま す。

| ₩A<br>File | rray M<br>Edit           | anage<br>View    | men<br>Go       | t Main<br>Commu   | Menu<br>nicato   | r Nets                         | cape                |                            |                       |                        |                    |              | <u>-0×</u>     |
|------------|--------------------------|------------------|-----------------|-------------------|------------------|--------------------------------|---------------------|----------------------------|-----------------------|------------------------|--------------------|--------------|----------------|
| Ĭ          | Back                     | Forv             | vard            | Reload            | - 4              | lome                           | Search              | Netscape                   | Print                 | Security               | Shop               | Stop         | N              |
|            |                          |                  | Cor             | nfigura           | tion             | Servic                         | e                   |                            |                       |                        | Log                | g Out   S    | earch Help     |
|            | M Sl                     | IN.<br>ysterns   |                 |                   |                  |                                |                     |                            |                       |                        | <u>Fri</u>         | Jan 03 09:   | 05:15 PST 2003 |
|            |                          |                  | Arı<br>Mair     | ray Ma<br>n Menu  | inage<br>i   Inc | e <mark>ment</mark><br>dividua | Jobs<br>Configi     | Storage<br>uration   N     | Access<br>⁄lultiple A | Administ<br>rray Confi | ration<br>guration |              |                |
| A          | ray Ma                   | anage            | ment            | Main M            | lenu             |                                |                     |                            |                       |                        |                    |              |                |
| Sto        | orEdge                   | e 632            | 0               | Status:           | ок               |                                |                     |                            |                       |                        |                    |              |                |
|            | ess de                   | atailed          | syst            | :em hea           | alth a           | nd stat                        | us infor            | mation wit                 | h Stora               | ae Autom               | ated Dia           | aanostic E   | Environment    |
| Arı        | ay Co                    | nfigu            | ratio           | n                 |                  |                                |                     |                            |                       |                        |                    |              |                |
| Do<br>Ir   | you w<br>I <b>dividu</b> | ant to<br>al Con | o con<br>Ifigur | figure s<br>ation | ettino<br>Mu     | gs on ir<br>Itiple A           | ndividua<br>rray Co | l arrays or<br>nfiguration | duplicat<br>]         | e settings i           | from one           | array to c   | others?        |
|            |                          |                  |                 |                   |                  |                                |                     |                            |                       |                        |                    |              |                |
|            |                          |                  |                 |                   |                  |                                |                     |                            |                       |                        |                    |              |                |
|            |                          |                  |                 |                   |                  |                                |                     |                            |                       |                        |                    |              |                |
| <b>d</b> 7 | Þ                        |                  |                 |                   |                  |                                |                     |                            |                       |                        |                    | <u> </u> # 4 | . dP 🖬 🌾 🎵     |

図 6-30 「アレイの管理」メインメニュー - イニシエータの作成ページ

5. 「ストレージアクセス」タブをクリックします。図 6-26 に示すような「ストレージ アクセス」ページが表示されます。

| ₩ Array Management Main Menu - Netscape                                                                                     |                                                                |
|----------------------------------------------------------------------------------------------------|----------------------------------------------------------------|
| A A A A A A A A A A A A A A A A A A A                                                                                       | N                                                              |
|                                                                                                    | 👻 👘 What's Related                                             |
| Anstant Message         Members         WebMail         Connections         BizJournal         SmartUpdate         Mktplace |                                                                |
| Sun.                                                                                                    | Log Out   Search   Help<br>Thursday May 1, 2003 8-14-20 PM GMT |
| Array Management Jobs Storage Access Administration                                                                         |                                                                |
| Individual Array Access Management   Multiple Array Access Management                                                       | Selected Array: array02                                        |
| Individual Array Access Management                                                                                          |                                                                |
|                                                                                                    |                                                                |
| StorEdge 6320                                                                                                    |                                                                |
|                                                                                                    |                                                                |
|                                                                                                    |                                                                |
| Click on the radio button next to the name of the array and choose an action.                                               |                                                                |
| Manage Volume Groups Manage Initiator Groups Manage Initiators                                                              |                                                                |
| Name Description Health Status                                                                                              |                                                                |
| <ul> <li>array02 NewTestDesc OK</li> </ul>                                                                                  |                                                                |
|                                                                                                    |                                                                |
|                                                                                                    |                                                                |
|                                                                                                    |                                                                |
|                                                                                                    |                                                                |
|                                                                                                    |                                                                |
|                                                                                                    |                                                                |
|                                                                                                    |                                                                |
|                                                                                                    |                                                                |
|                                                                                                    |                                                                |
|                                                                                                    |                                                                |
|                                                                                                    |                                                                |
|                                                                                                    |                                                                |
|                                                                                                    |                                                                |
|                                                                                                    |                                                                |
|                                                                                                    |                                                                |
|                                                                                                    | 🤹 🛎 🖉 🕷 🍫                                                      |

図 6-31 「ストレージアクセス - イニシエータグループの管理」ページ

#### 6. イニシエータの作成先のアレイを選択します。

7. 「イニシエータの管理」をクリックします。図 6-32 に示すような「イニシエータの 管理」ページが表示されます。

| ₩ Mana     | age Initiators - Netscape          |                                                             |                                             |      |                         |
|------------|------------------------------------|-------------------------------------------------------------|---------------------------------------------|------|-------------------------|
|            |                                    | a 🖻 🕹                                                       | A Ò                                         | 21   | N                       |
| Bac        | k Forward Reload Home S            | Search Netscape Print                                       | Security Shop                               | Stop | Contraction Contraction |
| linst 🖉    | ant Message 🔄 Members 🖳 WebMail    | 6 344 3/se6000 uvroot menu iter<br>I 🖳 Connections 🖳 BizJou |                                             |      |                         |
|            | Configuration Service              |                                                             | Log Out   Search   Help                     |      |                         |
|            | crosystems                         |                                                             | <u>Thursday, May 1, 2003 8:53:55 PM GMT</u> |      |                         |
| _          | Array Manageme<br>Individual Array | Access Managen                                              | Selected Array: array02                     |      |                         |
| Indi       | ividual Array Access Ma            | anagement > Ma                                              | nage Initiato                               | are  |                         |
| <u>And</u> | Madul Anay Access In               | anagement > Ha                                              | hage initiate                               | , is |                         |
|            |                                    |                                                             |                                             |      |                         |
| Mana       | ge Initiators                      |                                                             |                                             |      |                         |
| Cre        | ata Delata                         |                                                             |                                             |      |                         |
| Cie        | ate Delete                         |                                                             |                                             |      |                         |
| Items      | s 1-25 of 30   First   Prev        | ious   <u>Next</u>   <u>Last</u>                            |                                             |      |                         |
| 18         | WWN                                | Description                                                 |                                             |      |                         |
|            | 110000BEEF047212                   |                                                             |                                             |      |                         |
|            | 110011BEEF047212                   | HOST-71                                                     |                                             |      |                         |
|            | 111000BEEF047212                   |                                                             |                                             |      |                         |
|            | 111100BEEF047212                   |                                                             |                                             |      |                         |
|            | 111111BEEF047212                   |                                                             |                                             |      |                         |
|            | 210000BEEF047212                   |                                                             |                                             |      |                         |
|            | 211000BEEF047212                   |                                                             |                                             |      |                         |
|            | 211100BEEF047212                   |                                                             |                                             |      |                         |
|            | 211111BEEF047212                   |                                                             |                                             |      |                         |
|            | 310000BEEF047212                   |                                                             |                                             |      |                         |
|            | 311000BEEF047212                   |                                                             |                                             |      |                         |
|            | 311100BEEF047212                   |                                                             |                                             |      |                         |
|            | 410000BEEF047212                   |                                                             |                                             |      |                         |
|            | 411000BEEF047212                   |                                                             |                                             |      |                         |
|            | 411100BEEF047212                   |                                                             |                                             |      |                         |
|            | BEEF111111111A01                   |                                                             |                                             |      |                         |
|            | BEEF111111111A02                   |                                                             |                                             |      |                         |
| 9 -0-1     | Document Done                      |                                                             |                                             |      | 🤗 🕮 🖉 🖼 🏈               |

#### 図 6-32 個別アレイのアクセス管理 - イニシエータの管理

8. 「作成」をクリックします。図 6-33 に示すような「イニシエータの新規作成」ページが表示されます。

| Xew Initiator - Netscape           Ele Edit View Co. Communicator Halo                                  | _ II ×                                      |
|----------------------------------------------------------------------------------------------------|---------------------------------------------|
|                                                                                                    | N                                           |
| Back Forward Reload Home Search Netscape Print Security Shop Stop                                       | Vita's Belated                              |
| 🔏 Instant Message 🔄 Members 🖳 WebMail 🔄 Connections 🖳 BizJournal 🖳 SmartUpdate 🖳 Mktplace               |                                             |
| Configuration Service                                                                                   | Log Out   Search   Help                     |
| Microsoften                                                                                             | Thursday, May 1, 2003 8:55:24 PM GMT        |
| Individual Array Access Management   Multiple Array Access Management                                   | Selected Array: array02                     |
| Individual Array Access Management > Manage Initiators > Create New Initiator                           |                                             |
|                                                                                                    |                                             |
|                                                                                                    |                                             |
| New Initiator                                                                                           | D                                           |
| riease enter initiator name and description. Select the initiator groups for this initiator (optional). | rress Save" to complete initiator creation. |
| Save Cancel                                                                                             |                                             |
| Property Value                                                                                          |                                             |
| WWN                                                                                                    |                                             |
| Description                                                                                             |                                             |
| Colort initiator groups from the list below to add to this initiator to (optional)                      |                                             |
| select initiator groups from the list below to add to this initiator to (optional).                     |                                             |
| <sup>BB</sup> Name                                                                                      |                                             |
| □ I_22-ACCESS-1                                                                                         |                                             |
| □ MIG-1                                                                                                 |                                             |
| □ MIG-2                                                                                                 |                                             |
| MIG-3                                                                                                   |                                             |
| □ MIG-4                                                                                                 |                                             |
| □ MIG-61                                                                                                |                                             |
| □ MIG-62                                                                                                |                                             |
| □ MIG-63                                                                                                |                                             |
| □ MIG-64                                                                                                |                                             |
| □ MIG-65                                                                                                |                                             |
| □ MIG-66                                                                                                |                                             |
| □ MIG-67                                                                                                |                                             |
| MIG-71                                                                                                  |                                             |
|                                                                                                    |                                             |

図 6-33 イニシエータの管理 - イニシエータの新規作成

「WWN」テキストフィールドに 16 進数で最大 16 文字の長さの World Wide Name (WWN) を入力します。名前にコロン文字 (:) 文字は使用できません。「説明」テキ ストフィールドに最大 16 文字の長さの説明テキストを入力します。この例のイニシ エータの WWN は BEEF11111111A21、名前は doctstinit1 です。

ページの表から、イニシエータの追加先のイニシエータグループを選択します。この 例では、追加先のイニシエータグループとして、6-36 ページの「Sun StorEdge 6320 システムへのイニシエータグループの作成」で作成した doctstinitgrp1 を使用し ます。一覧から適切なイニシエータグループ名を探し、そのチェックボックスを選択 します。 9. 「保存」をクリックします。図 6-34 に示すようにイニシエータの作成に成功したこ とが確認されます。

| 業 Manage Initiators - Netscape<br>File Edit View Go. Communicator. Help                                                              |                                                |
|----------------------------------------------------------------------------------------------------|------------------------------------------------|
| A A A A A A A A A A A A A A A A A A A                                                                                                | N                                              |
| Dock reliver Period Traine Section rescape print Secting Shop Shop Shop                                                              | • 🕼 What's Related                             |
| Kinstant Message      Members      WebMail      Connections      BizJournal      SmartUpdate      Mktplace     Configuration Service | Log Out   Search   Help                        |
| W Sun,                                                                                                    | Wednesday, May 21, 2003 3:05:44 PM US/Mountain |
| Individual Array Access Management   Multiple Array Access Management                                                                | Selected Array: array00                        |
| Individual Array Access Management > Manage Initiators                                                                               |                                                |
|                                                                                                    |                                                |
| The initiator has been created.                                                                                                    |                                                |
|                                                                                                    |                                                |
| Manage Initiators                                                                                                    |                                                |
| Create Delete                                                                                                    |                                                |
| WWN Description                                                                                                    |                                                |
| □ <u>BEEF111111111A21</u> doctstinit1                                                                                                |                                                |
|                                                                                                    |                                                |
|                                                                                                    |                                                |
|                                                                                                    |                                                |
|                                                                                                    |                                                |
|                                                                                                    |                                                |
|                                                                                                    |                                                |
|                                                                                                    |                                                |
|                                                                                                    |                                                |
|                                                                                                    |                                                |
|                                                                                                    |                                                |
|                                                                                                    |                                                |
|                                                                                                    |                                                |
| S =v= Document Done                                                                                                    |                                                |

図 6-34 イニシエータの管理 - イニシエータが作成されたことを示すページ

イニシエータの名前をクリックすると、図 6-35 に示すようにその詳細情報が表示されます。

| W Initiator Details - Netscane                                                                                                    |                                                                             |                                     | . Ini xi                                       |  |  |  |  |  |  |
|----------------------------------------------------------------------------------------------------|-----------------------------------------------------------------------------|-------------------------------------|------------------------------------------------|--|--|--|--|--|--|
| Net minutario fundario relativação entre construinte de la construinte de la constru |                                                                             |                                     |                                                |  |  |  |  |  |  |
| j 🧳 🗳 🧃                                                                                                    | 👌 🤌 🖻 🏄 🔒                                                                   |                                     | N                                              |  |  |  |  |  |  |
| Bookmarks 🎝 Locatio                                                                                                    | <ul> <li>https://172.20.67.23:9443/se6000ui/root.menu.item1.item</li> </ul> | iy anup anup<br>Diniedit.do?index=0 | ▼ 💬 What's Related                             |  |  |  |  |  |  |
| 🤰 🔏 Instant Message 📳 Memb                                                                                                    | ers 🗒 WebMail 🗐 Connections 🗒 BizJournal 🗐                                  | SmartUpdate 🖳 Mktplace              |                                                |  |  |  |  |  |  |
| Configura                                                                                                    | tion Service                                                                |                                     | Log Out   Search   Help                        |  |  |  |  |  |  |
| microsystems                                                                                                    | anagement John Storage Ac                                                   | Administration                      | Wednesday, May 21, 2003 3:07:13 PM US/Mountain |  |  |  |  |  |  |
| Main Me                                                                                                    | nu Individual Configuration                                                 | Iultiple Array Configuration        | Selected Array: array00                        |  |  |  |  |  |  |
| Individual Array                                                                                                    | Access Management > Manage                                                  | Initiators > BEEF111111             | 111A21                                         |  |  |  |  |  |  |
|                                                                                                    |                                                                             |                                     |                                                |  |  |  |  |  |  |
|                                                                                                    |                                                                             |                                     |                                                |  |  |  |  |  |  |
| Initiator Details                                                                                                    |                                                                             |                                     |                                                |  |  |  |  |  |  |
| Save Cancel                                                                                                    |                                                                             |                                     |                                                |  |  |  |  |  |  |
| Property                                                                                                    | Value                                                                       |                                     |                                                |  |  |  |  |  |  |
| World Wide Name                                                                                                    | BEEF11111111A21                                                             |                                     |                                                |  |  |  |  |  |  |
| Description                                                                                                    | doctstinit1                                                                 |                                     |                                                |  |  |  |  |  |  |
|                                                                                                    |                                                                             | a                                   |                                                |  |  |  |  |  |  |
| Initiator Members                                                                                                    |                                                                             |                                     |                                                |  |  |  |  |  |  |
| Initiator Groups                                                                                                    | Volume Groups                                                               |                                     |                                                |  |  |  |  |  |  |
| doctstinitgrp1                                                                                                    |                                                                             |                                     |                                                |  |  |  |  |  |  |
|                                                                                                    |                                                                             |                                     |                                                |  |  |  |  |  |  |
|                                                                                                    |                                                                             |                                     |                                                |  |  |  |  |  |  |
|                                                                                                    |                                                                             |                                     |                                                |  |  |  |  |  |  |
|                                                                                                    |                                                                             |                                     |                                                |  |  |  |  |  |  |
|                                                                                                    |                                                                             |                                     |                                                |  |  |  |  |  |  |
|                                                                                                    |                                                                             |                                     |                                                |  |  |  |  |  |  |
|                                                                                                    |                                                                             |                                     |                                                |  |  |  |  |  |  |
|                                                                                                    |                                                                             |                                     |                                                |  |  |  |  |  |  |
|                                                                                                    |                                                                             |                                     |                                                |  |  |  |  |  |  |
|                                                                                                    |                                                                             |                                     |                                                |  |  |  |  |  |  |
|                                                                                                    |                                                                             |                                     |                                                |  |  |  |  |  |  |
|                                                                                                    |                                                                             |                                     |                                                |  |  |  |  |  |  |
|                                                                                                    |                                                                             |                                     |                                                |  |  |  |  |  |  |
| Documen                                                                                                    | t Done                                                                      |                                     |                                                |  |  |  |  |  |  |

図 6-35 イニシエータの管理 - 「イニシエータの詳細」ページ

「アレイの管理-イニシエータ」ページに、イニシエータ (doctstinit1) とその WWN、doctstinitgrp1 イニシエータグループ内でのメンバーシップが表示され ます。

## 6.10.5 ボリュームグループのイニシエータグループとの 関連付けの表示

Sun StorEdge 6320 システムでボリュームグループのイニシエータグループとの関連 付けを表示する手順は以下のとおりです。

- 1. Netscape Navigator などの Web ブラウザを開きます。
- 2. URL の場所を入力するテキストフィールドに、以下の URL の 1 つを入力します。

■ セキュリティー保護なしの HTTP サーバー接続の場合:

http://hostname:9080/

■ セキュリティー保護ありの HTTPS サーバー接続の場合:

https://hostname:9443/

*hostname*には、ソフトウェアがインストールされているホスト名を入力します。 Storage Service Processor を含む Sun StorEdge 6000 ファミリ構成の場合、デフォル ト名は new sp になります。

ログイン用のページが表示されます。

- 3. パスワード !storage を使い、storage でログインします。
- 4. 「ログイン」をクリックします。

図 6-18 に示されているような「アレイの管理」メインメニューページが表示されま す。

| 業 Array Management Main Menu - Netscape<br>File Edit View Go Communicator Hala                                                                                                    |                                            |  |  |  |  |  |  |  |
|----------------------------------------------------------------------------------------------------|--------------------------------------------|--|--|--|--|--|--|--|
| Back Forum Related Home Search National Dirt Security Ston                                                                                                    | N                                          |  |  |  |  |  |  |  |
| Cook Antonia Heladad Holla Cookin Heladada Hilli Heladada Hilli Heladada Hilli Heladada Hilli Heladada Hilli Hilli | Vhat's Related                             |  |  |  |  |  |  |  |
| Kinstant Message      Members      WebMail      Connections      BizJournal      SmartUpdate      Mktplace     Configuration Service                                                                                                    | log Out   Search   Help                    |  |  |  |  |  |  |  |
|                                                                                                    | Friday, May 9, 2003 2:09:29 PM US/Mountain |  |  |  |  |  |  |  |
| Array Management Jobs Storage Access Administration                                                                                                    |                                            |  |  |  |  |  |  |  |
| Main Menu Individual Configuration Multiple Array Configuration                                                                                                    |                                            |  |  |  |  |  |  |  |
| Array management main menu                                                                                                    |                                            |  |  |  |  |  |  |  |
|                                                                                                    |                                            |  |  |  |  |  |  |  |
| StorEdge 6320                                                                                                    |                                            |  |  |  |  |  |  |  |
| Cuerell Health Statues Freeze                                                                                                    |                                            |  |  |  |  |  |  |  |
| • Overall Health Status: Ellor                                                                                                    |                                            |  |  |  |  |  |  |  |
| I<br>Access detailed system health and status information with Storage Automated Diagnostic Environment                                                                                                    |                                            |  |  |  |  |  |  |  |
| Array Configuration                                                                                                    |                                            |  |  |  |  |  |  |  |
| Array configuration                                                                                                    |                                            |  |  |  |  |  |  |  |
|                                                                                                    | Series:                                    |  |  |  |  |  |  |  |
| Individual Configuration Multiple Array Configuration                                                                                                    |                                            |  |  |  |  |  |  |  |
|                                                                                                    |                                            |  |  |  |  |  |  |  |
|                                                                                                    |                                            |  |  |  |  |  |  |  |
|                                                                                                    |                                            |  |  |  |  |  |  |  |
|                                                                                                    |                                            |  |  |  |  |  |  |  |
|                                                                                                    |                                            |  |  |  |  |  |  |  |
|                                                                                                    |                                            |  |  |  |  |  |  |  |
|                                                                                                    |                                            |  |  |  |  |  |  |  |
|                                                                                                    |                                            |  |  |  |  |  |  |  |
|                                                                                                    |                                            |  |  |  |  |  |  |  |
|                                                                                                    |                                            |  |  |  |  |  |  |  |
|                                                                                                    |                                            |  |  |  |  |  |  |  |
| [∯ =b≠] Document Done                                                                                                    |                                            |  |  |  |  |  |  |  |
|                                                                                                    |                                            |  |  |  |  |  |  |  |

図 6-36 「アレイの管理」メインメニューページ
5. 「ストレージアクセス」タブをクリックします。図 6-37 に示すような「個別アレイのアクセス管理」ページが表示されます。

| ∰ Array Management Main Menu - Netscape<br>File Edit View Go Communicator Help       |                                          |
|--------------------------------------------------------------------------------------|------------------------------------------|
| Back Forward Relad Home Search Netscape Print Security Shop Stop                     | N                                        |
| 🌱 🖗 Bookmarks 🐇 Location: https://10.4.52.65.9443/se60000u/root menu item1.item0.do# | - 🕼 What's Related                       |
| Configuration Service                                                                | Log Out   Search   Help                  |
| W SUIN.                                                                              | Thursday, May 1, 2003 8:14:20 PM GMT     |
| Array Management Jobs Storage Access Administration                                  | Selected Array: array02                  |
| Individual Array Access Management                                                   | Scietted Andy, anayor                    |
|                                                                                      |                                          |
| Char F Jan (220                                                                      |                                          |
| StorEage 6320                                                                        |                                          |
| Array Selection                                                                      |                                          |
| Click on the radio button next to the name of the array and choose an action.        |                                          |
| Manage Volume Groups Manage Initiator Groups Manage Initiators                       |                                          |
| Name Description Health Status                                                       |                                          |
| <ul> <li>array02 NewTestDesc</li> <li>OK</li> </ul>                                  |                                          |
|                                                                                      |                                          |
|                                                                                      |                                          |
|                                                                                      |                                          |
|                                                                                      |                                          |
|                                                                                      |                                          |
|                                                                                      |                                          |
|                                                                                      |                                          |
|                                                                                      |                                          |
|                                                                                      |                                          |
|                                                                                      |                                          |
|                                                                                      |                                          |
|                                                                                      |                                          |
|                                                                                      |                                          |
|                                                                                      | 10-10-00-00-00-00-00-00-00-00-00-00-00-0 |
|                                                                                      |                                          |

図 6-37 「個別アレイのアクセス管理」ページ

アレイ名の横のラジオボタンをクリックして、「ボリュームグループの管理」をクリックします。図 6-38 に示すような「ボリュームグループの管理」ページが表示されます。

| 💥 Mana                      | ge Volume Groups - Net | scape                                          |                                          |                                     |
|-----------------------------|------------------------|------------------------------------------------|------------------------------------------|-------------------------------------|
| File Ed                     | lit View Go Communic   | ator Help                                      |                                          |                                     |
| ad Back                     | k Forward Reload       | - 🟠 🧈 🔄<br>Home Search Netscape Prin           | t Security Shop Stop                     | N                                   |
| Ĩ <b>∖</b> ∦ <sup>™</sup> B | lookmarks 🤳 Location:  | ntps://10.4.52.65.9443/se6000ui/root.menu.     | item1.item0volgrps.do                    | - 👘 What's Related                  |
| 2 Insta                     | Configuratio           | . 🖳 WebMail 🖳 Connections 🖳 Biz.<br>on Service | Journal 🖳 SmartUpdate 🖳 Mktplace         | Log Out   Search   Help 📮           |
| A S                         | un.                    |                                                |                                          | Friday, May 23, 2003 4:53:23 PM GMT |
|                             | Array Ma               | nagement Jobs Stora                            | age Access Administration                |                                     |
| -                           | Individua              | l Array Access Manage                          | ement   Multiple Array Access Management | Selected Array: array02             |
| <u>Indi</u>                 | vidual Array A         | <u>ccess Management</u> > N                    | lanage Volume Groups                     |                                     |
|                             |                        |                                                |                                          |                                     |
|                             |                        |                                                |                                          |                                     |
| Mana                        | ge volume Gro          | ups                                            |                                          |                                     |
| Crea                        | ate Delete             |                                                |                                          |                                     |
| Items                       | 1-25 of 35   Fir       | st   Previous   <u>Next</u>   <u>La</u>        | st                                       |                                     |
| 88                          | Name                   | Initiator Groups                               |                                          |                                     |
|                             | Ot volgroup            | show                                           |                                          |                                     |
|                             | doctstgrp1             | show                                           |                                          |                                     |
|                             | t vg x1                | show                                           |                                          |                                     |
|                             | <u>t vg x10</u>        | show                                           |                                          |                                     |
|                             | <u>t vg x11</u>        | show                                           |                                          |                                     |
|                             | <u>t vg x13</u>        | show                                           |                                          |                                     |
|                             | <u>t vg x15</u>        | show                                           |                                          |                                     |
|                             | <u>t vg x17</u>        | show                                           |                                          |                                     |
|                             | <u>t vg x18</u>        | show                                           |                                          |                                     |
|                             | <u>t vg x19</u>        | show                                           |                                          |                                     |
|                             | t vg x2                | show                                           |                                          | 1                                   |
|                             | <u>t vg x20</u>        | show                                           |                                          |                                     |
|                             | <u>t vg x21</u>        | show                                           |                                          |                                     |
|                             | <u>t vg x22</u>        | show                                           |                                          |                                     |
|                             | <u>t vg x23</u>        | show                                           |                                          |                                     |
|                             | t vg x24               | show                                           |                                          |                                     |
|                             | <u>t vg x25</u>        | show                                           |                                          |                                     |
| <u> </u>                    | + 110 176              | chow                                           |                                          |                                     |

図 6-38 「ストレージアクセス - ボリュームグループの管理」ページ

「ボリュームグループの管理」表に doctstgrp1 ボリュームグループが表示されています。

 doctstgrp1 ボリュームグループに関連付けられているイニシエータグループをク リックします。図 6-39 に示すように、ボリュームグループに関連付けられているイ ニシエータグループが表示されます。

| Back Forward Reload Home Search Netscope Print Security Shop Stop                                                                                                    | Ν                                   |
|----------------------------------------------------------------------------------------------------|-------------------------------------|
| Bookmarks & Location https://10.452.65.9443/se6000ui/root menuitem1.item0inigrepstorvg.do?grouppeth=volumeGroup8name=doctstgrp1     Asstant Locacian R Michael R Michael R | ✓ ∰ <sup>™</sup> What's Related     |
| Configuration Service                                                                                                    | Log Out   Search   Help             |
| Arrow Managament Jaka Sterage Assess Administration                                                                                                    | Friday, May 23, 2003 4:49:22 PM GMT |
| Individual Array Access Management Multiple Array Access Management                                                                                                    | Selected Array: array02             |
| Individual Array Access Management > Manage Volume Groups > Associated Initiator G                                                                                                    | roups                               |
|                                                                                                    |                                     |
| Initiator Groups Associated with doctstgrp1                                                                                                    |                                     |
| Add Remove Save Cancel                                                                                                    |                                     |
| Bane Access                                                                                                    |                                     |
| doctstinit1 Read/Write                                                                                                    |                                     |
|                                                                                                    |                                     |
|                                                                                                    |                                     |
|                                                                                                    |                                     |
|                                                                                                    |                                     |
|                                                                                                    |                                     |
|                                                                                                    |                                     |
|                                                                                                    |                                     |
|                                                                                                    |                                     |
|                                                                                                    |                                     |
|                                                                                                    |                                     |
|                                                                                                    |                                     |
|                                                                                                    |                                     |
|                                                                                                    |                                     |
|                                                                                                    |                                     |
| A LE Desument Deep                                                                                                    |                                     |
| 131 e.) Doraniew Done                                                                                                    |                                     |

図 6-39 Doctstgrp1 に関連付けられているイニシエータグループ

この例の doctstgrp1 は doctstinit1 というイニシエータグループに関連付けら れています。

### 6.10.6 変更および追加内容の確認

ボリュームやボリュームグループ、イニシエータグループ、イニシエータが作成され て、レポートに含まれていることを確認するには、6-20ページの「Sun StorEdge 6320 システムのデフォルト構成のレポートの取得」の手順を実行します。

Sun StorEdge Remote Response の初期化については、第7章を参照してください。

第7章

# Sun StorEdge Remote Response サービスの初期化

本体のスイッチと連動しない電源からシステムに電源が入ると、ネットワーク端末コ ンセントレータとモデムの電源が入ります。Sun StorEdge Remote Response プログ ラムを使用する必要がある場合は、システムの電源投入後に Sun StorEdge Remote Response サービスの初期化を行います。

Storage Service Processor は、システムのサブシステム上のソフトウェアやファーム ウェアによってシステムログに送信されるメッセージを絶えず監視します。メッセー ジに警告すべきイベントが含まれていると判定された場合は、ネットワーク端末コン セントレータ上のモデムが起動し、Sun Service Center にメッセージがコメントとし て送信されます。

顧客が Sun StorEdge Remote Response サービスの利用を望まない場合は、Sun Service Center にサービスを開始するよう電話する必要はありません。

**注** – 最大 8 台の Sun StorEdge 6320 システムをチェーン接続して 1 本の電話回線を 共用し、Sun Service Center やサポートチームとの通信を行うことができます。Sun StorEdge 6320 システムをチェーン接続する方法については、7-2 ページの「共用の Remote Response 用電話回線」を参照してください。

この章の作業を行うにあたって、ツールは必要ありません。

- この章は、以下の節で構成されています。
- 7-2 ページの「Remote Response サービスの初期化」
- 7-2 ページの「共用の Remote Response 用電話回線」

### 7.0.1 Remote Response サービスの初期化

初期化プロセスを開始するには、Sun StorEdge Remote Response サービス専用のア ナログ電話回線が必要です。この電話回線は、発信と着信両方の機能を装備する必要 があります。専用の電話回線がない場合は、初期化を完了できません。

専用の電話回線は、ベースキャビネットのサービスパネルの Service Processor Panel 上の PHONE ジャックに差し込みます。

初期化の電話用の以下の情報を収集してください。

- 会社名
- 設置場所の住所
- 設置場所の都道府県
- 設置場所の国
- 設置場所で窓口となる担当者の名前
- 設置場所で窓口となる担当者の電話番号
- 専用アナログ電話回線の電話番号
- 設置場所のシステムの構成情報
   例:
  - コンソールとシステムの間にファイアウォールとともにコンソールがインス トールされているか。
  - 専用電話回線を共用する他の Sun StorEdge 6320 システムが存在するか。
  - 記憶装置の構成はどのようになっているか。
  - Sun StorEdge 6320 システムに、どのようなタイプのホストが何台接続されるか。
- 設置場所のすべての Sun StorEdge 6320 システムのシリアル番号

Sun Service Center に連絡して、Sun StorEdge Remote Response Installation Service に Remote Response サービスを開始するように依頼し、Sun Service Center のター ンオンを補助し、サービスが開始されたことを確認してください。

### 7.0.2 共用の Remote Response 用電話回線

Sun StorEdge Remote Response オプションでは、最大 8 台の Sun StorEdge 6320 システムを接続して 1 本の電話回線を共用し、Sun Service Center やサポートチームとの通信を行うことができます。

1本の電話回線を経由して Remote Response での管理を行うために複数の Sun StorEdge 6320 システムを接続するには、各 Sun StorEdge 6320 システムのサービス パネル上の SP LAN OUT ポートを隣接する Sun StorEdge 6320 システムのサービス パネル上の SP LAN IN ポートに接続することで Sun StorEdge 6320 システムの チェーンを構築します。チェーンの最初の Sun StorEdge 6320 システムのサービスパ ネル上の SP LAN OUT ポートには何も接続されず、チェーンの最後の Sun StorEdge 6320 システムのサービスパネル上の SP LAN IN ポートにも何も接続されません。 さらに、各 Sun StorEdge 6320 システムの初期設定時に、一意の Sun StorEdge 6320 システム ID を各システムに割り当てる必要があります。システムの中の1台(でき れば電話回線が接続されたシステム)には、Sun StorEdge 6320 システム ID「0」を 割り当てます。Sun StorEdge 6320 システム ID は、システムの初期化プロセス時に 割り当てられます。初期初期化手順は、第5章で説明しています。

# Microsoft Windows NT オペレー ティング環境を実行するサーバーへ の接続

注 – ホストのソフトウェア要件については、www.sunsolve.sun.com および 『Sun StorEdge 6320 システム 1.0 ご使用にあたって』を参照してください。

サーバーでデバイスドライバを設定して Sun StorEdge 6320 システムに接続する方法 についての詳細は、『Sun StorEdge Traffic Manager 3.0 Installation and User's Guide for Microsoft Windows 2000 and Windows NT』を参照してください。

### 8.0.1 Thin スクリプトクライアント

Sun StorEdge 6020 アレイの記憶装置構成および管理機能を利用するためのコマンド 行インタフェース (CLI) を提供する thin スクリプトクライアントが用意されていま す。thin スクリプトクライアントは以下の 2 つ手順でダウンロードすることができま す。

#### 8.0.2 Sun Download Center からクライアントを取り込む

表示されるそれぞれのページで以下の操作を行います。

- 1. http://www.sun.com にログオンします。
- 2. 表示されたホームページの「Downloads」をクリックします。
- 3. 「Download Center Browse downloading by Category」の「System Administration」をクリックします。

- 4. 「Storage Management」の「Sun StorEdge 6320 System Storage Products」をク リックします。
- 5. 顧客ユーザー名とパスワードを使用してログインします。
- 6. 次のファイルをダウンロードします。
  - win\_disk1.zip
  - win\_README.txt

README ファイルには、クライアントのインストール方法が記載されています。

#### 8.0.3 Sun Storage サイトからクライアントを取り込む

表示されるそれぞれのページで以下の操作を行います。

- 1. http://www.sun.com にログオンします。
- 表示されたホームページの「On this Site」の「Product & Services」をクリックします。
- 3. 「Product & Services」の「Storage」をクリックします。
- 4. 「Hardware Storage」の「Midrange Storage」をクリックします。
- 5. 「Midrange Storage」の「Sun StorEdge 6000 Family」をクリックします。
- 6. 「Sun StorEdge 6000 Family」の「Sun StorEdge 6300 Series」をクリックします。
- 7. 「Sun StorEdge 6300 Series」の「Sun StorEdge 6320 Series」をクリックします。
- 8. 「Software Download」の「Sun Storage 6000 Family Storage Products」をクリックします。
- 9. 顧客ユーザー名とパスワードを使用してログインします。
- 10. 次のファイルをダウンロードします。
  - win\_disk1.zip
  - win\_README.txt

README ファイルには、クライアントのインストール方法が記載されています。

# Microsoft Windows 2000 オペレー ティング環境を実行するサーバーへ の接続

注 - ホストのソフトウェア要件については、www.sunsolve.sun.com および 『Sun StorEdge 6320 システム 1.0 ご使用にあたって』 を参照してください。

サーバーでデバイスドライバを設定して Sun StorEdge 6320 システムに接続する方法 についての詳細は、『Sun StorEdge Traffic Manager 3.0 Installation and User's Guide for Microsoft Windows 2000 and Windows NT』を参照してください。

### 9.0.1 thin スクリプトのクライアント

thin スクリプトのクライアントは、Sun StorEdge 6020 アレイのストレージ構成およ び管理機能へのアクセスを可能にするコマンド行インタフェース (CLI) を提供しま す。thin スクリプトのクライアントは、以下に説明する 2 つの手順を使ってダウン ロードできます。

#### 9.0.2 Sun Download Center からのクライアントの取得

表示されるページごとに、以下の手順を行います。

- 1. http://www.sun.com にログインします。
- 2. ホームページから、「Downloads」をクリックします。
- 3. 「Download Center」の「Browse downloading by Category」から、「System Administration」をクリックします。

- 4. 「Storage Management」の下で、「Sun StorEdge 6320 System Storage Products」をクリックします。
- 5. 顧客のユーザー名とパスワードを使ってログインします。
- 6. 以下のファイルをダウンロードします。
  - win\_disk1.zip
  - win\_README.txt

README ファイルには、クライアントの設置手順が含まれています。

#### 9.0.3 Sun Storage サイトからのクライアントの取得

表示されるページごとに、以下の手順を行います。

- 1. http://www.sun.com にログインします。
- 2. ホームページから、「On this Site」の「Product & Services」をクリックします。
- 3. 「Product & Services」の「Storage」をクリックします。
- 4. 「Hardware Storage」の「Midrange Storage」をクリックします。
- 5. 「Midrange Storage」の「Sun StorEdge 6000 Family」をクリックします。
- 6. 「Sun StorEdge 6000 Family」の「Sun StorEdge 6300 Series」をクリックします。
- 7. 「Sun StorEdge 6300 Series」の「Sun StorEdge 6320 Series」をクリックします。
- 8. 「Software Download」の「Sun Storage 6000 Family Storage Products」をクリックします。
- 9. 顧客のユーザー名とパスワードを使ってログインします。
- 10. 以下のファイルをダウンロードします。
  - win\_disk1.zip
  - win\_README.txt

README ファイルには、クライアントの設置手順が含まれています。

### 第10章

# Red Hat Linux 7.2 オペレーティング 環境を実行するサーバーへの接続

**注** – ホストのソフトウェア要件については、www.sunsolve.sun.com を参照して ください。

この章では、Red Hat Linux 7.2、Kernel 2.4.7-10 を実行するサーバーを Sun StorEdge 6320 システムに接続するための方法を説明します。

**注** – Kernel 2.4.7-10SMP は、Sun StorEdge 6320 システムで使用するには不安定です。

### 10.0.1 thin スクリプトのクライアント

thin スクリプトのクライアントは、Sun StorEdge 6020 アレイのストレージ構成およ び管理機能へのアクセスを可能にするコマンド行インタフェース (CLI) を提供しま す。thin スクリプトのクライアントは、以下に説明する 2 つの手順を使ってダウン ロードできます。

#### 10.0.1.1 Sun Download Center からのクライアントの取得

表示されるページごとに、以下の手順を行います。

- 1. http://www.sun.com にログインします。
- 2. ホームページから、「Downloads」をクリックします。
- 3. 「Download Center」の「Browse downloading by Category」から、「System Administration」をクリックします。

- 4. 「Storage Management」の「Sun StorEdge 6320 System Storage Products」をク リックします。
- 5. 顧客のユーザー名とパスワードを使ってログインします。
- 6. 以下のファイルをダウンロードします。
  - linux\_se6x20.tar
  - linux\_README.txt

README ファイルには、クライアントの設置手順が含まれています。

#### 10.0.1.2 Sun Storage サイトからのクライアントの取得

表示されるページごとに、以下の手順を行います。

- 1. http://www.sun.com にログインします。
- 2. ホームページから、「On this Site」の「Product & Services」をクリックします。
- 3. 「Product & Services」の「Storage」をクリックします。
- 4. 「Hardware Storage」の「Midrange Storage」をクリックします。
- 5. 「Midrange Storage」の「Sun StorEdge 6000 Family」をクリックします。
- 6. 「Sun StorEdge 6000 Family」の「Sun StorEdge 6300 Series」をクリックします。
- 7. 「Sun StorEdge 6300 Series」の「Sun StorEdge 6320 Series」をクリックします。
- 8. 「Software Download」の「Sun Storage 6000 Family Storage Products」をクリックします。
- 9. 顧客のユーザー名とパスワードを使ってログインします。
- 10. 以下のファイルをダウンロードします。
  - linux\_se6x20.tar
  - linux\_README.txt

README ファイルには、クライアントの設置手順が含まれています。

サーバーと Sun StorEdge 6320 システムを接続する方法については、第6章を参照してください。

この章の作業を行うには、以下のものが必要です。

■ ラップトップまたはサーバー端末

この章は、以下の節で構成されています。

■ 10-3 ページの「Red Hat Linux サーバーへの Sun StorEdge 6320 システムの接続」

- 10-4 ページの「MultiLUN サポート用の Red Hat Linux 7.2 サーバーの設定」
- 10-7 ページの「Red Hat Linux 7.2 サーバーへの Sun StorEdge 6020 アレイの接続」
- 10-8 ページの「Sun StorEdge 6020 アレイの HWWN 権の設定」
- 10-9 ページの「Sun StorEdge 6020 アレイのボリュームスライスの検出」

# 10.1 Red Hat Linux サーバーへの Sun StorEdge 6320 システムの接続

Sun StorEdge 6320 システムは、単一パス構成の環境で multiLUN をサポートする Red Hat Linux 7.2、Kernel 2.4.7-10 をサポートします。

#### 10.1.1 Red Hat Linux サーバーの要件

以下は、Sun StorEdge 6320 システムがある専用のハードゾーン用に Red Hat Linux サーバーを設定する際の要件です。

- 各 Red Hat Linux 7.2 サーバーは、スイッチの F ポートに設定する必要があります。
- 各 Sun StorEdge 6320 システムは、スイッチの F ポートに設定する必要があります。
- 関連する Red Hat Linux 7.2 サーバーと Sun StorEdge 6320 システムポートを含む 2 つのハードゾーンを作成する必要があります。1 つのハードゾーンは各 Sun StorEdge 6020 アレイのマスターコントローラへの接続用、もう1 つのハードゾーンは Sun StorEdge 6020 アレイの代替マスターコントローラへの接続用です。
- サーバーあたり1つのイニシエータを装備した複数の Red Hat Linux 7.2 サーバー を置くことができます。
- サーバーあたり複数の Sun StorEdge 6020 アレイを接続できます。
- Qlogic 1Gb 2200F ホストバスアダプタ (HBA) と、Qlogic 2Gb 2310 および 2342 ホ ストバスアダプタを使用できます。

以下の手順で Red Hat Linux サーバーを Sun StorEdge 6320 システムに接続します。

- 1. multiLUN サポート用に Red Hat Linux 7.2 サーバーを設定します。
- 2. Sun StorEdge 6020 アレイを Red Hat Linux サーバーに接続します。
- 3. Sun StorEdge 6020 アレイのHWWN 権を設定します。
- 4. Sun StorEdge 6020 アレイのボリュームスライスを検出します。

# 10.2 MultiLUN サポート用の Red Hat Linux 7.2 サーバーの設定

Sun StorEdge 6020 アレイは、最大 64 の LUN をサポートします。以下の手順に従って、サーバーがすべての LUN を検出できるように構成します。

1. Kernel 2.4.7-10 の Red Hat Linux 7.2 をインストールします。

**注 – Kernel 2.4.7-10SMP** は、Sun StorEdge 6320 システムで使用するには不安定です。

- 2. インストールが完了したら、システムを再起動し、CTRL Q を選択して Qlogic ファームウェアの設定メニューに入ります。
- 3. すべて HBA について、詳細設定の最大 LUN を 0-63 LUN に設定します。
- 4. 設定を保存して、システムを再起動するオプションを選択します。
- /etc/modules.conf をエディタで開いて、alias scsi\_hostadapter qla2x00 のエントリを削除し、options scsi\_mod max\_scsi\_luns=64 エント リを追加します。
- 6. 以下のコマンドを使って、新しい initrd を作成します。

# cd /boot;/sbin/mkinitrd initrd-2.4.7-10ml.img 2.4.7-10

7. この initrd を起動時のデフォルトとして使用するように、lilo または grub ブートローダーを更新します。

a. lilo の場合は、/etc/lilo.conf ファイルを修正する必要があります。変更を 加えた lilo.conf ファイルの例を以下に示します。

```
prompt
timeout=50
default=linux
boot=/dev/sda3
map=/boot/map
install=/boot/boot.b
message=/boot/message
linear
image=/boot/vmlinuz-2.4.7-10enterprise
      label=linux
      initrd=/boot/initrd-2.4.7-10enterprise.img
     read-only
      root=/dev/sda3
image=/boot/vmlinuz-2.4.7-10enterprise
      label=T4linux
      initrd=/boot/initrd-2.4.7-10ML.img
     read-only
     root=/dev/sda3
You must run lilo after you change this file. This sets the new
parameters and will allow you to boot into the alternate image. As
```

- before, you will either select the new image or need to change the default to boot the correct image.
- b. grub の場合は、/boot/grub/ に移動して、grub.conf ファイルを編集しま す。次の例に示すように、起動する ramdisk として新しいイメージを指定する行 を、grub.conf ファイルに追加します。たとえば、次のようになります。

initrd /boot/initrd-2.4.7-10ML.img

```
変更が加えられた grub.conf ファイルの例を以下に示します。
```

```
# grub.conf generated by anaconda
#
# Note that you do not have to rerun grub after making changes to
this file
# NOTICE: You do not have a /boot partition. This means that
#
       all kernel and initrd paths are relative to /, eg.
#
       root(hd0,2)
#
      kernel/boot/vmlinuz-version ro root=/dev/sda3
#
       initrd/boot/initrd-version.img
# boot=/dev/sda3
default=0
timeout=10
# splashimage=(hd0,2)/boot/grub/splash.xpm.gz
splashimage=(hd0,2)/boot/grub/dellsplash.xpm.gz #by paw-splash
title Red Hat Linux (2.4.7-10enterprise)
     root(hd0,2)
      kernel /boot/vmlinuz-2.4.7-10enterprise ro root=/dev/sda3
      initrd /boot/initrd-2.4.7-10enterprise.img
# Added T4 support.
title Red Hat Linux (T4Support 2.4.7-10enterprise)
      root(hd0,2)
      kernel /boot/vmlinuz-2.4.7-10enterprise ro root=/dev/sda3
      initrd /boot/initrd-2.4.7-10ML.img
```

- 8. サーバーを再起動して新しい initrd を有効にします。
- 9. qla2x00 ドライバが読み込まれているかどうか確認します。読み込まれていない場合は、以下のコマンドを実行しても gla2x00 エントリは発見されません。

# lsmod | grep qla2x00

**10.** qla2x00 ドライバが読み込まれていない場合は、以下のコマンドを実行してドライ バを読み込みます。

# modprobe qla2x00

11. qla2x00 ドライバが読み込まれたことを確認します。たとえば、次のようになりま す。

| # lsmod   grep | qla2x00 |   |                                  |
|----------------|---------|---|----------------------------------|
| qla2x00        | 298624  | 0 | (unused)                         |
| scsi_mod       | 95664   | 4 | (qla2x00 iscsi sym53c8xx sd_mod) |

12. 以下の例を使用して、各 Qlogic HBA の HBA ポートの WWN または HWWN を取得 します。

```
# cat `ls /proc/scsi/gla2x00/[0-9]*' | grep port
scsi-qla0-adapter-port=2100001234567890f;
scsi-qla1-adapter-port=210000abcdef01234;
```

次の節では、返されたこの HWWN を使用して Sun StorEdge 6020 アレイを構成します。

この時点で、サーバーを Sun StorEdge 6020 アレイに接続することが可能になります。

# 10.3 Red Hat Linux 7.2 サーバーへの Sun StorEdge 6020 アレイの接続

Red Hat Linux 7.2 は単一パスのアクセスのみをサポートするため、LUN を認識でき るようにするには、適切な Sun StorEdge 6320 システムポートを選択する必要があり ます。コールドブート時に、Sun StorEdge 6320 システムはアレイの位置に基づいて ボリュームグループを割り当てます。たとえば、2×6のアレイ構成 (2つのコント ローラと6つのアレイ)では、上から1~3番目のアレイのボリュームグループは一 番上のコントローラに割り当てられ、下から1~3番目のアレイのボリュームグルー プは一番下のコントローラに割り当てられます。ボリュームスライスのフェイルオー バーはボリュームグループ単位であるため、Red Hat Linux 7.2 サーバーはデフォル トパスに基づいて割り当てられます。

### 10.3.1 Sun StorEdge 6020 アレイのフェイルバック手順

デフォルトでは、Sun StorEdge 6020 アレイはマルチパスサポート (sys mp\_support) 設定が mpxio に設定されています。この設定では、Red Hat Linux 7.2 以外のオペレーティングシステム用の Sun StorEdge Multipathing ソフトウェア を使用できます。

ボリュームグループのフェイルオーバーが発生した場合は、フェイルオーバーの根本 的原因を修正し、ボリュームグループのフェイルバックを行い、Red Hat Linux 7.2 サーバーを入出力が中断した状態から回復する必要があります。

Sun StorEdge 6020 アレイのボリュームグループは、以下の3つの方法の1つを使ってフェイルバックを行うことができます。

- Sun StorEdge Multipathing Software を使用して、ボリュームグループの別のボ リュームスライスにデフォルトパスを復元します。
- Sun StorEdge 6020 アレイ内の代替マスターコントローラを使用不可にしてから使用可能にします。このコントローラの障害によって、すべてのボリュームグループの処理が残りのコントローラにフェイルオーバーします。
- Sun StorEdge 6020 アレイを再起動して、ボリュームグループの所有権をデフォル ト設定に戻します。

ボリュームスライスがデフォルトのアクティブなパスに戻ったら、以下の手順例に 従って入出力活動を回復してください。

- 1. ボリュームスライスを使用するアプリケーションを停止します。
- 2. ボリュームスライスのパーティションをマウント解除します。
- ファイルシステムで、ボリュームスライスのパーティションをチェックします。
- 4. ボリュームスライスのパーティションをマウントします。
- 5. ボリュームスライスを使用してアプリケーションを開始します。

# 10.4 Sun StorEdge 6020 アレイの HWWN 権の設定

Sun StorEdge 6020 アレイは、HWWN 権を使用した LUN マスクをサポートします。

HWWN 権を使用して LUN マスクを設定する方法の概要を以下に示します。

 Red Hat Linux 7.2 サーバーの HWWN を管理するための HWWN グループを作成し ます。たとえば、次のようになります。

# array00:/: hwwn add linuxhost wwn
2100001234567890;hwwn add linuxhost wwn 210000abcdef01234

2. Red Hat Linux 7.2 サーバーに割り当てる volslice に HWWN グループか WWN、またはデフォルトのアクセス権を割り当てます。

Sun StorEdge 6020 アレイは Sparse LUN 構成をサポートします。Sparse LUN がサ ポートされている場合、サーバーによって初期化される LUN のみがサーバーへのア クセス権を持つ必要があります。Red Hat Linux 7.2 は、出荷時の設定では、Sun StorEdge 6020 アレイが Sparse LUN をサポートすることを認識しません。これに は、以下の 4 つの方法で対応できます。

- 1 台のサーバー専用に所定の Sun StorEdge 6020 アレイを設定します。これによって、すべてのボリュームスライスが1 台のサーバーの HWWN グループへの排他的アクセス権を持つことができます。
- 下位のボリュームスライス0~nを1台のRed Hat Linux 7.2 サーバー専用に設定します。残りのスライスをSolarisなどのオペレーティングシステムを実行する他のサーバー専用に設定して、Sparse LUN アレイを検出できるようにします。
- ボリュームスライス 0 ~ n に対する重複するアクセス権を、複数の Red Hat Linux 7.2 ホストに追加します。
- Sun StorEdge 6020 アレイ用の Sparse LUN サポートを持つ Linux Kernel 2.4.7-10 SCSI モジュールを再コンパイルします。

**注** – この環境では、Sparse LUN サポートは、LUN マスク側のサーバーのオペレー ティングシステムです。これは、SCSI-3 REPORT\_LUN コマンドを使って、すべて の下位の番号の LUN が正常に順次検出されることは要求されない、読み取り権 / 読 み取り書き込み権を利用可能な LUN を検出します。

# 10.5 Sun StorEdge 6020 アレイのボリューム スライスの検出

現時点で、Sun StorEdge 6020 アレイボリュームは Red Hat Linux 7.2 サーバーが検 出可能となっています。アレイを検出するための作業例を以下に示します。

1. Red Hat Linux サーバーを再起動します。

最近構成された LUN をサーバーから見えるようにするには、再起動が必要です。

2. Qlogic HBA の読み込みおよび再走査を行います。たとえば、次のようになります。

# modprobe qla2x00

 後出されたデバイス、 Sun StorEdge 6320 のボリュームスライス 0、1、および 2 を 以下の例のように表示します。

```
# cat /proc/scsi/scsi
Attached devices:
Host: scsi4 Channel: 00 Id: 00 Lun: 00
             Model: T4
  Vendor: SUN
                                  Rev: 0300
  Type: Direct-Access
                                  ANSI SCSI revision: 03
Host: scsi4 Channel: 00 Id: 00 Lun: 01
  Vendor: SUN
             Model: T4
                                 Rev: 0300
  Type: Direct-Access
                                  ANSI SCSI revision: 03
Host: scsi4 Channel: 00 Id: 00 Lun: 02
  Vendor: SUN Model: T4
                                 Rev: 0300
                                 ANSI SCSI revision: 03
  Type: Direct-Access
```

4. /dev/sd\* でドライブを一覧表示します。たとえば、次のようになります。

# sfdisk -s

 ドライブをフォーマットします。ここでは内蔵ディスクが1台と仮定します。たと えば、次のようになります。

# sfdisk /dev/sdb
...

6. 手順 5 で割り当てた名前を持つドライブを使用します。

以降の再起動では、ドライブを使用する前に modprobe gla2x00 コマンドが必要 になります。

### 第11章

# IBM AIX オペレーティング環境を実 行するサーバーへの接続

注 - ホストのソフトウェア要件については、www.sunsolve.sun.com および 『Sun StorEdge 6320 システム 1.0 ご使用にあたって』を参照してください。

サーバーでデバイスドライバを設定して Sun StorEdge 6320 システムに接続する方法 についての詳細は、『Sun StorEdge Traffic Manager 3.0 Installation and User's Guide for the IBM AIX Operating System』を参照してください。

### 11.0.1 thin スクリプトのクライアント

thin スクリプトのクライアントは、Sun StorEdge 6020 アレイのストレージ構成およ び管理機能へのアクセスを可能にするコマンド行インタフェース (CLI) を提供しま す。thin スクリプトのクライアントは、以下に説明する 2 つの手順を使ってダウン ロードできます。

#### 11.0.1.1 Sun Download Center からのクライアントの取得

表示されるページごとに、以下の手順を行います。

- 1. http://www.sun.com にログインします。
- 2. ホームページから、「Downloads」をクリックします。
- 3. 「Download Center」の「Browse downloading by Category」から、「System Administration」をクリックします。
- 4. 「Storage Management」の下で、「Sun StorEdge 6320 System Storage Products」をクリックします。

5. 顧客のユーザー名とパスワードを使ってログインします。

#### 6. 以下のファイルをダウンロードします。

- aix\_se6x20.tar
- aix\_README.txt

README ファイルには、クライアントの設置手順が含まれています。

#### 11.0.1.2 Sun Storage サイトからのクライアントの取得

表示されるページごとに、以下の手順を行います。

- 1. http://www.sun.com にログインします。
- 2. ホームページから、「On this Site」の「Product & Services」をクリックします。
- 3. 「Product & Services」の「Storage」をクリックします。
- 4. 「Hardware Storage」の「Midrange Storage」をクリックします。
- 5. 「Midrange Storage」の「Sun StorEdge 6000 Family」をクリックします。
- 6. 「Sun StorEdge 6000 Family」の「Sun StorEdge 6300 Series」をクリックします。
- 7. 「Sun StorEdge 6300 Series」の「Sun StorEdge 6320 Series」をクリックします。
- 8. 「Software Download」の「Sun Storage 6000 Family Storage Products」をクリックします。
- 9. 顧客のユーザー名とパスワードを使ってログインします。

#### 10. 以下のファイルをダウンロードします。

- aix\_se6x20.tar
- aix\_README.txt

README ファイルには、クライアントの設置手順が含まれています。

### 第12章

# Hewlett Packard HP-UX オペレー ティング環境を実行するサーバーへ の接続

注 – ホストのソフトウェア要件については、www.sunsolve.sun.com および 『Sun StorEdge 6320 システムご 1.0 使用にあたって』を参照してください。

サーバーでデバイスドライバを設定して Sun StorEdge 6320 システムに接続する方法 についての詳細は、『Sun StorEdge Traffic Manager 3.0 Installation and User's Guide for the IBM AIX Operating System』を参照してください。

### 12.0.1 thin スクリプトのクライアント

thin スクリプトのクライアントは、Sun StorEdge 6020 アレイのストレージ構成およ び管理機能へのアクセスを可能にするコマンド行インタフェース (CLI) を提供しま す。thin スクリプトのクライアントは、以下に説明する 2 つの手順を使ってダウン ロードできます。

#### 12.0.1.1 Sun Download Center からのクライアントの取得

表示されるページごとに、以下の手順を行います。

- 1. http://www.sun.com にログインします。
- 2. ホームページから、「Downloads」をクリックします。
- 3. 「Download Center」の「Browse downloading by Category」から、「System Administration」をクリックします。

- 4. 「Storage Management」の「Sun StorEdge 6320 System Storage Products」をク リックします。
- 5. 顧客のユーザー名とパスワードを使ってログインします。
- 6. 以下のファイルをダウンロードします。
  - hpux\_se6x20.tar
  - hpux\_README.txt

README ファイルには、クライアントの設置手順が含まれています。

#### 12.0.1.2 Sun Storage サイトからのクライアントの取得

表示されるページごとに、以下の手順を行います。

- 1. http://www.sun.com にログインします。
- 2. ホームページから、「On this Site」の「Product & Services」をクリックします。
- 3. 「Product & Services」の「Storage」をクリックします。
- 4. 「Hardware Storage」の「Midrange Storage」をクリックします。
- 5. 「Midrange Storage」の「Sun StorEdge 6000 Family」をクリックします。
- 6. 「Sun StorEdge 6000 Family」の「Sun StorEdge 6300 Series」をクリックします。
- 7. 「Sun StorEdge 6300 Series」の「Sun StorEdge 6320 Series」をクリックします。
- 8. 「Software Download」の「Sun Storage 6000 Family Storage Products」をクリックします。
- 9. 顧客のユーザー名とパスワードを使ってログインします。
- 10. 以下のファイルをダウンロードします。
  - hpux\_se6x20.tar
  - hpux\_README.txt

README ファイルには、クライアントの設置手順が含まれています。

# 付録A

# 2 台目のシステムキャビネットの接 続

Sun StorEdge 6320 システムに 2 台目のキャビネットを接続する場合は、この付録の 手順を実行してください。

この付録の作業を行うには、表 A-1 に示す FRU が必要です。

| FRU の説明                                                                | パーツ番号       | 数量 |
|------------------------------------------------------------------------|-------------|----|
| ASSY、CABL、FIBOP、LC-SC、15 m ファイバチャネル<br>ケーブル                            | 537-1034-01 | 1  |
| 72 インチ (185 cm) Sun StorEdge 拡張キャビネット用電源<br>ケーブル (米国)、L6-30P           | 595-4881    | 2  |
| 72 インチ (185 cm) Sun StorEdge 拡張キャビネット用電源<br>ケーブル (米国外)、IEC 309         | 595-4882    | 2  |
| 78.74 インチ (2 m) アース用ストラップ (システム同梱の<br>キットに含まれる)                        | 530-1619-01 | 1  |
| ベースキャビネットと拡張キャビネット間の 393.7 インチ<br>(10 m) サービスパネル接続ケーブル                 | 537-1060-01 | 2  |
| 拡張キャビネットの 393.7 インチ (10 m) DB-9 電源ケーブ<br>ル                             | 530-3210-01 | 2  |
| Storage Service Processor とリレー間の 36 インチ (92.5<br>cm) USB 接続ケーブル (注を参照) | 530-3208-01 | 1  |

表 A-1 2 台目のキャビネットへのケーブルの接続 — FRU リスト

注 – 遠隔電源投入・切断を使用する場合は、Storage Service Processor の USB コネ クタと USB リレーを接続する必要があります。電源ケーブルの接続手順について は、付録 Bを参照してください。

この付録は、以下の節で構成されています。

- A-2 ページの「スイッチを装備しているベースキャビネットへの拡張キャビネットの接続」
- A-5 ページの「顧客提供のスイッチを装備しているベースキャビネットへの拡張 キャビネットの接続」

A.1

# スイッチを装備しているベースキャビ ネットへの拡張キャビネットの接続

キャビネットの出荷時にサン提供のスイッチを装備した Sun StorEdge 6320 システム と拡張キャビネットを購入した場合、拡張キャビネットは以下のように接続します。

### A.1.1 ファイバチャネルケーブルの接続

Sun StortEdge 6320 システム内の 16 ポートのファイバチャネルスイッチは、各 Sun StorEdge 6020 アレイのコントローラとベースキャビネットのサービスパネルの入出 力を接続します。この接続は、システムを工場出荷する前に完了しています。

拡張キャビネットが取り付けられた Sun StorEdge 6320 システムでは、各 Sun StorEdge 6020 アレイのコントローラと拡張キャビネットのサービスパネルの入出力 が接続されています。このケーブルは、拡張キャビネットが工場出荷される前に、拡 張キャビネットに取り付けられているすべての Sun StorEdge 6020 アレイに接続され ています。

図 A-1 は、サービスパネルを示しています。

サービスパネルは、システムのベースおよび拡張キャビネットの背面にボルトで留め られています。

拡張キャビネットのファイバチャネル SP LAN SP LAN LASER SERVICE SERVICE SERVICE PHONE OUT IN LAN AUX SERIAL CONSOL PROCESSOR PANEL FENET NPORT 1 PWR SEQUENCER EXI 2 3 4 5 ENET FC2 FC1  $\bigcirc$ A |00| 00 00 00 00 OUT FRONT IN 1/0 ENET FENET B 💿 00 00 00 00 ਨੇ ਦ FC2 OUT REAR IN NPORT 6 7 8 9 10 11 12 13 14 00 00 00 00 00 00 00 00 А 00 I/OВ 00 00 00 00 00 00 00 00 00

図 A-1 Sun StorEdge 6320 システムのサービスパネル

図 A-2 は、ベースキャビネットのサービスパネル上の I/O Exp FC1 および FC2 ポートと拡張キャビネットの I/O Exp FC1 および FC2 ポート間のファイバチャネルケー ブル接続を示しています。

図 A-2 は、2 つの Sun StorEdge 6020 アレイに対してコントローラ 2 つの構成 (2 × 2 構成)の接続を示しています。他には、以下の構成がサポートされています。

- 4 つの Sun StorEdge 6020 アレイに 2 つのコントローラ (2 × 4 構成)
- 6 つの Sun StorEdge 6020 アレイに 2 つのコントローラ (2 × 6 構成)

付録 A 2台目のシステムキャビネットの接続 A-3

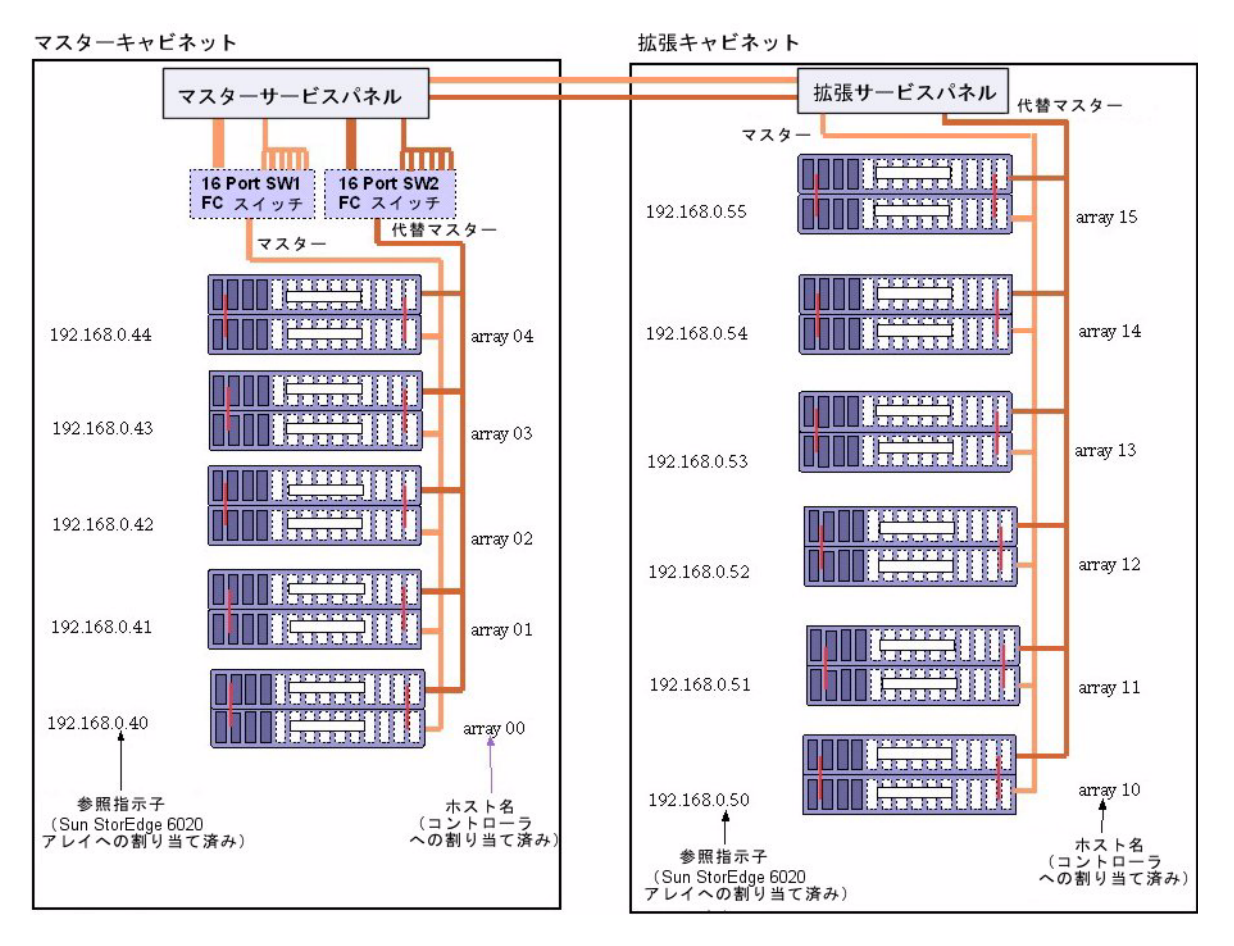

図 A-2 Sun StorEdge 6320 システム拡張キャビネットのケーブル接続

### A.1.2 Ethernet ケーブルの接続

2キャビネット構成では、両方のキャビネットの Ethernet ハブを相互接続する必要が あります。10 m のシールド付き Ethernet クロスケーブルを、ベースキャビネットの ハブのポート 12 または 24 に接続します。10 m のシールド付き Ethernet クロスケー ブルの他端を、拡張キャビネットの Ethernet ハブのポート 12 または 24 に接続しま す。

# A.2 顧客提供のスイッチを装備しているベー スキャビネットへの拡張キャビネットの 接続

顧客提供のスイッチを装備した Sun StorEdge 6320 システムと拡張キャビネットを購入にした場合の拡張キャビネットの接続方法は、サン提供のスイッチを装備した Sun StorEdge 6320 システムの場合と同じです。両者の違いは、サービスパネルの入出力ポートからのケーブルを、ホストではなく顧客提供のスイッチに接続することにあります。

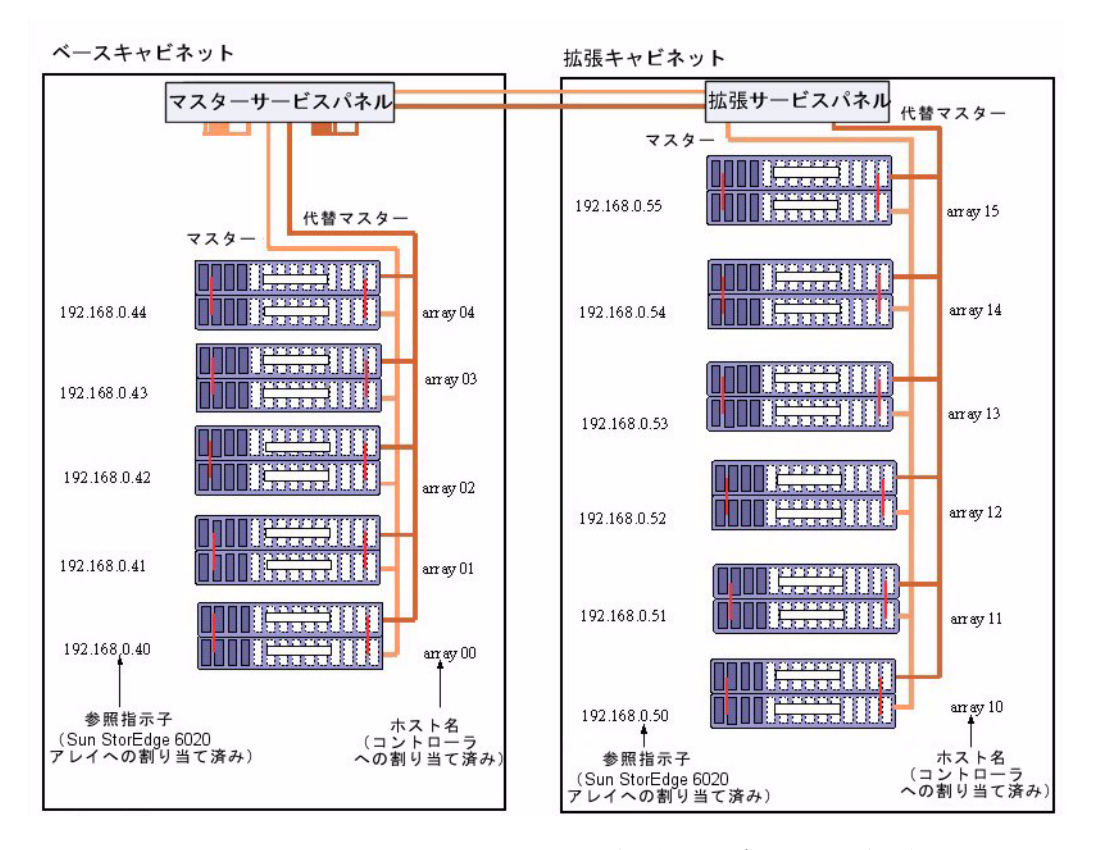

図 A-3 Sun StorEdge 6320 システムの拡張キャビネットと顧客提供のスイッチとの接続

図 A-3 は、ベースキャビネットのサービスパネル上の I/O Exp FC1 および FC2 ポートと拡張キャビネットの I/O Exp FC1 および FC2 ポート間のファイバチャネルケーブル接続を示しています。

図 A-3 は、各 Sun StorEdge 6020 アレイに 1 つのコントローラを使用する Sun StorEdge 6020 アレイ構成の接続を示しています (2 × 2 構成)。他には、以下の構成 がサポートされています。

- 4 つの Sun StorEdge 6020 アレイに 2 つのコントローラ (2 × 4 構成)
- 6 つの Sun StorEdge 6020 アレイに 2 つのコントローラ (26 構成)

## 付録B

# 遠隔からのシステム電源投入と切断

システムは、以下の2つの電源投入方法をサポートするためのハードウェアとソフト ウェアを装備して出荷されます。

- ローカルの電源投入 システムでシステムに電源を投入する。
- 遠隔からの電源投入 システムにローカルまたは遠隔で電源を投入する。

この付録では、システムに遠隔から電源を投入および切断する方法について説明しま す。

遠隔電源投入および電源切断操作用の接続が行われている場合、Storage Service Processor は遠隔電力リレーの有無を検出して、Sun StorEdge 6000 Family Configuration ソフトウェアの2つの追加機能によって遠隔電源投入と遠隔電源切断 が行えるようにします。これらの機能が使用可能になると、Storage Service Processor と Storage Service Processor アクセサリトレイは電源が入ったままにな り、遠隔の電力リレーに対する制御を行えるようにします。

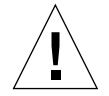

**注意** – システムの移動に際しては、部分遠隔電源切断処理を使用しないでください。移動する前に、必ずシステムの電源を完全に切ってください。

**注 – Sun StorEdge 6320** システムとともに拡張キャビネットを設置した場合は、両方のキャビネットに対してこの付録の作業を行ってください。

この付録の作業を行うには、表 B-1 に示す FRU が必要です。

#### 表 B-1 電源ケーブル — FRU リスト

| FRU の説明                                                        | パーツ番号       | 数量 |
|----------------------------------------------------------------|-------------|----|
| 72 インチ (185 cm) Sun StorEdge 拡張キャビネット用電源<br>ケーブル (米国)、L6-30P   | 595-4881    | 2  |
| 72 インチ (185 cm) Sun StorEdge 拡張キャビネット用電源<br>ケーブル (米国外)、IEC 309 | 595-4882    | 2  |
| 78.74 インチ (2 m) アース用ストラップ (システム同梱の<br>キットに含まれる)                | 530-1619-01 | 1  |
| 拡張キャビネットとベースキャビネット間の 393.7 インチ<br>(10 m) DB-9 接続ケーブル           | 530-3210-01 | 2  |

この章の作業を行うには、以下のツールが必要です。

- キースイッチのキー (システム同梱のキットに含まれる)
- プラスのネジ回し

この付録は、以下の節で構成されています。

- B-2 ページの「システムの遠隔からの電源投入の準備」
  - B-5 ページの「アース用ストラップの接続」
  - B-6 ページの「電源ケーブルの接続」
- B-9 ページの「システムへの遠隔電源投入」
- B-12 ページの「設置の障害追跡」
- B-12 ページの「遠隔電源切断手順を使ったシステムの電源切断」
- B-19 ページの「遠隔からの部分停止後のシステムの回復」
- B-21 ページの「遠隔からの完全停止後のシステムの回復」
- B-22 ページの「システムの再組み立て」

# B.1 システムの遠隔からの電源投入の準備

1. ベース拡張キャビネットおよび拡張キャビネットの正面下側パネルのキースイッチが 「待機」位置になっていることを確認します (図 B-1)。

このスイッチのキーは、拡張キャビネットおよび拡張キャビネットに同梱のキットに 梱包されています。キースイッチが「待機」位置にない場合は、キーを挿入してキー スイッチを「待機」位置にしてください。

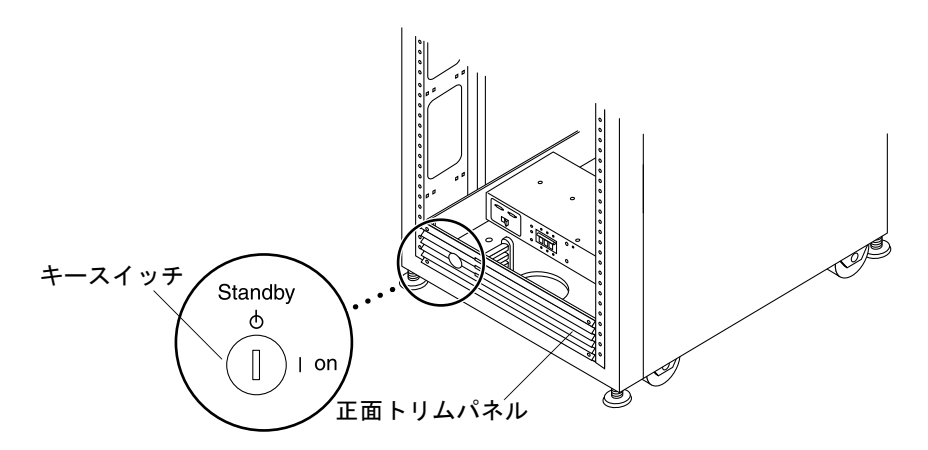

図 B-1 正面下側パネルのキースイッチの位置 (待機位置)

- 2. システムの正面ドアと背面ドアを開けます。
- 3. 正面トリムパネルの 4 本のネジを緩めて、パネルを取り外します。 パネルを脇に置きます。
- 主サービスパネルの右側を固定している4本のネジを外し、サービスパネルを開き ます。
- 5. マスターサービスパネル背面のリレーパネル近くに緩く留められた 2 本の DB-9 ケー ブルがあることを確認します。Front Seq J14 In と記されたケーブルは主サービスパ ネルの FRONT SEQ J14、Rear Seq J14 In と記されたケーブルは REAR SEQ J14 にそれぞれ接続します (図 B-2)。

これら2本のケーブルの他端は、すでに正面および背面の電源シーケンサにそれぞれ 接続されています。

これらのケーブルによって、Storage Service Processor は、システムに遠隔電源投入 および切断処理機能があることを認識できます。図 B-2 は、ベースキャビネットの主 サービスパネルの背面と FRONT SEQ J14 および REAR SEQ J14 コネクタの位置を示 しています。

| DB-9 ケーブル            |
|----------------------|
| <br><i>\</i>         |
| RELAY IN             |
|                      |
| 99 69 69<br>99 69 69 |

- 図 B-2 ベースキャビネットの主サービスパネルへの正面および背面電源シーケンサの接続
- 6. サービスパネルを閉じて、4 本のネジを元どおりに締めます。
- 記憶装置システムに拡張キャビネットがある場合は、2本の 393.7 インチ (10 m) DB-9 拡張キャビネットケーブルを使って、正面および背面両方の電源シーケンサに ついて、ベースストレージサービスパネルの電源シーケンサ出カジャックと拡張キャ ビネットサービスパネルの電源シーケンサ入力ジャック間の電源シーケンサ制御ケー ブルを接続します。

ケーブルは、システム同梱のキットに含まれています。

この接続によって、ベースキャビネットの電源投入または切断時に、拡張キャビネットの電源も投入または切断されます。

サービスパネルの電源入力および出力ジャックを図 B-3 に示します。
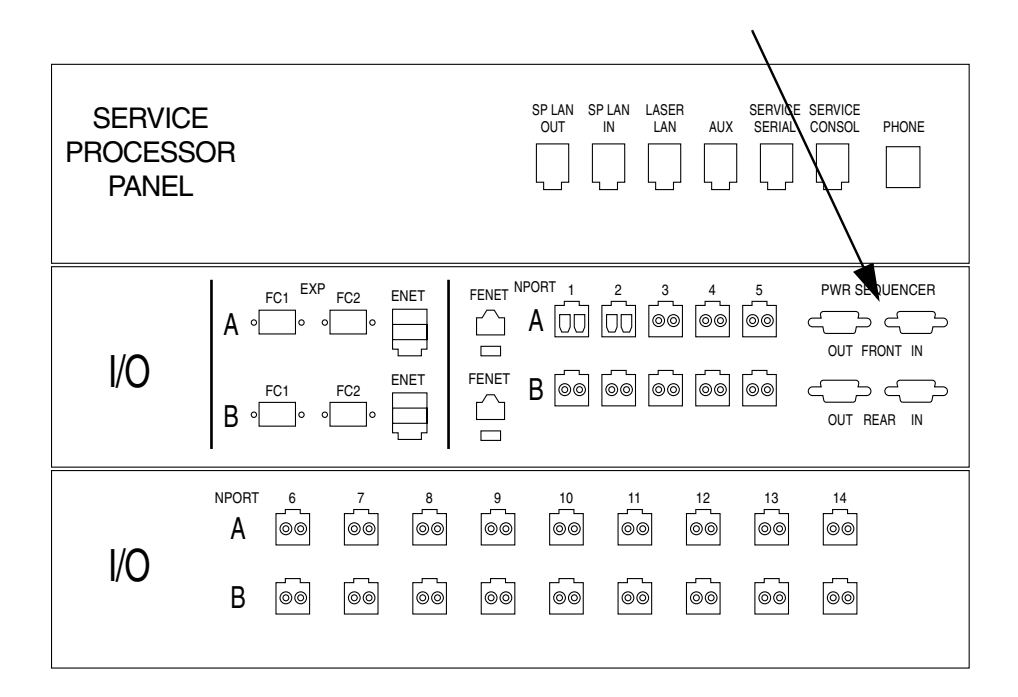

図 B-3 サービスパネルの電源シーケンサジャック

### B.1.1 アース用ストラップの接続

以下のいずれかにアース用導体を接続する必要があります。

- サービス機器のアース
- 電源変圧器またはモーター発電機装置 (別の誘導システムから供給する場合)

装置周辺のコンセントはアース端子付きで、それらコンセントのアース用導体が接地 されている必要があります。

- 1. 拡張キャビネットに同梱のキットから 78.74 インチ (2 m) アース用ストラップを取り 出します。
- 2. サーバーキャビネット、または拡張キャビネットに最も近い場所でアースされている キャビネットの電源シーケンサにアース用ストラップの一端を接続します。
- アース用ストラップの他端を拡張キャビネットの正面電源シーケンサに接続します (図 B-4)。

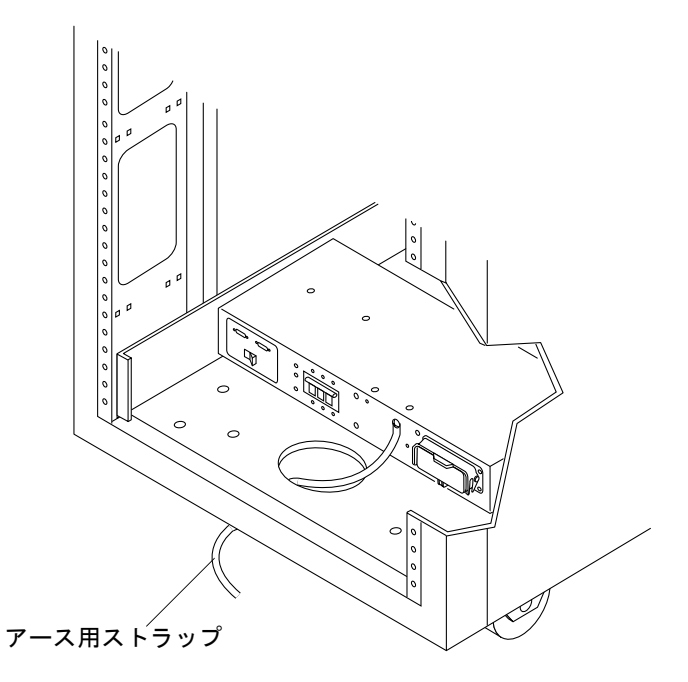

図 B-4 正面電源シーケンサへのアース用ストラップの接続

**注** - システムとともに拡張キャビネットを設置する場合は、拡張キャビネットから ベースキャビネットにアース用ストラップを接続しないで、別の場所から拡張キャビ ネットのアースを取ってください。

### B.1.2 電源ケーブルの接続

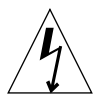

**注意** – 拡張キャビネットは、アースされた中性線を備えた単相電力系で動作するように設計されています。感電の危険がないよう、他の種類の電力系に拡張キャビネットを接続しないでください。

 各 AC 電源シーケンサの回路遮断器がオフの位置になっていて、各電源シーケンサの ローカル/オフ/遠隔スイッチがローカルの位置になっていることを確認します (図 B-5)。

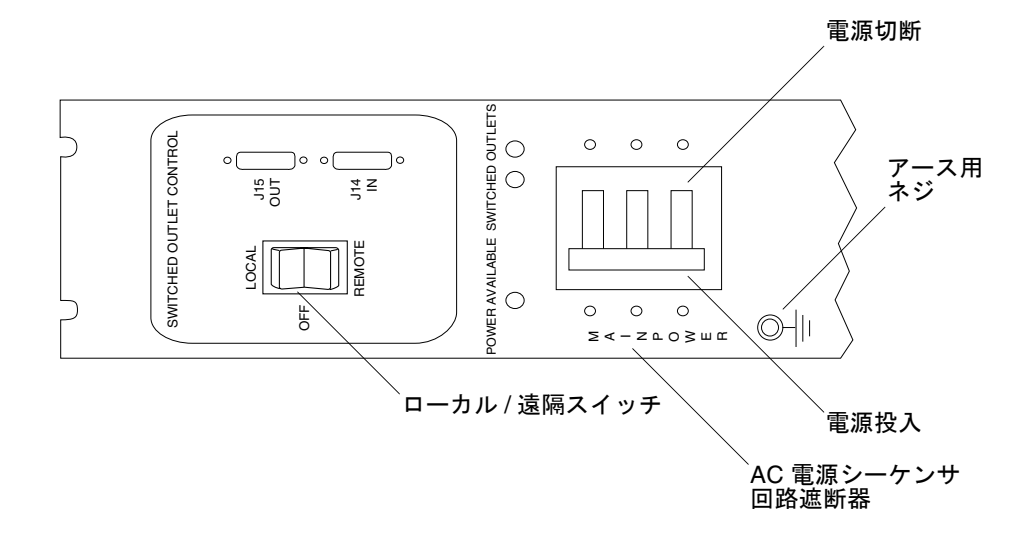

図 B-5 AC 電源シーケンサの制御パネル

#### 記載されている定格がシステムに対する AC 入力電圧と適合することを確認します (表 B-2 および表 B-3)。

電源シーケンサ貼付のシリアル番号ラベルの電気定格表示をチェックします。

表 B-2 最大動作電圧の電圧要件と周波数範囲

| 電圧および周波数範囲 | 要件           |
|------------|--------------|
| AC 定格電圧    | AC 200~240 V |
| AC 電圧範囲    | AC 180~264 V |
| 周波数範囲      | 47~63 Hz     |

表 B-3 最大構成のシステムに対する公称電源電圧時の電流要件

| 公称および最大電圧と電流          | 要件               |
|-----------------------|------------------|
| 公称 AC 定格単相入力電圧        | AC 200~240 V     |
| 最大電流要件                | 24A (AC 240 V 時) |
| 電源シーケンサのコンセントあたりの最大電流 | 32A              |

- 3.1本の電源ケーブルの四角いメス端を正面電源シーケンサに接続し、もう1本の電源 ケーブルの四角いメス端を背面電源シーケンサのコネクタに接続します (図 B-6)。
  - a. カバーラッチを開いて、コネクタにアクセスします。

b. 拡張キャビネットの基部の開口部に電源ケーブルを直接通します。

4. 電源ケーブル上にラッチカバーを引いて、これらを電源ソケットに固定します。

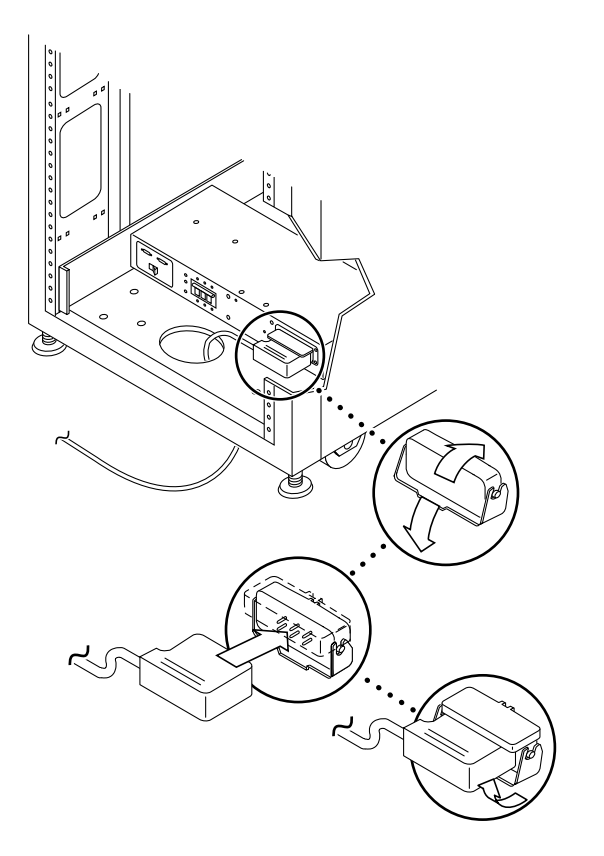

図 B-6 電源ケーブルの接続

5. 電源ケーブルのもう一端をアースされた電源コンセントに接続します。

電源ケーブルのコネクタの種類は以下のとおりです。

- 200~240 V 北米用 NEMA L6-30P
- 220~240 V 米国以外向け 32A、単相、IEC 309 コネクタ

注意 - 感電の危険がないよう、すべての注意と注の説明を必ず順守してください。

**注** - 一致する適切なソケットがない場合は、電気技術者に依頼してコネクタをケー ブルから取り外し、ケーブルを専用分岐回路に固定接続できます。適切な取り付け要 件については、電気に関する設置地域の規則を確認してください。

## B.2 システムへの遠隔電源投入

注 – 拡張キャビネットが取り付けられた Sun StorEdge 6320 システムの電源を入れる場合は、両方のキャビネットに対して電源投入操作を行ってください。

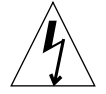

**注意** – 内部回路の破損を避けるために、ケーブルに関係する FRU の電源が入っているときは、そのケーブルを接続したり抜いたりしないでください。

以下の手順で、遠隔からシステムに電源投入することができます。

- 1. 正面ドアが閉じている場合は、正面ドアを開きます。
- まだ行っていない場合は、システムの正面トリムパネルを取り外して脇に置きます。
- ベース拡張キャビネットおよび拡張キャビネットの正面下側パネルのキースイッチが 待機位置になっていることを確認します (図 B-7)。

このスイッチのキーは、拡張キャビネットおよび拡張キャビネットに同梱のキットに 梱包されています。キースイッチが「待機」位置になっていない場合は、キーを挿入 してキースイッチを「待機」位置にしてください。

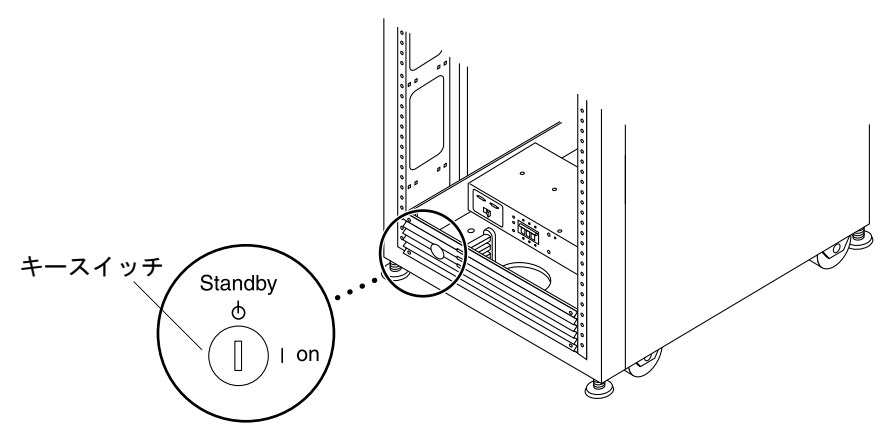

- 図 B-7 正面下側パネルのキースイッチの位置
- 4. ベース拡張キャビネットおよび拡張キャビネットの正面下側と背面下側の AC 電源 シーケンサの回路遮断器を押してオフにします。

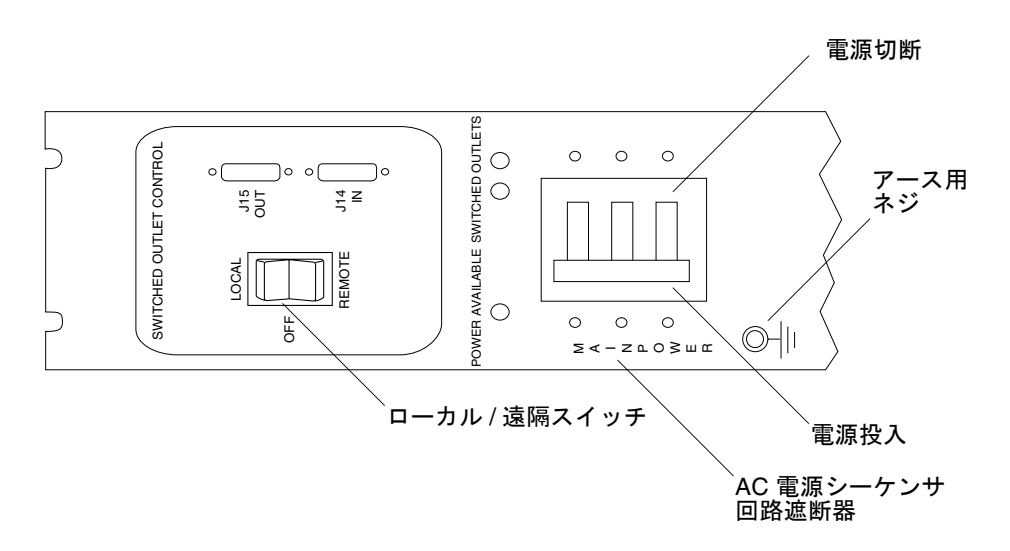

図 B-8 AC 電源シーケンサの制御パネル

5. 拡張キャビネットと拡張キャビネットの AC 電源ケーブルが適切な AC コンセントに 接続されていることを確認します。

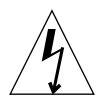

**注意** – 拡張キャビネットを使用しているときに、AC 電源ケーブルをコンセントから 抜き取らないでください。この接続は、静電気放電による損傷を防ぐアース経路に なっています。

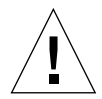

**注意** – システムの電源が入っているときや遠隔電源切断手順が使用されているとき は、絶対に拡張キャビネットを移動しないでください。電源が入った状態で移動する と、ディスクドライブに致命的な障害が生じる場合があります。移動する前に、必ず システムの電源を完全に切ってください。

- 6. ベースおよび拡張キャビネットの拡張キャビネット正面下側と背面下側のローカル/ オフ/遠隔スイッチを押して、遠隔に設定します (図 B-8)。
- ベースシステムキャビネットの正面下側と背面下側の AC 電源シーケンサの回路遮断 器を押してオンにします (図 B-8)。
   ベースシステムキャビネット、Storage Service Processor、Storage Service Processor アクセサリトレイ、ネットワーク端末コンセントレータ (NTC)、ファイアウォール/ ルーター、および Ethernet ハブは、本体のスイッチと連動しない電源コンセントに 接続されているため、すでに電源が入っています。
- 5. 手順3のときと同様に、ベースキャビネットと拡張キャビネットのキースイッチが今も待機位置にあることを確認します。

正面パネル上の3個の電源状態インジケータが、正面電源シーケンサの状態を示しま す。拡張キャビネットの電源が入るとと、主 AC 電源の発光ダイオード (LED) が点 灯します。次にシーケンサステージ1の LED が点灯し、その後でシーケンサステー ジ2の LED が点灯します。

**注** – 正面パネルの電源シーケンサ下部の LED は、正面電源装置の AC 電源シーケン サの回路遮断器がオンの場合にのみ点灯します。

**注** – 背面電源シーケンサの状態をチェックするには、拡張キャビネットの背面ドア を開けて、背面電源シーケンサ上の緑色の3個のLEDを確認します。

システムの全コンポーネントに最適な状態で電源が入ります。

#### 9. 全コンポーネントについて緑色の LED のみが点灯していることを確認します。

緑色以外の LED が点灯している場合、または LED が点灯していない場合は、B-12 ページの「設置の障害追跡」を参照して、コンポーネントに電源が入らない場合の障 害追跡を行ってください。

システムが動作を開始し、遠隔電源投入手順をサポートする状態になっています。

#### 10. 必要に応じて、ホストシステムをオンラインに戻します。

ホストシステムがオンラインになっていない場合は、ホストシステムに拡張キャビ ネットを認識させるために、ホストシステムをオンラインに戻すためのソフトウェア コマンドの入力が必要になることがあります。

詳細は、使用しているホストシステムのソフトウェアマニュアルを参照してください。

現時点でシステムの電源を切らない場合は、B-22 ページの「システムの再組み立 て」を参照してください。

### B.3 設置の障害追跡

以下のリストを参考にして、設置上の一般的な問題を特定してください。

- すべての電源およびデータケーブルが正しく接続されて、適切な位置にあることを確認します。
- すべてのファイバチャネルケーブル、ケーブルアダプタ、およびギガビットイン タフェースコンバータ (GBIC) がしっかりと接続されていることを確認します。
- システムへの電源が入っていることを確認します。
- AC 電源シーケンサの制御パネルを確認します。
  - 本体のスイッチと連動するコンセント用の LED が点灯していない場合は、キー スイッチの位置を確認します。
  - 本体のスイッチと連動するコンセント用のLEDが1つ点灯し、他方は点灯していない場合は、点灯していないLEDの電源シーケンサの状態を確認します。
  - 一部の FRU に電流が流れ、他の FRU には流れていない場合は、電流が流れていない FRU の電源投入スイッチを確認します。

障害の検出および特定手順については、『Sun StorEdge 6320 システム 1.0 リファレ ンスおよびサービスマニュアル』と『Storage Automated Diagnostic Environment User's Guide』を参照してください。

## B.4 遠隔電源切断手順を使ったシステムの電 源切断

拡張キャビネットの電源を切る前に、ホストシステムと拡張キャビネットの間のすべての入出力を停止する必要があります。

ホストシステムとホストシステム上で動作しているソフトウェアの種類に応じて、必要であれば以下の手順に従ってください。

- オペレーティング環境を終了します。
- ホストシステムをオフラインにします。

具体的な手順については、以下のドキュメントを参照してください。

- **『Sun** 周辺機器 使用の手引き』
- 使用しているオペレーティングシステムに対応するシステム管理ガイド
- 使用しているホストシステムに付属するマニュアル

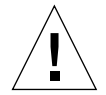

**注意 -** ホストシステムと拡張キャビネットの間の入出力を停止しないと、データが 失われることがあります。

### B.4.1 遠隔からのシステム電源切断

以下の手順に従って、遠隔から Sun StorEdge 6320 シリーズシステムの電源を切ります。

- 1. ホストに接続して、Netscape Navigator などの Web ブラウザを開きます。
- セキュリティー保護なしの HTTP サーバー接続が開いていることを確認します。
   セキュリティー保護なしの HTTP サーバー接続の確認またはその接続を開く方法については、6-11 ページの「セキュリティー保護なし HTTP サーバー接続の設定と確認」を参照してください。
- 3. URL の場所を入力するテキストフィールドに、以下の URL の 1 つを入力します。
  - セキュリティー保護なしの HTTP サーバー接続の場合:

http://hostname:9080/

■ セキュリティー保護ありの HTTPS サーバー接続の場合:

https://hostname:9443/

hostname には、ソフトウェアがインストールされているホスト名を入力します。

4. Sun StorEdge 6000 Family Host Installation Configuration ソフトウェアの「ログイン」ページが表示されます。

5. admin でログインしてパスワードを入力し、Sun StorEdge 6000 Family Configuration ソフトウェアにアクセスします。

Sun StorEdge 6000 Family Configuration ソフトウェアへのアクセス手順については、第6章を参照してください。

6. 「管理一般」ページが表示されます。図 B-9に示すように「部分停止」をクリックします。

| 💥 Administration: General - Netscape                                                                                             | <u>-0×</u>                         |
|----------------------------------------------------------------------------------------------------|------------------------------------|
| File Edit View Go Communicator Help                                                                                              |                                    |
| Back Forward Reload Home Search Netscape Print Security Shop Stop                                                                | N                                  |
| 🗧 📽 Bookmarks 🤣 Location https://172.20.67.23.9413/se6000ui/login.do.jsessionid=E03DBB7FFD84C0C75550435A920D0BBC                 | <ul> <li>What's Related</li> </ul> |
| Kinstant Message 🗒 Members 🗒 WebMail 🖳 Connections 🖳 Bit Journal 🖳 SmartUpdate 🖳 Mktplace                                        |                                    |
| Sun - Configuration service Log Out                                                                                              | Search Help                        |
| Array Management Jobs Storage Access Administration                                                                              |                                    |
| General Network System Time Passwords Port Filtering Notifications Logs Reports                                                  |                                    |
| General                                                                                                    |                                    |
|                                                                                                    |                                    |
|                                                                                                    |                                    |
| Global Power Management                                                                                                    |                                    |
| Partial Shutdown Full Shutdown                                                                                                   |                                    |
|                                                                                                    |                                    |
| System                                                                                                    |                                    |
| Save Canad                                                                                                    |                                    |
|                                                                                                    |                                    |
| Property Value                                                                                                    |                                    |
| Sun StorEdge 6320 ID (0-7) 3                                                                                                    |                                    |
| Description                                                                                                    |                                    |
| Vendor "Sun Microsystems"                                                                                                    |                                    |
| Model "StorEdge 6320 Managed Array"                                                                                              |                                    |
|                                                                                                    |                                    |
| Array Power Management and Array Reconfiguration                                                                                 |                                    |
| Click on the array name to see array details and re-configure array. Select an array to perform shutdown, restart, or to restore | defaults on the                    |
| array.                                                                                                    |                                    |
| Shutdown Restart Restore Defaults Refresh                                                                                        |                                    |
| 18 Name Description Health Status                                                                                                |                                    |
|                                                                                                    |                                    |
|                                                                                                    |                                    |
|                                                                                                    |                                    |
|                                                                                                    |                                    |
|                                                                                                    |                                    |
|                                                                                                    |                                    |
|                                                                                                    |                                    |
| Document Done                                                                                                    | 🤹 🤐 🖓 🖬 🧭 //                       |

図 B-9 「管理一般 - 部分停止」ページ

7. 図 B-10 に示すような「部分停止の確認」ページが表示されます。部分停止してもよ いことを確認します。

| Administration: Confirm System Shutdown - Netscape         File         Edit         View         Go         Communicator         Help |                    |
|----------------------------------------------------------------------------------------------------|--------------------|
| Bick Envert Beland Home Search Netscape Print Search Shop Stor                                                                         | N                  |
| 🗧 🔏 Bookmarks 🍫 Location: https://172.20.67.23.9443/se6000ui/root.menu.item3.item0.do                                                  | What's Related     |
| 🔀 Astrant Message 🗉 Members 🗟 WebMaii 🗉 Connections 🖺 BizJournal 🕮 Smart/Jpdate 🕮 Mitplace                                             |                    |
| Configuration Service Log O                                                                                                    | ut Search Help     |
| Array Management Jobs Storage Access Administration                                                                                    | :43 AM US/Mountain |
| General Network System Time Passwords Port Filtering Notifications Logs Reports                                                        |                    |
| General > Confirm Shutdown                                                                                                    |                    |
|                                                                                                    |                    |
|                                                                                                    |                    |
| A Please confirm that you wish to perform a partial system shutdown.                                                                   |                    |
|                                                                                                    |                    |
|                                                                                                    |                    |
| Confirm Shutdown Cancel                                                                                                    |                    |
|                                                                                                    |                    |
|                                                                                                    |                    |
|                                                                                                    |                    |
|                                                                                                    |                    |
|                                                                                                    |                    |
|                                                                                                    |                    |
|                                                                                                    |                    |
|                                                                                                    |                    |
|                                                                                                    |                    |
|                                                                                                    |                    |
|                                                                                                    |                    |
|                                                                                                    |                    |
|                                                                                                    |                    |
|                                                                                                    |                    |
|                                                                                                    |                    |
|                                                                                                    |                    |
|                                                                                                    |                    |
|                                                                                                    |                    |
| In the Designed Data                                                                                                    |                    |
| In La Dordmen Dore                                                                                                    |                    |

図 B-10 「部分停止の確認」ページ

この操作によって、ベースおよびすべての拡張キャビネットは以下のようになります。

- Storage Service Processor の電源は入ったまま (ベースキャビネットのみ)。
- Storage Service Processor アクセストレイの電源は入ったまま (ベースキャビネットのみ)。
- すべての Sun StorEdge 6320 アレイの電源が切断される。
- すべての電源シーケンスで通電状態 (Power Available) LED のみ点灯。

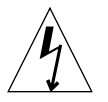

8. 拡張キャビネットへのすべての AC 電源供給を停止する場合は、B-16 ページの「シ ステムの完全な電源切断」の手順を参照してください。.

### B.4.2 システムの完全な電源切断

システムの電源を完全に切断するには、以下の手順に従ってください。

- 1. ホストに接続して、Netscape Navigator などの Web ブラウザを開きます。
- セキュリティー保護なしの HTTP サーバー接続が開いていることを確認します。
   セキュリティ保護なしの HTTP サーバー接続の確認またはその接続を開く方法については、6-11 ページの「セキュリティー保護なし HTTP サーバー接続の設定と確認」を参照してください。
- 3. URL の場所を入力するテキストフィールドに、以下の URL の 1 つを入力します。
  - セキュリティー保護なしの HTTP サーバー接続の場合:

http://hostname:9080/

■ セキュリティー保護ありの HTTPS サーバー接続の場合:

https://hostname:9443/

hostname には、ソフトウェアがインストールされているホスト名を入力します。

- 4. 「ログイン」ページが表示されます。
- 5. admin でログインしてパスワードを入力し、Sun StorEdge 6000 Family Configuration ソフトウェアにアクセスします。

図 B-11 に示すような「管理一般」ページが表示されます。

#### 6. 「完全停止」をクリックします。

| Image: State State             | Administration: General - Netscape                                                                                                    | <u>-                                    </u> |
|----------------------------------------------------------------------------------------------------|----------------------------------------------------------------------------------------------------|----------------------------------------------|
| Team of the state of the state of the s                                | A A A A A A A A A A A A A A A A A A A                                                                                                    | N                                            |
| Configuration Service       Encloyed Standard Configuration Service       Encloyed Configuration Service         Array Management Jobs Storage Access Administration       Encloyed Reports         General       Network System Time Passwords Port Filtering Notifications Logs Reports         Goldal Power Management       Passwords Port Filtering Notifications Logs Reports         System       System         System       System         System       System         Sun StorEdge 6320 ID (0-7)       3         Description       Sun Microsystems"         Woder       "Sun Microsystems"         Model       "StorEdge 6320 ID (0-7)         Citk on the array name to see array details and re-configure array. Select an array to perform shutdown, restart, or to restore defaults on the array name to see array details and re-configure array. Select an array to perform shutdown, restart, or to restore defaults on the array 0 array00 oK                                                                                                    | dista ponega evidence none second record record en escala second signature and a second signature and a second second secon | Vhat's Related                               |
| Configuration Service       Log Out       Search       Help         Friday, May 9, 2003 10: 17: 31 AM US/Mountain       Array Management Jobs       Storage Access       Administration         General Network       System Time       Passwords       Port Filtering       Notifications       Log Out       Search       Help         General       Network       System Time       Passwords       Port Filtering       Notifications       Logs       Reports         Goldal Power Management       Partial Shutdown       Full Shutdown       System       System       System         Save       Cancel       Property       Value       Sun Microsystems"       Sun Microsystems"         Model       "StorEdge 6320 ID (0-7)       3       Sun Microsystems"       Sun Microsystems"         Model       "StorEdge 6320 Managed Array"       Array Power Management and Array Reconfiguration       Click on the array name to see array details and re-configure array. Select an array to perform shutdown, restart, or to restore defaults on the array.         Shutdown       Restart       Restore Defaults       Refresh         Narray00       OK       OK       OK                                                                                                    | 🎄 Instant Message 🖫 Members 🖳 WebMail 🖳 Connections 🖳 BizJournal 🖳 SmartUpdate 🖳 Mitplace                                                                                                    |                                              |
| Array Power Management Jobs Storage Access Administration   General                                                                                                    | Configuration Service         Log Out           Friday, May 9, 2003 10:17:                                                                                                    | t   Search   Help<br>31 AM US/Mountain       |
| General     General     Golobal Power Management     Partial Shutdown     System     Save     Cancel     Property     Value   Sun StorEdge 6320 ID (0-7) 3    Description   Vendor            Array Power Management and Array Reconfigure array. Select an array to perform shutdown, restart, or to restore defaults on the array name to see array details and re-configure array. Select an array to perform shutdown, restart, or to restore defaults on the array.     Shutdown Restart   Restore Defaults Refresh     Parray:00   Array:   Name Description   Array:   Sundown Restart   Restore Defaults   Refresh   Parray:   Parray:   Parray:   Sundown   Restore Defaults   Refresh   Parray:   Parray:   Parray: Restore Defaults Refresh Parray: Parray: <p< th=""><th>Array Management Jobs Storage Access Administration</th><th></th></p<>                                                                                                    | Array Management Jobs Storage Access Administration                                                                                                    |                                              |
| General         Global Power Management         Partial Shutdown         Full Shutdown         System         Save         Cancel         Property       Value         Sun StorEdge 6320 ID (0-7) 3         Description         Vendor       "Sun Microsystems"         Model       "StorEdge 6320 Managed Array"         Array Power Management and Array Reconfiguration         Click on the array name to see array details and re-configure array. Select an array to perform shutdown, restart, or to restore defaults on the array.         Shutdown       Restart         Restart       Restore Defaults         Image: Image Description Health Status       Image: Image Description Health Status         Image: Image Description Health Status       Image: Image Description Health Status         Image: Image: Image Description Health Status       Image: Image: Image Description Health Status         Image: Image: Image Description Health Status       Image: Image Description Health Status         Image: Image: Image Description Health Status       Image: Image Description Health Status         Image: Image: Image Description Health Status       Image: Image Description Health Status         Image: Image: Image Description Health Status       Image: Image Description Health Status         Image: Image: Image: I                                                                                                    | General Network System Time Passwords Port Filtering Notifications Logs Reports                                                                                                    |                                              |
| Global Power Management         Partial Shutdown         Full Shutdown         System         Save         Cancel         Property       Value         Sun StorEdge 6320 ID (0-7)       3         Description                                                                                                    | General                                                                                                    |                                              |
| System System Source Property Value Sun StorEdge 6320 ID (0-7) 3 Description Vendor "Sun Microsystems" Model "StorEdge 6320 Managed Array" Array Power Management and Array Reconfiguration Click on the array name to see array details and re-configure array. Select an array to perform shutdown, restart, or to restore defaults on the array. Shutdown Restart Restore Defaults Refresh Name Description Health Status array00 array00 OK                                                                                                    | Global Power Management<br>Partial Shutdown Full Shutdown                                                                                                    |                                              |
| Save       Cancel         Property       Value         Sun StorEdge 6320 ID (0-7)       3         Description                                                                                                    | System                                                                                                    |                                              |
| Property       Value         Sun StorEdge 6320 ID (0-7)       3         Description                                                                                                    | Save Cancel                                                                                                    |                                              |
| Sun StorEdge 6320 ID (0-7) 3 Description Vendor "Sun Microsystems" Model "StorEdge 6320 Managed Array" Array Power Management and Array Reconfiguration Click on the array name to see array details and re-configure array. Select an array to perform shutdown, restart, or to restore defaults on the array. Shutdown Restart Restore Defaults Refresh B Name Description Health Status array00 array00 OK                                                                                                    | Property Value                                                                                                    |                                              |
| Description Vendor 'Sun Microsystems" Model 'StorEdge 6320 Managed Array" Array Power Management and Array Reconfiguration Click on the array name to see array details and re-configure array. Select an array to perform shutdown, restart, or to restore defaults on the array. Shutdown Restart Restore Defaults Refresh Refresh R | Sun StorEdge 6320 ID (0-7) 3                                                                                                    |                                              |
| Vendor       "Sun Microsystems"         Model       "StorEdge 6320 Managed Array"         Array Power Management and Array Reconfiguration                                                                                                    | Description                                                                                                    |                                              |
| Model       "StorEdge 6320 Managed Array"         Array Power Management and Array Reconfiguration                                                                                                    | Vendor "Sun Microsystems"                                                                                                    |                                              |
| Array Power Management and Array Reconfiguration         Click on the array name to see array details and re-configure array. Select an array to perform shutdown, restart, or to restore defaults on the array.         Shutdown       Restart       Restore Defaults         Image: Image: Ima                                                                                                    | Model "StorEdge 6320 Managed Array"                                                                                                    |                                              |
| [] 🛞 💩 a P 🖬 🗶 📝                                                                                                    | Array Power Management and Array Reconfiguration         Click on the array name to see array details and re-configure array. Select an array to perform shutdown, restart, or to rest array.         Shutdown       Restore Defaults         Restore Defaults       Refresh         Image: Image:                                                                                                    | ore defaults on the                          |
|                                                                                                    | S Document Done                                                                                                    |                                              |

図 B-11 「管理一般 - 完全停止」ページ

図 B-12 に示すような「完全停止の確認」ページが表示されます。

7. システムを完全停止してもよいことを確認します。

| 楽 Administration: Confirm System Shutdown - Netscape                                                                                                    | ×                                                         |
|----------------------------------------------------------------------------------------------------|-----------------------------------------------------------|
| File Edit View Go Communicator Help                                                                                                    |                                                           |
| Back Forward Relaad Home Search Netscape Print Security Shop Stop                                                                                                    | N                                                         |
| i vá∦čBookmarks 🦑 Location <mark>https://10.452.6599443/se60000//progressedo</mark><br>Stortant Maccana, 21 Mambara, 21 Wabblai, 21 Connactions, 21 Bis Jauras, 21 Smart Indata, 21 Mittalaca | What's Related                                            |
| Configuration Service                                                                                                    | Log Out   Search   Help                                   |
| W SUN.                                                                                                    | Tuesday, May 6, 2003 4:07:01 PM GMT                       |
| Array Management Jobs Storage Access Administration                                                                                                    | for himself have a Demonstra                              |
| General Network System Time Passwords Port Filtering Noti                                                                                                    | fications   Logs   Reports                                |
| <u>General</u> > Confirm Shutdown                                                                                                    |                                                           |
|                                                                                                    |                                                           |
| A Please confirm that you wish to perform a full system shutdown. This w                                                                                                    | vill require a physical restart of the system to reenable |
| access.                                                                                                    |                                                           |
|                                                                                                    |                                                           |
| Confirm Shutdown Cancel                                                                                                    |                                                           |
|                                                                                                    |                                                           |
|                                                                                                    |                                                           |
|                                                                                                    |                                                           |
|                                                                                                    |                                                           |
|                                                                                                    |                                                           |
|                                                                                                    |                                                           |
|                                                                                                    |                                                           |
|                                                                                                    |                                                           |
|                                                                                                    |                                                           |
|                                                                                                    |                                                           |
|                                                                                                    |                                                           |
|                                                                                                    |                                                           |
|                                                                                                    |                                                           |
|                                                                                                    |                                                           |
|                                                                                                    |                                                           |
|                                                                                                    |                                                           |
|                                                                                                    |                                                           |
| Document: Done                                                                                                    |                                                           |
|                                                                                                    |                                                           |

図 B-12 「完全停止の確認」ページ

この操作によって、ベースおよびすべての拡張キャビネットは以下のようになります。

- Storage Service Processor の電源が切断されて停止。
- Storage Service Processor アクセストレイの電源は入ったまま。
- Sun StorEdge 6020 アレイのドライブが停止。
- Sun StorEdge 6020 アレイのコントローラカードの電源が切断されてオフ。
- Sun StorEdge 6020 アレイのトレイの緑色の LED が点灯 (トレイに電源供給されていることを示す)。
- ループカードの緑色の LED が点灯 (ループカードが電源供給されていることを示す)。
- PCU のファンは動作継続。
- PCU の青色の LED が点灯 (PCU が取り外し可能であることを示す)。

- すべての電源シーケンサの3つある緑色のLEDがすべて点灯(電源供給されていることを示す)。
- 8. まだ行っていない場合は、正面トリムパネルを取り外して脇に置きます。
- ベースおよび拡張キャビネットの正面下側と背面下側の AC 電源シーケンサの回路遮 断器を押してオフにします。
   これで、拡張キャビネットへの電源供給がすべて停止します。
- 10. ベースおよび拡張キャビネットの正面下側と背面下側の AC 電源シーケンサの回路遮 断器を押してオフにします。

これで、ベースキャビネットへの電源供給がすべて停止します。

- 電源シーケンサ以外の FRU の保守の場合、あるいはシステムを移動しない場合は、 静電気放電用の適切なアース経路を確保するために、電源ケーブルを接続したままに しておきます。
- Sun StorEdge 6020 アレイ以外の FRU (電源シーケンサなど)の保守の場合、あるい はシステムを移動する場合は、両方の電源シーケンサのシステム電源ケーブルをアー ス端子付きの電源コンセントから抜きます。

## B.5 遠隔からの部分停止後のシステムの回復

遠隔からの部分停止操作によってシステムの電源を切った場合に、システムの電源を 再度入れるには、以下の手順に従ってください。

- 1. ホストに接続して、Netscape Navigator などの Web ブラウザを開きます。
- URL の場所を入力するテキストフィールドに、以下の URL の1 つを入力します。
  - セキュリティー保護なしの HTTP サーバー接続の場合:

http://hostname:9080/

■ セキュリティー保護ありの HTTPS サーバー接続の場合:

https://hostname:9443/

hostname には、ソフトウェアがインストールされているホスト名を入力します。

3. 「ログイン」ページが表示されます。

4. admin でログインしてパスワードを入力し、Sun StorEdge 6000 Family Configuration ソフトウェアにアクセスします。

Sun StorEdge 6000 Family Configuration ソフトウェアへのアクセス手順については、第6章を参照してください。

5. 図 B-13 に示すような「管理一般」ページが表示されます。

| Administration: General - Netscape     |                                                                                        | <u>- 🗆 ×</u>               |
|----------------------------------------|----------------------------------------------------------------------------------------|----------------------------|
| File Edit View Go Communicator Heip    |                                                                                        |                            |
| Back Forward Reload Home S             | Search Netscape Print Security Shop Stop                                               |                            |
| Bookmarks J Location https://172.20.67 | 7.23-9443/se6000u/progress.do<br>I 및 Connections 및 BizJournal 및 SmartUpdate 및 Mktolace | - 😲 What's Related         |
| Configuration Service                  |                                                                                        | og Out   Search   Help     |
| Microsystems                           | Wednesday, May 21, 2003                                                                | 2:25:31 PM US/Mountain     |
| Array Manageme                         | ent Jobs Storage Access Administration                                                 |                            |
| General                                |                                                                                        |                            |
| General                                |                                                                                        |                            |
| Dartial eveters shutdown               | n completed successfully                                                               |                            |
| Partial system shutdown                | a completed successfully.                                                              |                            |
|                                        |                                                                                        |                            |
| Global Power Management                |                                                                                        |                            |
| Restart Full Shutdown                  |                                                                                        |                            |
| System                                 |                                                                                        |                            |
| Save Cancel                            |                                                                                        |                            |
| Property                               | Value                                                                                  |                            |
| Sun StorEdge 6320 ID (0-7)             | 3                                                                                      |                            |
| Description                            |                                                                                        |                            |
| Vendor                                 | "Sun Microsystems"                                                                     |                            |
| Model                                  | "StorEdge 6320 Managed Array"                                                          |                            |
|                                        |                                                                                        |                            |
| Array Power Management a               | nd Array Reconfiguration                                                               |                            |
| Click on the array name to see         | array details and re-configure array. Select an array to perform shutdown, restart, or | to restore defaults on the |
|                                        |                                                                                        |                            |
| Shutdown Restart Re                    | store Defaults Refresh                                                                 |                            |
| 88 Name Description                    | Health Status                                                                          |                            |
| 🗆 array00                              | Dormant                                                                                |                            |
|                                        |                                                                                        |                            |
|                                        |                                                                                        |                            |
|                                        |                                                                                        |                            |
| Uocument: Done                         |                                                                                        |                            |

図 B-13 「管理一般 - 電源供給の再開」ページ

#### 6. 「再開」をクリックして、Sun StorEdge 6320 システムに電源を入れます。

これを選択すると、ベースキャビネットと拡張キャビネットの電源シーケンサが起動 し、記憶装置のコンポーネントに電源が入ります。本体のスイッチと連動するコンセ ント用の LED が点灯します。この再開には多少時間がかかることがあります。

これでシステムの稼働できる状態になりました。

## B.6 遠隔からの完全停止後のシステムの回復

遠隔からの完全停止操作によってシステムの電源を切った場合に、システムの電源を 再度入れるには、以下の手順に従ってください。

- 1. 正面ドアと背面ドアが閉じている場合は、これらを開けます。
- 2. まだ行っていない場合は、システムの正面トリムパネルを取り外して脇に置きます。
- ベース拡張キャビネットおよび拡張キャビネットの正面下側パネルのキースイッチが 待機位置になっていることを確認します。
- 4. ベース拡張キャビネットおよび拡張キャビネットの正面下側と背面下側の AC 電源 シーケンサの回路遮断器を押してオフにします。
- 拡張キャビネットと拡張キャビネットの AC 電源ケーブルが適切な AC コンセントに 接続されていることを確認します。
- ベースおよび拡張キャビネットの拡張キャビネット正面下側と背面下側のローカル/ オフ/遠隔スイッチを押して、遠隔に設定します。
- ベースシステムキャビネットの正面下側と背面下側の AC 電源シーケンサの回路遮断 器を押してオンにします。

正面パネル上の3個の電源状態インジケータが、正面電源シーケンサの状態を示しま す。拡張キャビネットの電源が入るとと、主 AC 電源の発光ダイオード (LED) が点 灯します。次にシーケンサステージ1の LED が点灯し、その後でシーケンサステー ジ2の LED が点灯します。

**注** – 正面パネルの電源シーケンサ下部の LED は、正面電源装置の AC 電源シーケン サの回路遮断器がオンの場合にのみ点灯します。

**注** – 背面電源シーケンサの状態をチェックするには、拡張キャビネットの背面ドア を開けて、背面電源シーケンサ上の緑色の3個のLEDを確認します。

 AC 電源シーケンサの回路遮断器をオンにしてから1分ほどして、システムの背面に ある Storage Service Processor の電源オン/オフスイッチを確認し、押してオンにし てから、再びオンにします。

システムの全コンポーネントに最適な状態で電源が入ります。

#### 9. 全コンポーネントについて緑色の LED のみが点灯していることを確認します。

緑色以外の LED が点灯するか、LED が何も点灯しない場合は、B-12 ページの「設置の障害追跡」を参照して、コンポーネントに電源が入らない場合の障害追跡を行って ください。

システムが動作を開始し、遠隔電源投入手順をサポートする状態になっています。

### B.7 システムの再組み立て

1.4 本のネジを元どおりに締めて、拡張キャビネットの正面トリムパネルを固定しま す。

**注** – 床下にケーブルを配線する場合は、下部パネルとキックパネルの間にケーブル を通します。

2. システムの開いているドアをすべて閉じます。

### 付録C

## 製品仕様

この付録は、以下の節で構成されています。

- C-1 ページの「物理特性」
- C-2 ページの「物理仕様」
- C-3 ページの「電源シーケンサの電気仕様」
- C-3 ページの「環境条件」

### C.1 物理特性

Sun StorEdge 6320 システムの物理的な特性は以下のとおりです。

- 19 インチ (482 mm) キャビネットの内法は、EIA RS-310C 標準規格 (RETMA) に 適合しています。
   取り付け用のユニバーサルホールには、すべて 10-32UNF タップ付きホールを組 み合わせます。公称ラック開口部は、17.875 インチ (454 mm) です。
- 各種ラック型 FRU を収容するための、最小 36 ラックユニット (RU) の垂直パネル 開口部を装備しています。1 RU は 1.75 インチ (44.45 mm) です。
- 化粧板を含むシステム全体の高さは、最長 75 インチ (191 cm) です。

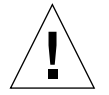

**注意** – このシステムに機械的、電気的な改造をしないでください。システムが改造 されている場合、サンは規制適合の責任を負いません。

# C.2 物理仕様

表 C-1 記憶装置システムの物理仕様

| サブシステム                                      | 高さ                 | 幅                       | 奥行き             | 重量                  |
|---------------------------------------------|--------------------|-------------------------|-----------------|---------------------|
| Sun StorEdge 6320 シス<br>テム (単一キャビネット)       | 75 インチ<br>109.5 cm | 23.9 イン<br>チ<br>60.7 cm | 37 インチ<br>94 cm | 1465 ポンド<br>665 kg  |
| Sun StorEdge 6320 シス<br>テム (拡張キャビネット<br>装備) | 75 インチ<br>109.5 cm | 47.8 イン<br>チ<br>122 cm  | 37 インチ<br>94 cm | 2895 ポンド<br>1660 kg |

注:この表の値は、Sun StorEdge 6320 システムの Sun StorEdge 拡張キャビネットを含む最大ハードウェア構成時のものです。

電源コードの長さは15フィート(4.6 m)です。

# C.3 電源シーケンサの電気仕様

**表 C-2** 電源シーケンサの電気仕様

| パラメータ                                   | 値                     |
|-----------------------------------------|-----------------------|
| AC 定格電圧                                 | AC 200 $\sim$ 240 V   |
| AC 電圧範囲                                 | AC 180 $\sim$ 264 V   |
| 周波数範囲                                   | $47\sim 63~\text{Hz}$ |
| AC 240V 時の電流                            | 32A                   |
| 最大消費電力                                  |                       |
| Sun StorEdge 6320 システム                  | 4.2kW                 |
| Sun StorEdge 6320 システム (拡張<br>キャビネット装備) | 8.4kW                 |

# C.4 環境条件

表 C-3 に示す動作環境の条件は、すべての機能要件を満たすかどうかを調べるために システムのテストに使用されたものです。最適な動作環境としては、表 C-4 の動作条 件を推奨します。

表 C-3 動作環境条件

| パラメータ | 動作時                             | 非動作時                                 |
|-------|---------------------------------|--------------------------------------|
| 温度    | 41°F ~ 95°F (5℃ ~ 35℃) 結<br>露なし | -41°F ~ 149°F (-40°C ~ 65°C)<br>結露なし |

#### 表 C-3 動作環境条件 (続き)

| パラメータ     | 動作時                                                                                                    | 非動作時                                                                                            |
|-----------|----------------------------------------------------------------------------------------------------|-------------------------------------------------------------------------------------------------|
| 相対湿度 (RH) | 10% ~ 90% RH、結露なし<br>27℃ 最大湿球                                                                                        | 93% RH、結露なし<br>38℃ 最大湿球                                                                         |
| 高度        | 10,000 フィート (約 3Km)                                                                                                  | 40,000 フィート (約 12Km)                                                                            |
| 環境        | 極端な温度になるのを避け、作業場<br>い。記載されている動作条件を維持<br>これにより、コンピュータおよび格<br>し、温度、湿度、および空気中のほ<br>るようにします。また、コンピュー<br>浸水、または建物で発生する他の危 | 研を清潔な状態に保ってくださ<br>Fします。<br>S納情報をセキュリティー保護<br>こりといった環境要因を管理す<br>タ室に設置することで、火災、<br>C険から機器を保護できます。 |

#### 表 C-4 最適な動作環境条件

| 環境要因 | 周囲温度範囲                                | 周囲相対湿度           |
|------|---------------------------------------|------------------|
| 動作時  | 70°F $\sim$ 73.5°F (21°C $\sim$ 23°C) | $45\% \sim 50\%$ |

## 索引

#### 数字

2 台目のキャビネットの接続 Ethernet ケーブル、Sun StorEdge 6320 システム , A-4

#### А

admin ユーザーアカウント、説明, 6-8

#### Е

Ethernet ケーブル Sun StorEdge 6320 システム内の接続, A-4 Sun StorEdge 6320 システムの2台目のキャビ ネットの接続, A-4

#### G

guest ユーザーアカウント、説明, 6-8

#### Н

Hewlett Packard HP-UX サーバー 接続, 12-1

#### I

IBM AIX サーバー 接続, 11-1

#### Μ

Microsoft Windows 2000 サーバー 接続, 9-1 Microsoft Windows NT サーバー 接続, 8-1

#### Ν

NT サーバー 接続, 8-1, 10-1

#### R

Red Hat Linux サーバー Sun StorEdge 6300 シリーズの接続, 10-3 接続, 10-1

#### S

Storage Service Processor 設置場所からのログイン, 5-3 ソフトウェア設定手順, 5-2

storage ユーザーアカウント、説明, 6-8 Sun StorEdge 6300 シリーズ 物理仕様, C-2 物理特性, C-1 Sun StorEdge 6320 記憶装置システム ホストへの接続, 6-2 Sun StorEdge 6320 システム 2 台目のキャビネットの接続, A-2 Red Hat Linux サーバーへの接続, 10-3 説明, 1-1 ホストへのスイッチ、顧客提供のスイッチ, 6-4 ホストへの接続, 6-2 Sun StorEdge 6320 システム、電源切断手順, 4-10 Sun StorEdge 6320 システムの接続、ホストへの接 続、顧客提供のスイッチ, 6-4 Sun StorEdge 6320 シリーズシステム、遠隔電源切 断手順, B-13 Sun StorEdge Remote Response オプション、設定 , 7-1

#### あ

アース用ストラップ、接続, 4-2, B-5

#### い

インタフェース、Web ブラウザ ホストへの接続, 6-7

#### え

遠隔電源投入のためのシステム電源投入手順, B-9

#### か

拡張キャビネット 顧客提供のスイッチを装備した Sun StorEdge 6320 システムへの接続, A-5

#### き

キースイッチ、遠隔電源投入のための電源投入位 置, B-9, B-21 キャビネット 構成への追加, A-5

#### け

現場でのキャビネットの追加, A-2, A-5

#### さ

サーバー接続 セキュリティー保護ありと保護なし, 6-7 最適な動作環境条件, C-3, C-4

#### し

システム、遠隔電源切断, B-12 システム、遠隔電源投入のための電源投入手順 , B-9 システム、電源切断, 4-9 システムの環境条件, C-3 システム、ローカルの電源投入のための電源投入 手順, 4-7

#### す

ストレージシステムの環境条件, C-3

#### せ

接続 Hewlett Packard HP-UX サーバー, 12-1 IBM AIX サーバー, 11-1 Microsoft Windows 2000 サーバー, 9-1 Microsoft Windows NT サーバー, 8-1 Red Hat Linux サーバー, 10-1 接続に関するワークシート, 2-1 設置上の一般的な問題の特定, 4-9, B-12 設置に関するチェックリスト, 2-3 説明 Sun StorEdge 6320 システム, 1-1

#### そ

ソフトウェア設定手順 設置システムから Storage Service Processor への 接続の作成, 5-3

#### ち

チェックリスト、設置, 2-3

#### τ

電源コード、接続手順, B-6, 4-4 電源シーケンサの電気仕様, C-3 電源状態インジケータ、ステージシーケンス , B-11, B-21, 4-8

#### ふ

ファイバチャネルケーブル Sun StorEdge 6320 システムの接続, A-2

#### ほ

保護ありのホスト接続, 6-7
保護なしのホスト接続, 6-7
ホスト
Sun StorEdge 6320 システムの接続, 6-2
Sun StorEdge 6320 システムの接続、顧客提供の スイッチ, 6-4
ホストへの接続
CD からインストール, 6-6

#### Þ

ユーザーアカウント、説明, 6-8

#### ろ

ローカル / 遠隔スイッチ、電源投入位置, 4-8

- ローカル/遠隔スイッチ、電源投入位置, B-11, B-21
- ローカルの電源投入のためのシステムの電源投入 手順, 4-7

#### わ

ワークシート、接続情報, 2-1